# TECHNICAL MANUAL

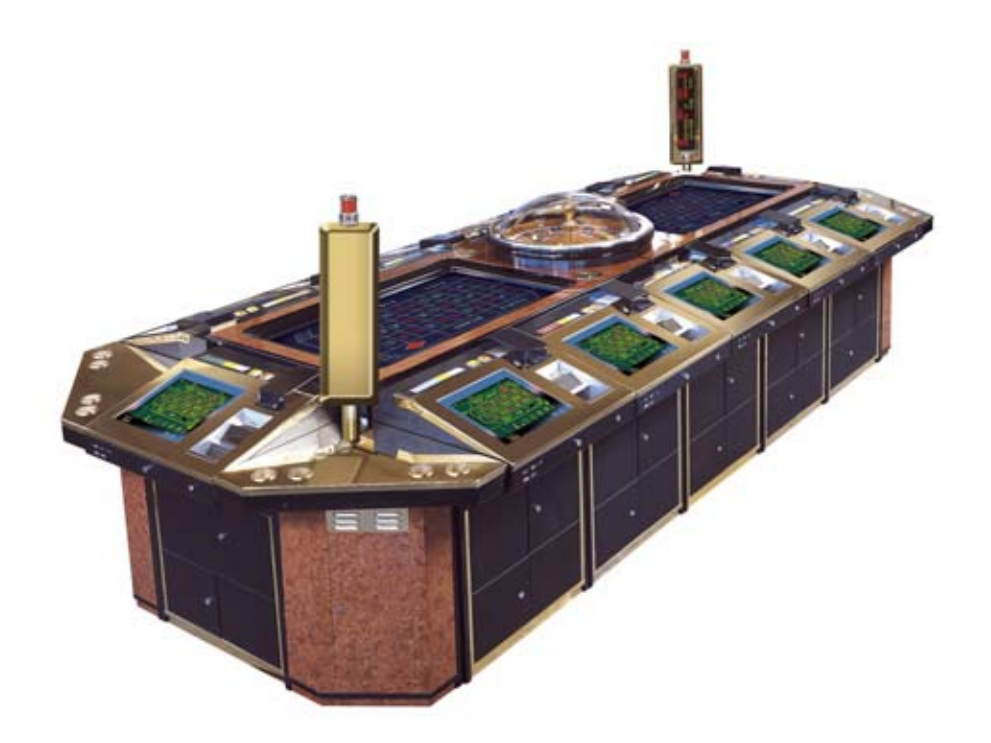

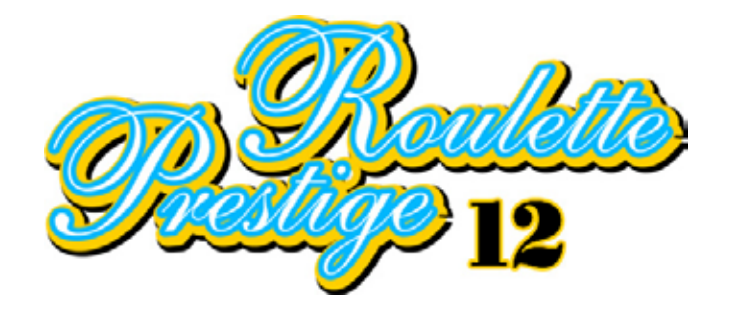

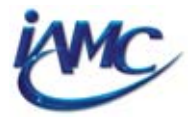

### © INTERNATIONAL AMUSEMENT MANUFACTURING COMPANY S.L. 2002

"The information contained in this manual is the exclusive and private property of **INTERNATIONAL AMUSEMENT MANUFACTURING COMPANY S.L.**, the publication of which is prohibited in any form whatsoever publically. Therefore, the reproduction of this information is strictly prohibited, as well as the manufacture, commercialisation and/or distribution or any other activity that relates to the elements published, without the expressed permission of this Company".

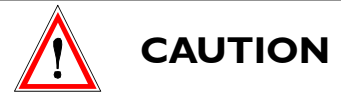

Do not connect this machine to the mains supply, nor turn on the general switch, without having fully and carefully read this manual.

This machine must be connected to an earth connector. Failing to do so may cause personal injury and/or damage to the electronic components.

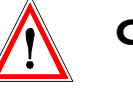

CAUTION

This machine must **ONLY** be installed and maintained by qualified personnel. **IAMC** does not accept responsibility for any damage or accident caused by improper installation, use or unauthorised modifacation no to this machine.

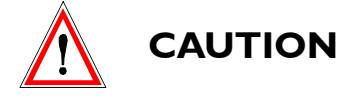

All the parts of the machine must be replaced by original spare parts supplied by **IAMC**.

This machine complies with the norms stipulated by the  $C \in C$  and Signature brands according to the model and country of destination.

This manual is subject to changes.

All changes made will be distributed by: INTERNATIONAL AMUSEMENT MANUFACTURING COMPANY

# **GENERAL CONTENTS**

### **I. INSTALLATION** (Page 7)

| I.I PLASMA MODULES ASSEMBLY           | 8  |
|---------------------------------------|----|
| I.2 LAST NUMBERS DISPLAY INSTALLATION | 10 |
| I.3 CORNER CABINETS ASSEMBLY          | 12 |
| I.4 ASSEMBLY OF THE REST OF CABINETS  | 14 |
| I.5 ASSEMBLY OF THE SATELLITE MODULES | 16 |
| I.6 STARTING UP THE MACHINE           | 21 |

### 2. TECHNICAL DATA (Page 22)

| 23 |
|----|
| 25 |
| 26 |
| 27 |
| 28 |
| 29 |
| 31 |
| 32 |
|    |

### 3. TESTING THE MACHINE (Page 33)

| 3.1 TESTING THE HOST            | 34 |
|---------------------------------|----|
| 3.2 TESTING THE SATELLITES      | 37 |
| 3.2.1 HARDWARE TEST             | 38 |
| 3.2.2 INTERNAL COUNTERS READING | 40 |
| 3.2.3 HOPPER SERVICE            | 42 |
| 3.2.4 CONFIGURATION             | 43 |
| 3.2.5 PRINTER TEST              | 46 |

#### 4. PARAMETERS (Page 47)

| 4.I | DESCRIPTION OF THE PARAMETERS (Game Configuration) | 48 |
|-----|----------------------------------------------------|----|
| 4.2 | DESCRIPTION OF THE PARAMETERS (Game Configuration) | 49 |
| 4.3 | SATELLITE INDICATOR LIGHT                          | 49 |

#### 5. INITIALISATION (Page 50)

| 5.1 INITIALISATION (STARTING FROM COLD) | 51 |
|-----------------------------------------|----|
| 5.2 MACHINE MONITORING DOORS            | 52 |
| 5.3 FREE-PLAY                           | 53 |
| 5.4 EXAMINING THE LAST GAME             | 54 |
| 5.5 OUT OF ORDER                        | 55 |

### 6. COUNTING (Page 57)

| 6.1 ELECTRO-MECHANICAL COUNTERS                   | 58 |
|---------------------------------------------------|----|
| 6.2 ELECTRONIC COUNTERS                           | 60 |
| 6.3 INTRODUCING CREDITS WITH KEY (KEY IN-KEY OUT) | 65 |
| 6.3.1 DESCRIPTION OF SATELLITE LOCKS              | 65 |
| 6.3.2 SATELLITE CONFIGURATION                     | 66 |
| 6.3.3 ENTERING BETS                               | 67 |
| 6.3.4 PAYING PRIZES                               | 68 |

### 7. GENERAL MAINTENANCE (Page 69)

| 7.I POWER SUPPLY UNIT                            | . 71        |
|--------------------------------------------------|-------------|
| 7.2 CHANGING THE MEMORY VERSION (SATELLITE RACK) | . 72        |
| 7.2.1 CHANGING THE PROGRAMME AND SOUND VERSION   | . 72        |
| 7.2.2 CHANGING THE GRAPHIC MEMORY VERSION        | . 75        |
| 7.3 CHANGING THE MEMORY VERSION (HOST)           | . 77        |
| 7.3.1 CHANGING THE CPU MEMORY VERSION            | . 77        |
| 7.3.2 CHANGING THE GRAPHIC MEMORY VERSION        | . 78        |
| 7.3.3 CHANGING THE SOUND MEMORY VERSION          | . 79        |
| 7.4 CHANGING THE HOPPER                          | 80          |
| 7.5 REPLACING THE PAYER PLATE                    | . 81        |
| 7.6 ACCESS TO THE NOTE READER                    | . <b>82</b> |
| 7.6.1 JCM TYPE NOTE READER                       | 82          |
| 7.6.2 GPT TYPE NOTE READER                       | 83          |
| 7.7 ADJUSTING THE VOLUME (SATELLITE RACK)        | 84          |
| 7.8 POWER SOURCE                                 | 84          |
| 7.9 ADJUSTING THE SATELLITE TFT SCREENS          | 85          |
| 7.10 ADJUSTING THE PLASMA UNIT                   | 88          |
| 7.II REPLACING THE COIN SELECTOR                 | . 92        |
| 7.12 POWER SOURCES (CENTRAL MODULE)              | . 93        |
| 7.13 POWER SOURCES (LAST NUMBERS)                | . 94        |
| 7.14 REPLACING THE TFT SCREEN                    | . 95        |
| 7.15 REPLACING THE TOUCH SCREEN                  | . 96        |
| 7.16 REPLACING THE PRINTER                       | <b>98</b>   |
| 7.17 REPLACING THE PRINTER PAPER                 | 100         |
| 7.18 ADJUSTING THE FAULT DETECTOR                | 102         |

### 8. CONNECTION DIAGRAMS (Page 103)

| 8.1 MODULE OF POWER (115 VCA WIRING) 1                        | 104 |
|---------------------------------------------------------------|-----|
| 8.2 MODULE OF POWER (II5 VCA WIRING)                          | 105 |
| 8.3 INTERNAL RACK MODULE WIRING (FEEDING) I                   | 106 |
| 8.4 INTERNAL RACK MODULE WIRING                               | 107 |
| 8.5 RACK AND POWER MODULES WIRING WITH CENTRAL MOD. T7 I      | 108 |
| 8.6 FEEDING SOURCES WIRING (CENTRAL MODULE T7) I              | 109 |
| 8.7 FEEDING SOURCES WIRING (CENTRAL MODULE T5)                | 110 |
| 8.8 FEEDING OF THE SATELLITES (MODULE T7)                     | Ш   |
| 8.9 FEEDING OF THE SATELLITES (MODULE T5)                     | 112 |
| 8.10 COMMUNICATION SATELLITES WIRING (MODULE T7)              | 113 |
| 8.11 COMMUNICATION SATELLITES WIRING (MODULE T5)              | 114 |
| 8.12 COLLECTION SATELLITES WIRING (MODULE T7)                 | 115 |
| 8.13 COLLECTION SATELLITES WIRING (MODULE T5)                 | 116 |
| 8.14 SATELLITE POWER SUPPLY WIRING                            | 117 |
| 8.15 GENERAL SATELLITE 1/2 WIRING                             | 118 |
| 8.16 GENERAL SATELLITE 2/2 WIRING                             | 119 |
| 8.17 LAST NUMBERS, LUMINOUS INDICATOR & DOME WIRING (MOD. T7) | 120 |
| 8.18 LAST NUMBERS AND LUMINOUS INDICATOR (MOD. T5)            | 121 |

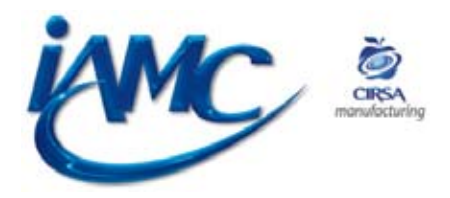

Date of production: July 2002 Code: 65501150.2

# I. INSTALLATION

| 1.1 PLASMA MODULES ASSEMBLY           | 8    |
|---------------------------------------|------|
| 1.2 LAST NUMBERS DISPLAY INSTALLATION | . 10 |
| 1.3 CORNER CABINETS ASSEMBLY          | . 12 |
| 1.4 ASSEMBLY OF THE REST OF CABINETS  | . 14 |
| 1.5 ASSEMBLY OF THE SATELLITE MODULES | . 16 |
| 1.6 STARTING UP THE MACHINE           | . 21 |

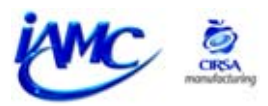

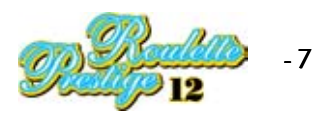

# Installation

## **INSTALLING THE MACHINE**

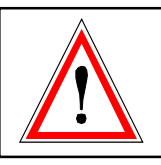

During the process of assembling the machine, it must always be disconnected from the mains supply.

## I.I PLASMA MODULES ASSEMBLY

Locate the two central modules in their assembly position as shown in the pictures below.

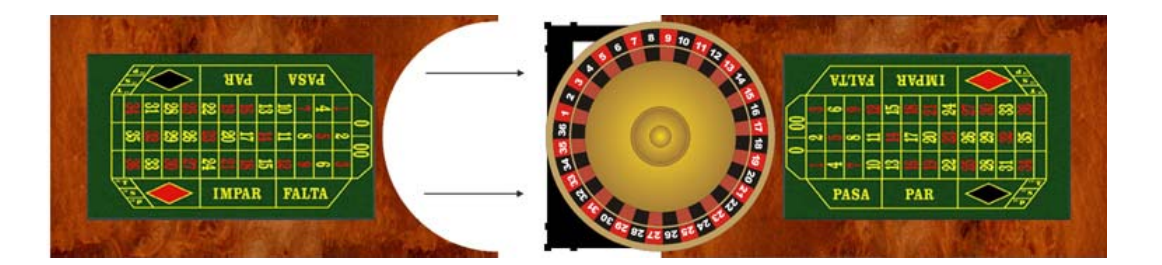

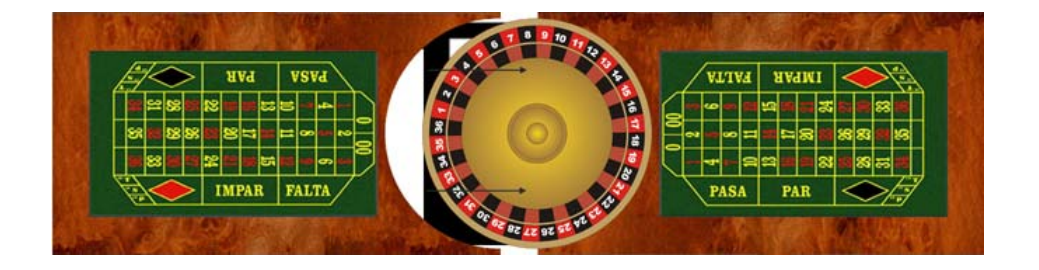

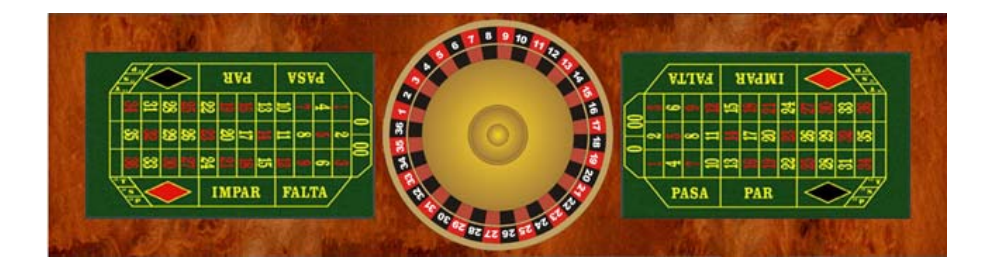

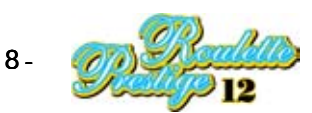

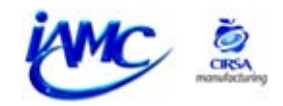

Use the levelling screws at the bottom side of the modules in order to raise the higher frame up to aprox. 980mm from the floor.

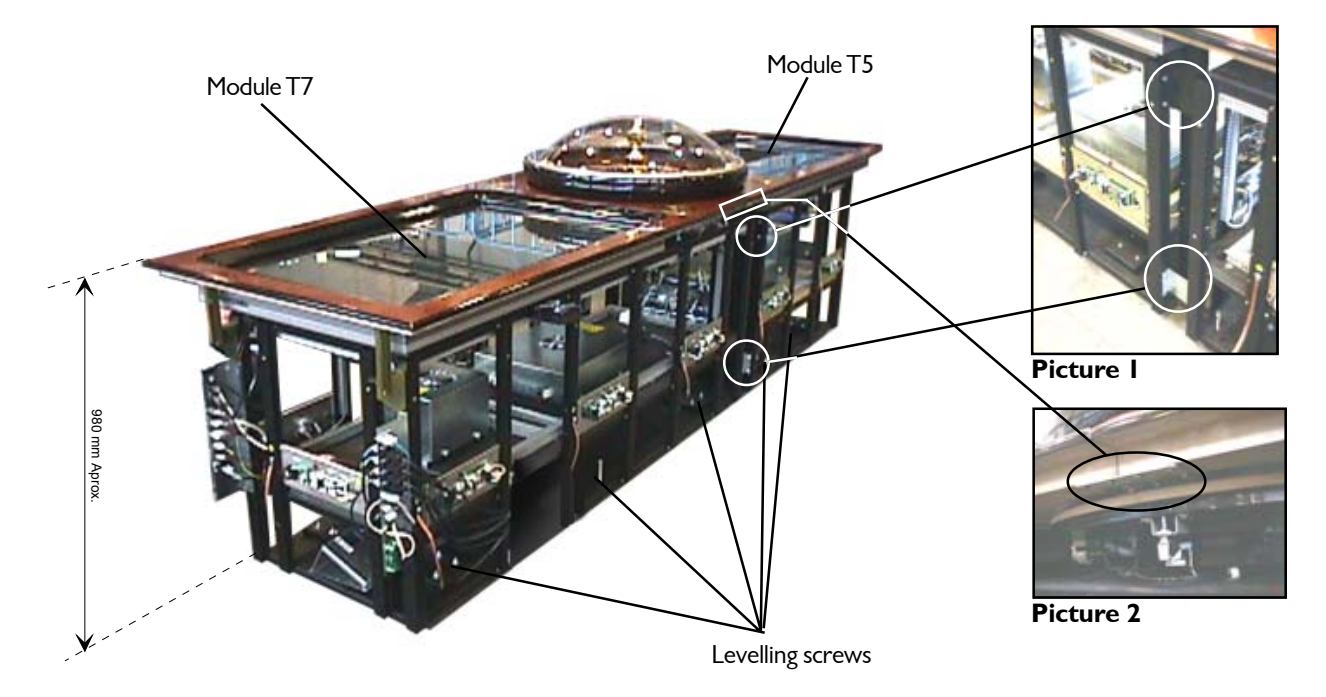

Screw up the brackets (picture 1) and the plates (picture 2) between the T5 and T7 modules in order to make sure they are well fixed together. These brackets and plates must be screwed on both the two side panels of the modules.

### Check these elements before going on with the assembly.

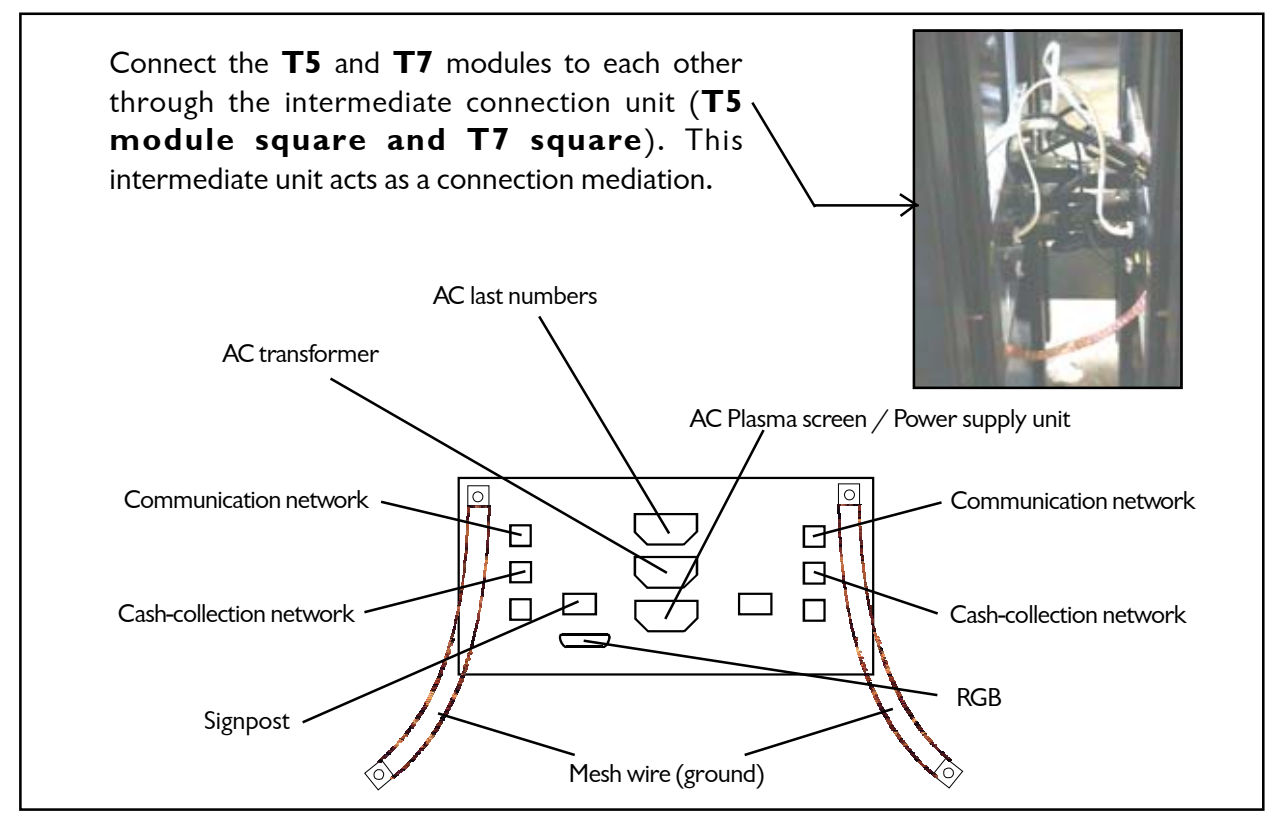

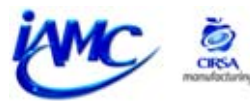

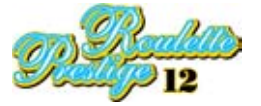

# **I.2 LATEST NUMBERS DISPLAY INSTALLATION (CORNER CABINETS)**

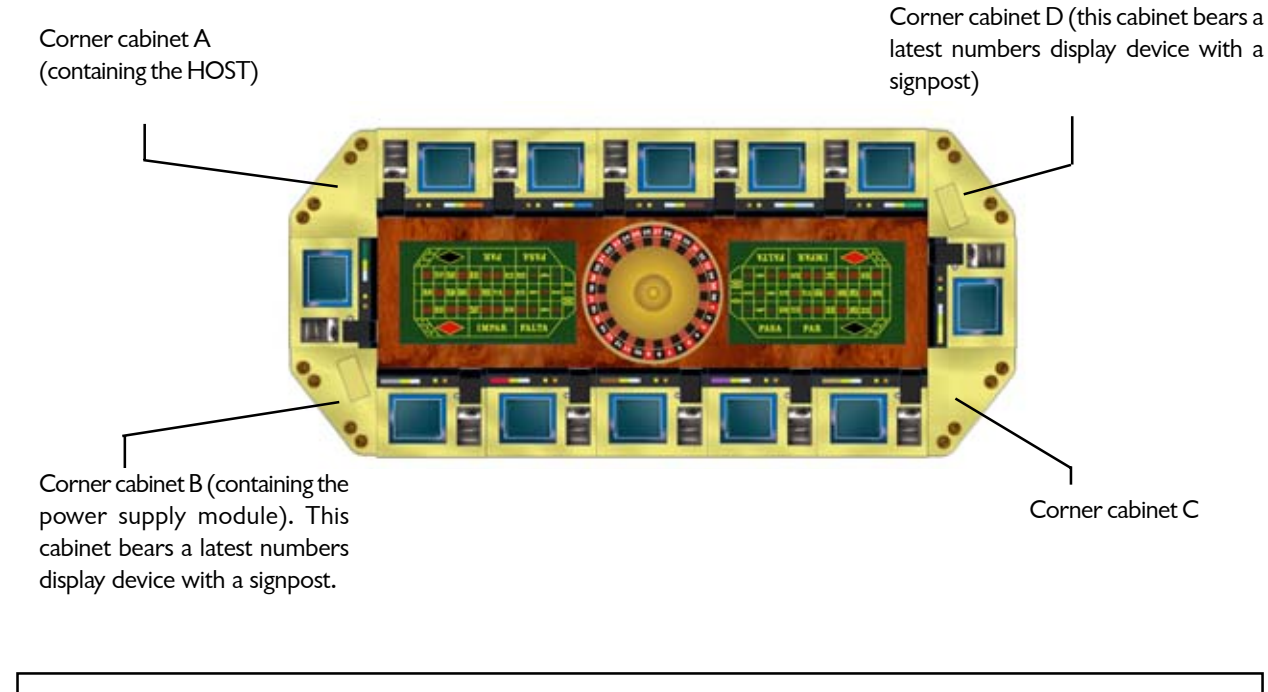

This machine has two latest numbers display devices.

The latest numbers display devices must be fixed to their corresponding corner cabinets before these corner cabinets are assembled to the satellites. The latest numbers display devices are fixed to corner cabinets B and D as shown in the previous picture.

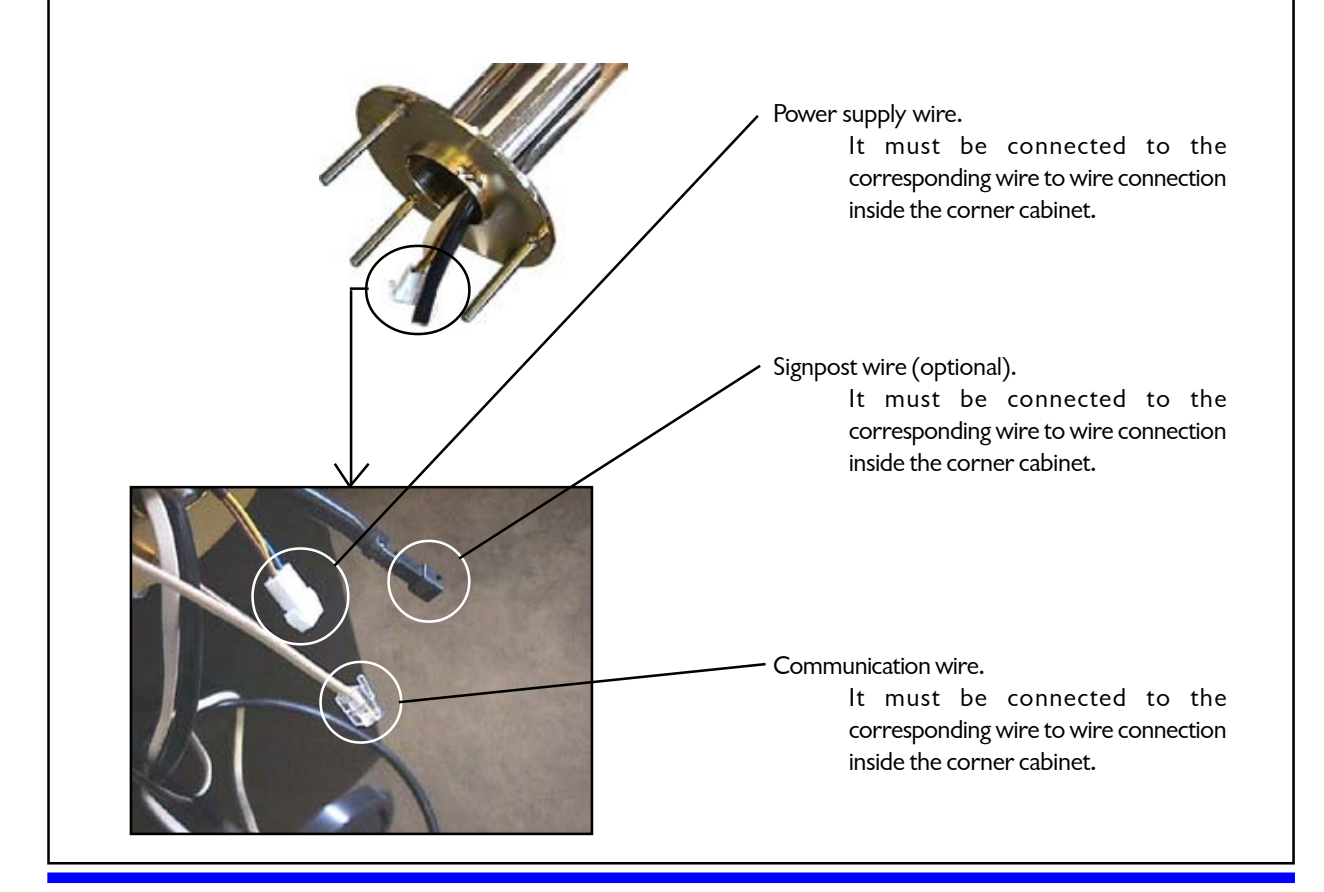

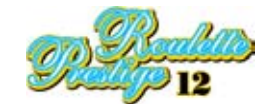

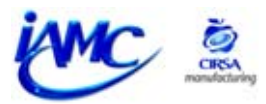

Place the display device studs in their corresponding holes on the corner cabinet. The displaying side must be faced to the mechanical roulette wheel so that all players can see the latest numbers.

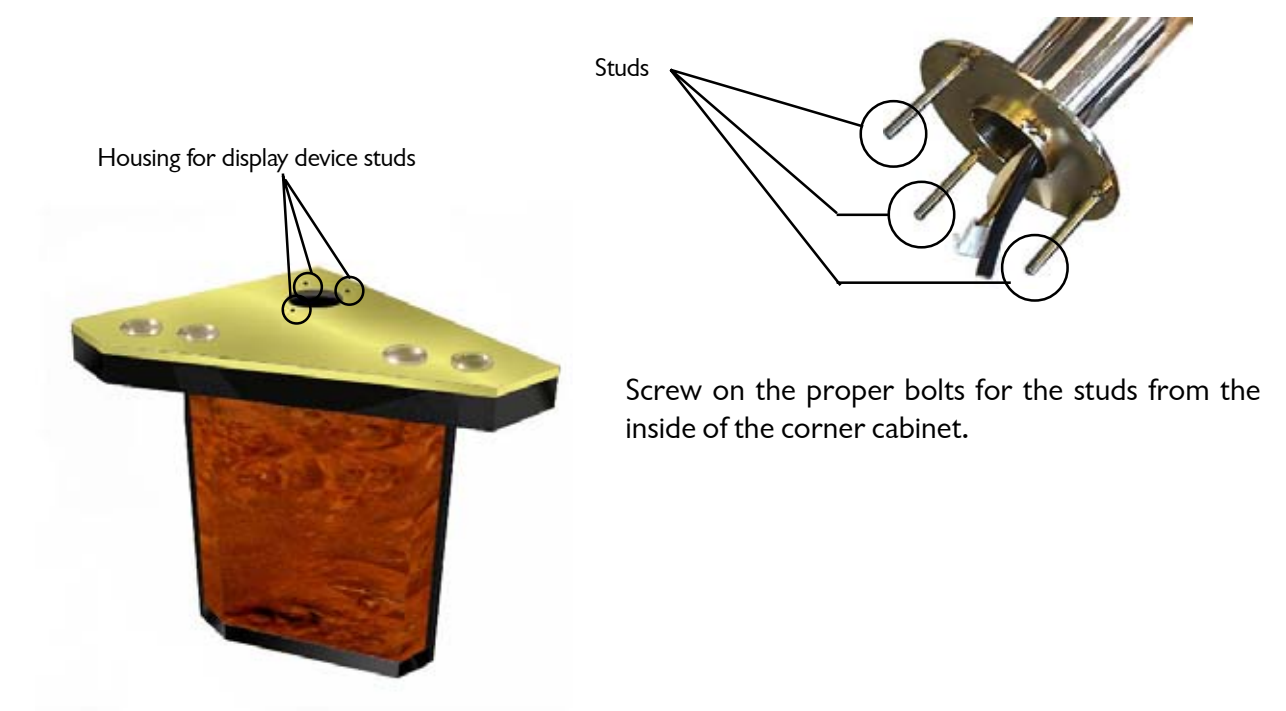

It is important that the display device is well fixed to the corner cabinet so that it doesn't move at all. Before the display device is assembled, make sure it is faced to the plasma screen.

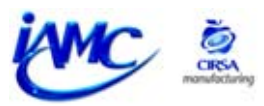

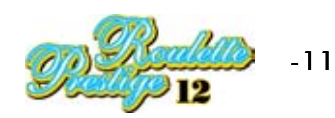

# I.3 CORNER CABINETS ASSEMBLY (RACK)

The assembly begins from the side of the machine that bears the connection brackets on (the T7 module).

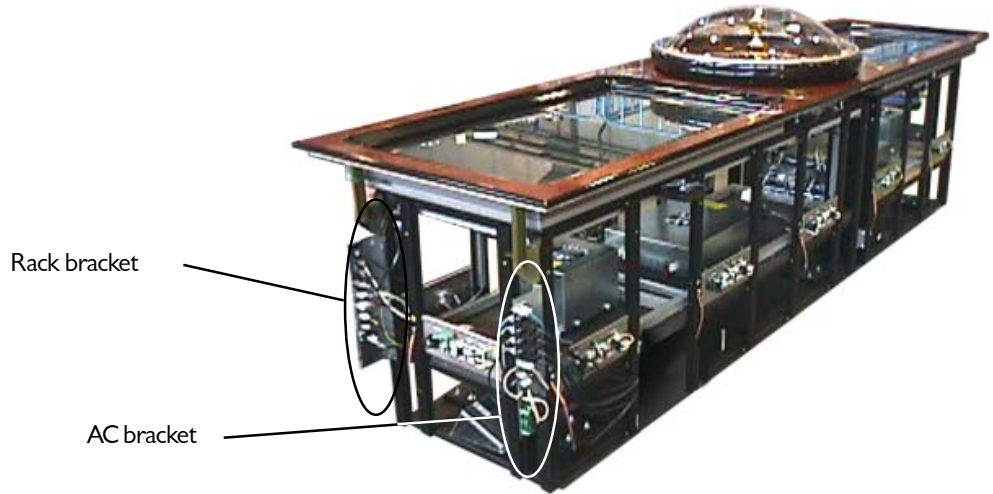

Use the provided nuts and bolts to screw on the corner cabinets to satellite #3 (green). The corner cabinet on the left side of satellite #3 contains the Rack module. The corner cabinet on the right side of cabinet #3 contains the power supply module for the mechanical roulette motor and the machine overall power supply. This corner cabinet will also bear the latest numbers display device. Once the corner cabinets are assembled to satellite #3, this set of cabinets will be added to the central **module T7**.

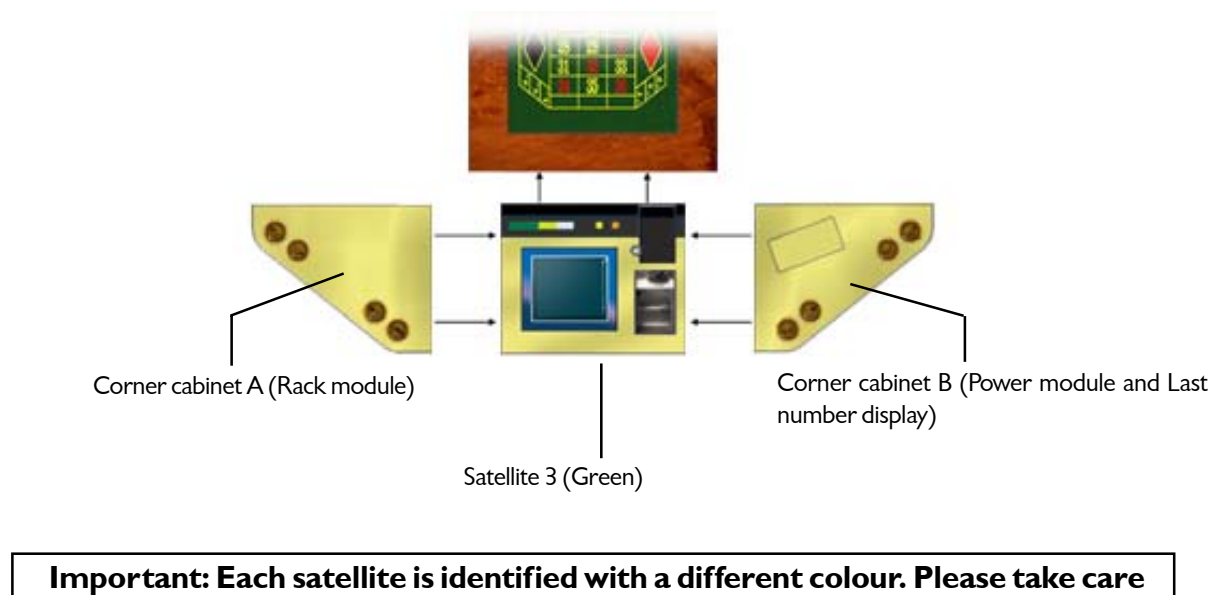

Important: Each satellite is identified with a different colour. Please take care to place each satellite at its correponding place (follow the instructions given for a correct assembly).

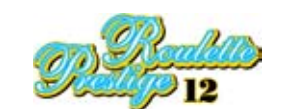

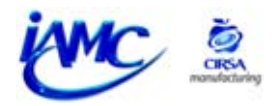

The next step is to put through the connection looms of the corner cabinets to the connection brackets.

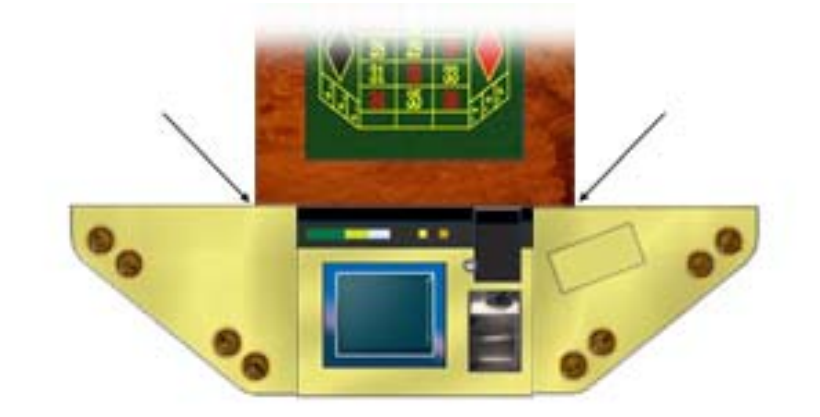

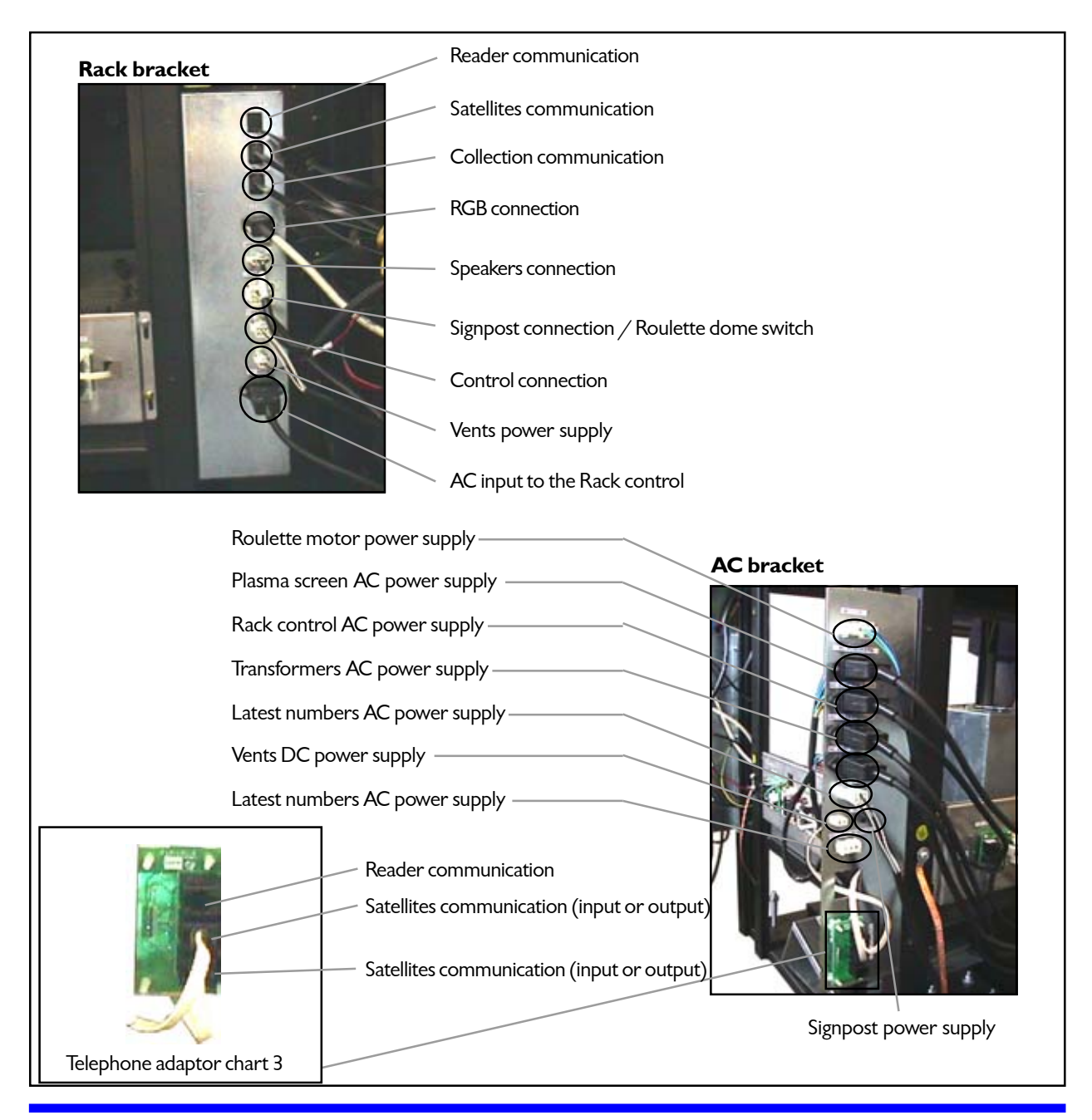

ime ä

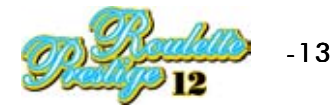

# I.4 ASSEMBLY OF THE REST OF CABINETS

The next step is the assembly of the other two corner cabinets, for which the corner cabinets must be screwed on satellite #9 (yellow), and this whole set of cabinets must be added to central **module T5**.

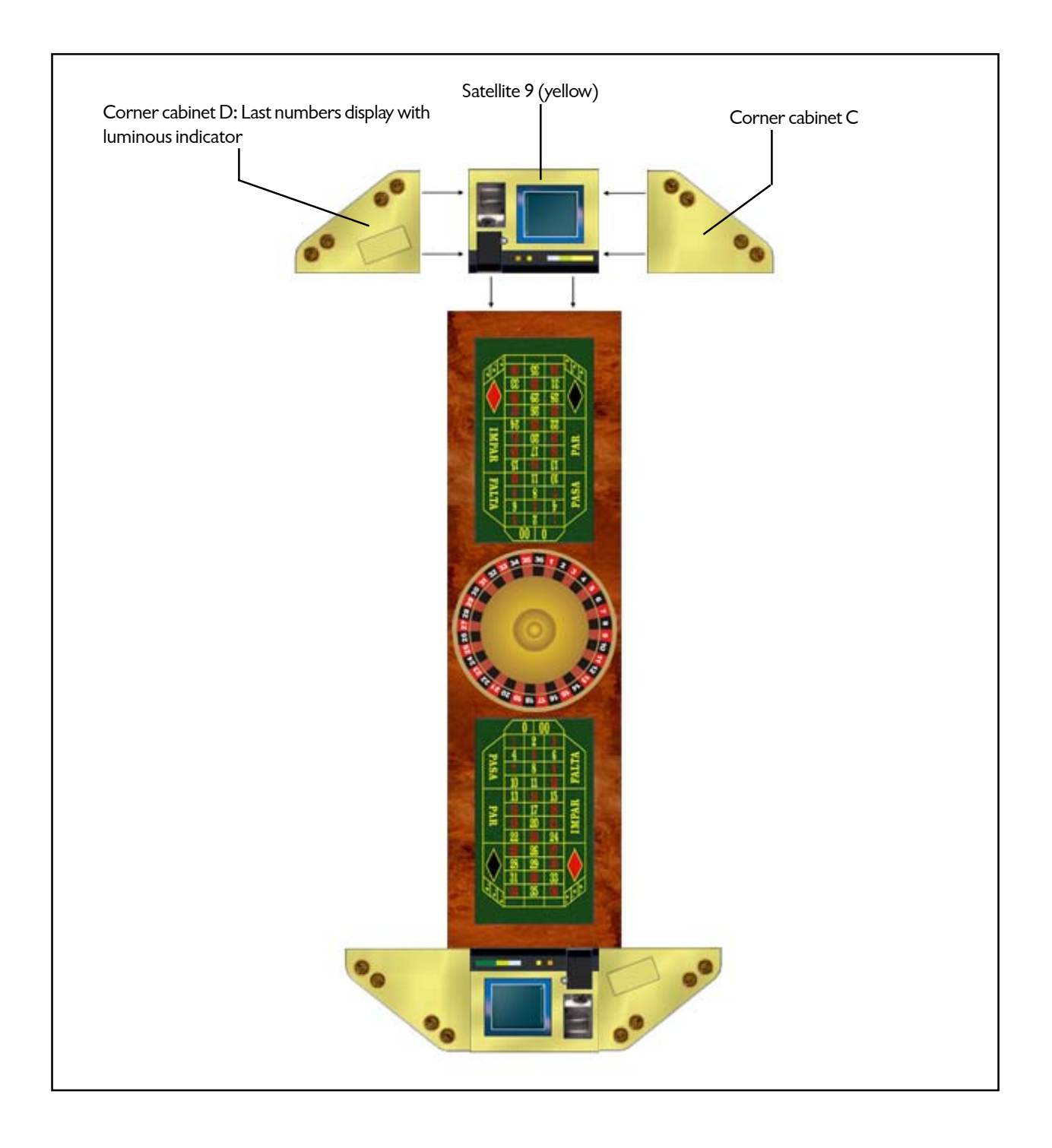

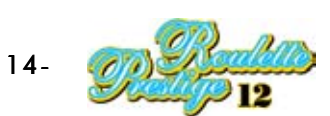

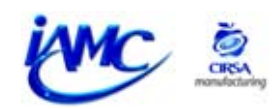

Connection of the elements contained in corner cabinets C and D to central module **T5**. Firstly, the corner cabinet #5 wire to wire vents connection (power supply) must be put throught to the connector fixed on the vertical support of central module **T5**. Follow the instructions given in the picture below in order to connect corner cabinet D properly.

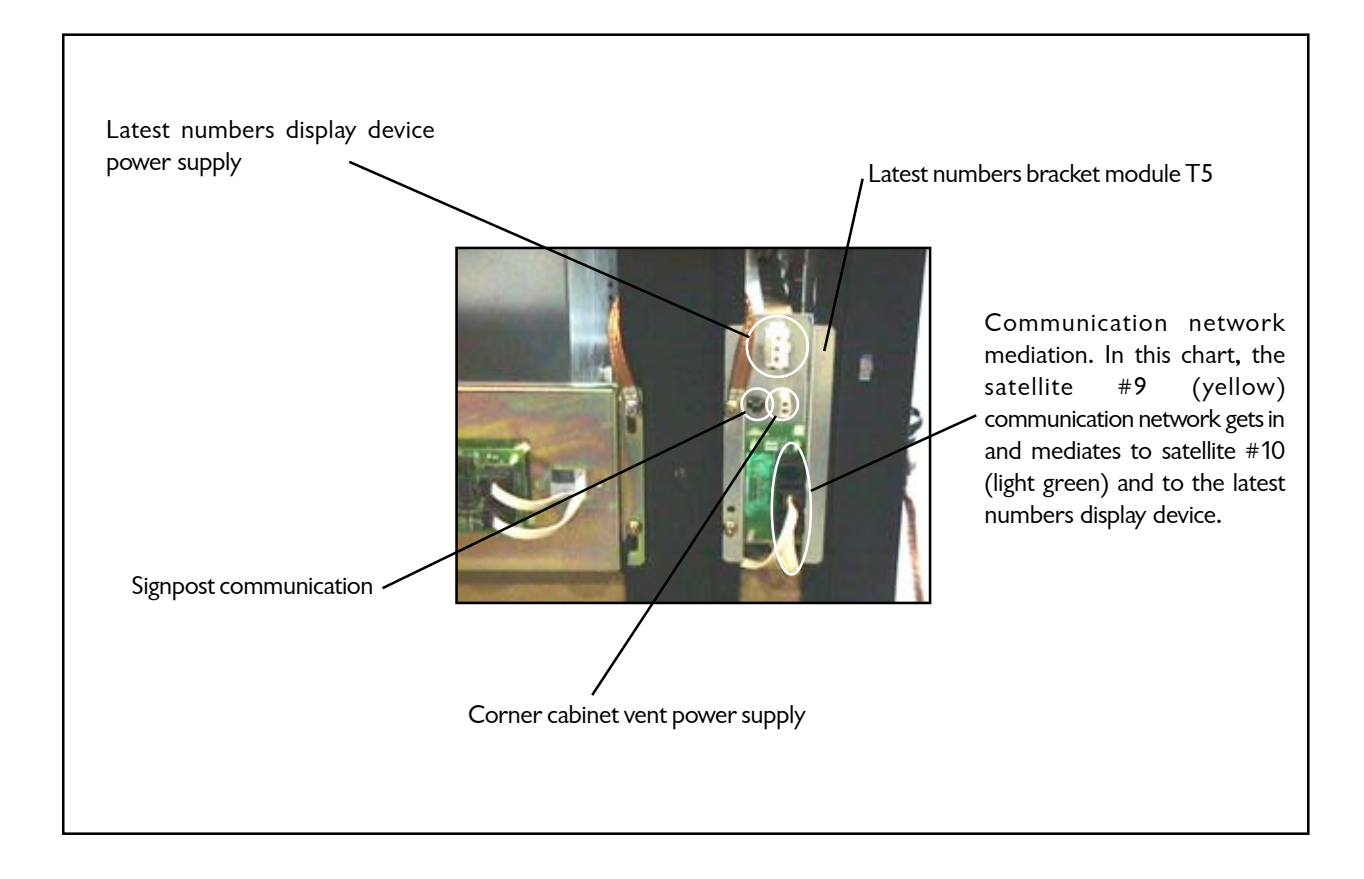

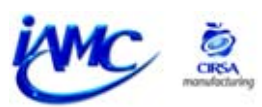

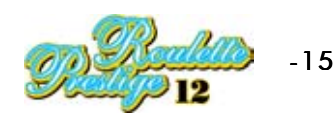

# **I.5 ASSEMBLY OF THE SATELLITE MODULES**

The next step consists of the assembly of the satellites to the machine. It is very important to place each satellite in its corresponding place (please, do follow the instructions for their correct positioning).

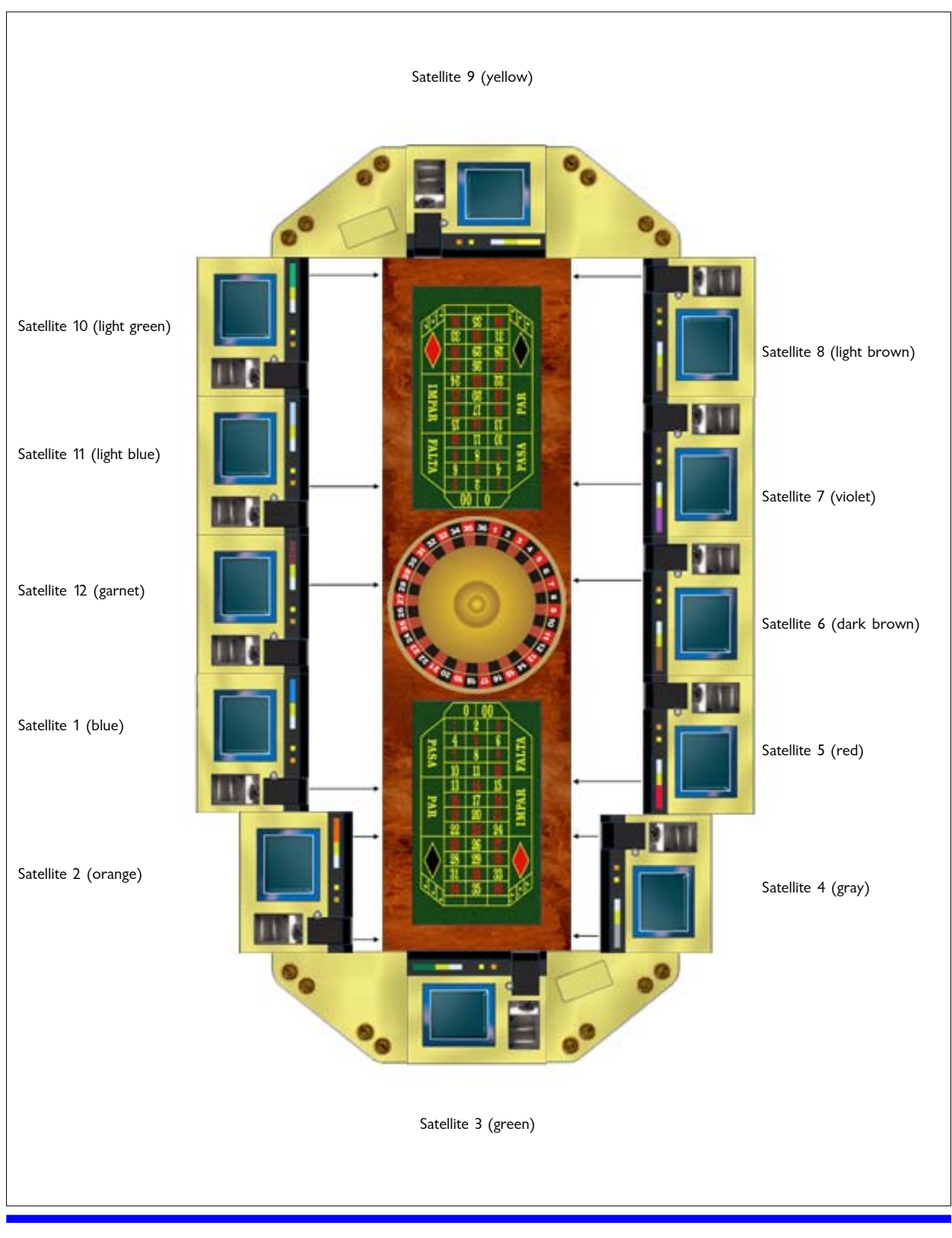

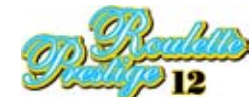

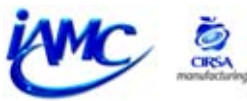

Place the satellites following the order given by their identifying colours in order to avoid a wrong performance.

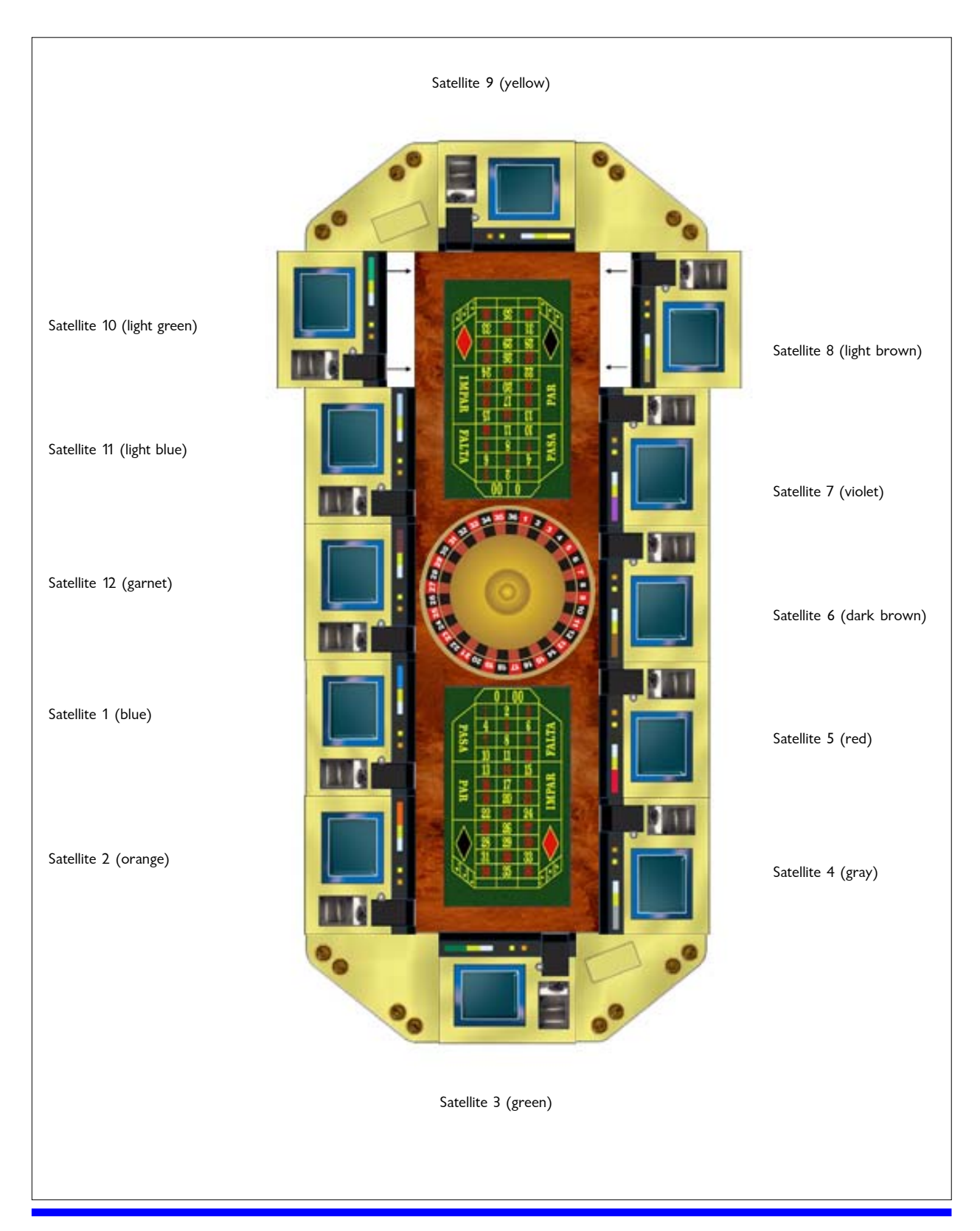

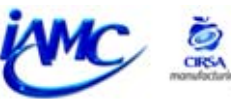

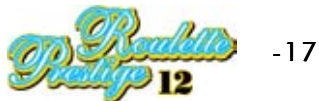

Once all satellites are correctly positioned, they must be fixed to each other, to the central module, and to the corner cabinets. Please, follow the next steps:

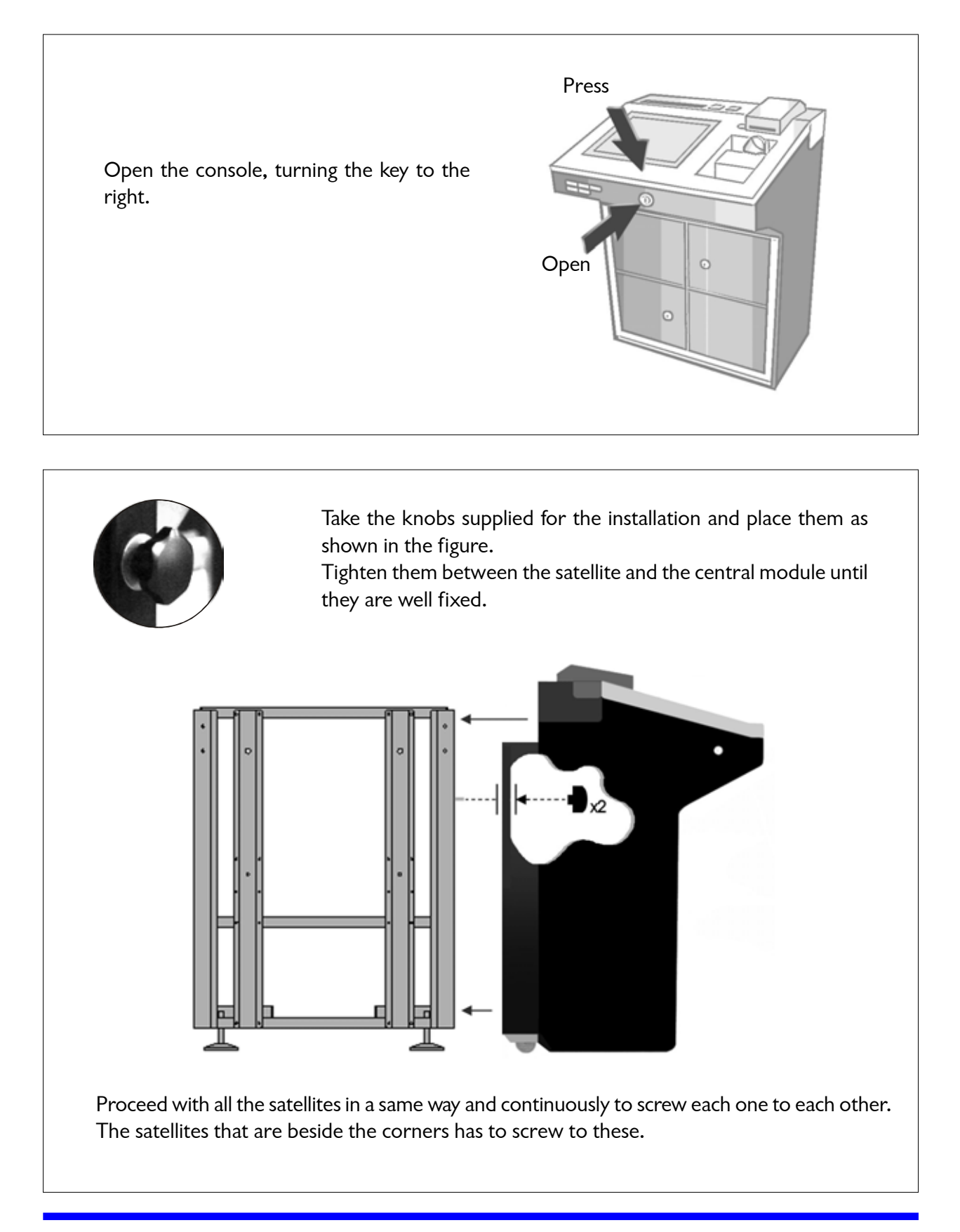

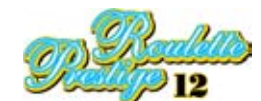

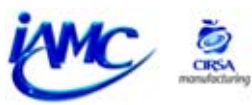

Connect the 9-ways connectors (power) and the 12-ways connectors (communication) at the back of the satellite sections to the central unit, as shown in the attached figure.

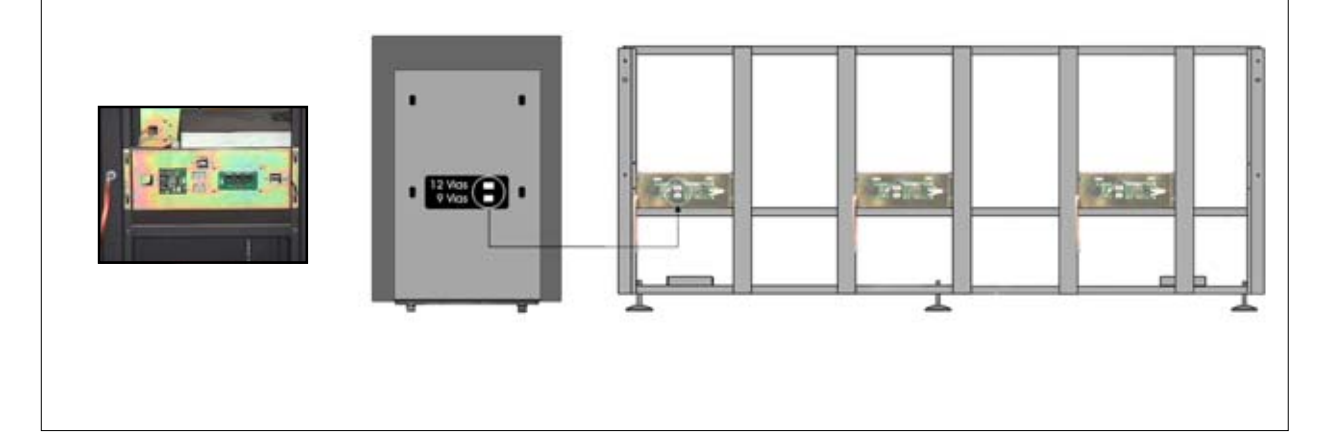

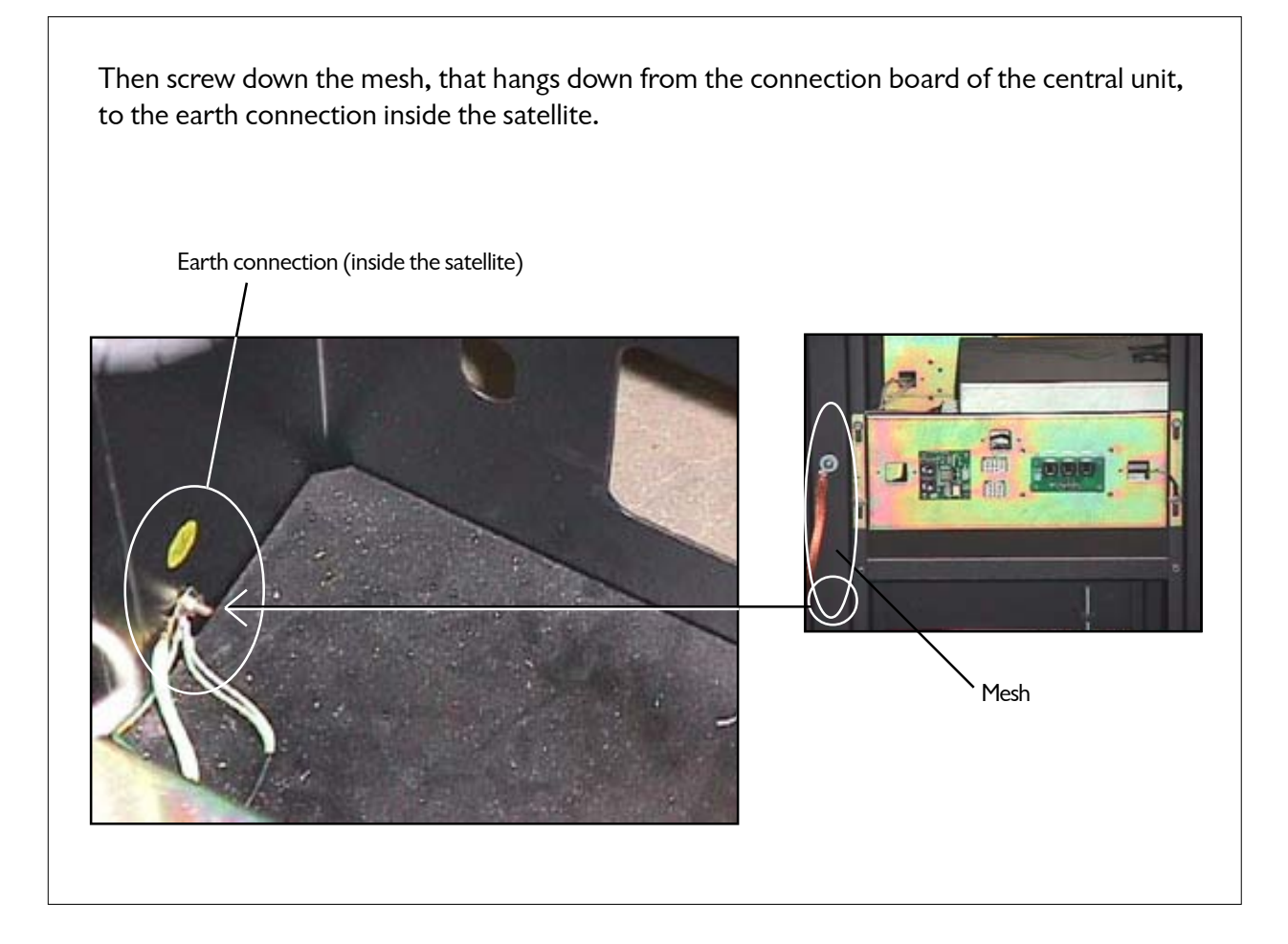

The same procedure must be carried out with all the satellites.

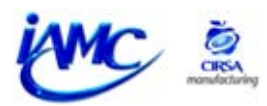

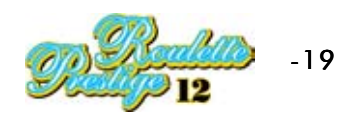

Put the feeding switch for all the satellites into OFF position. It is located next to the rack (as shown in the figure)

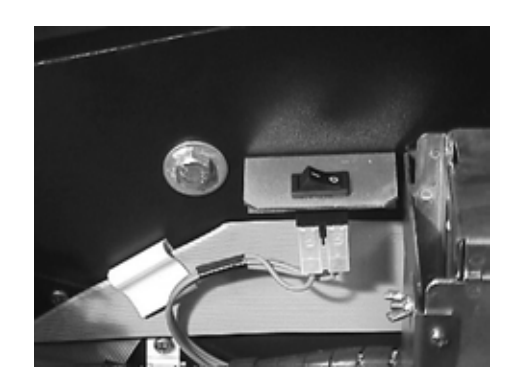

It is possible that some cables will not be in the correct place due to movements during in transit. Check that connections between the components of the rear unit are correct by observing the illustration below.

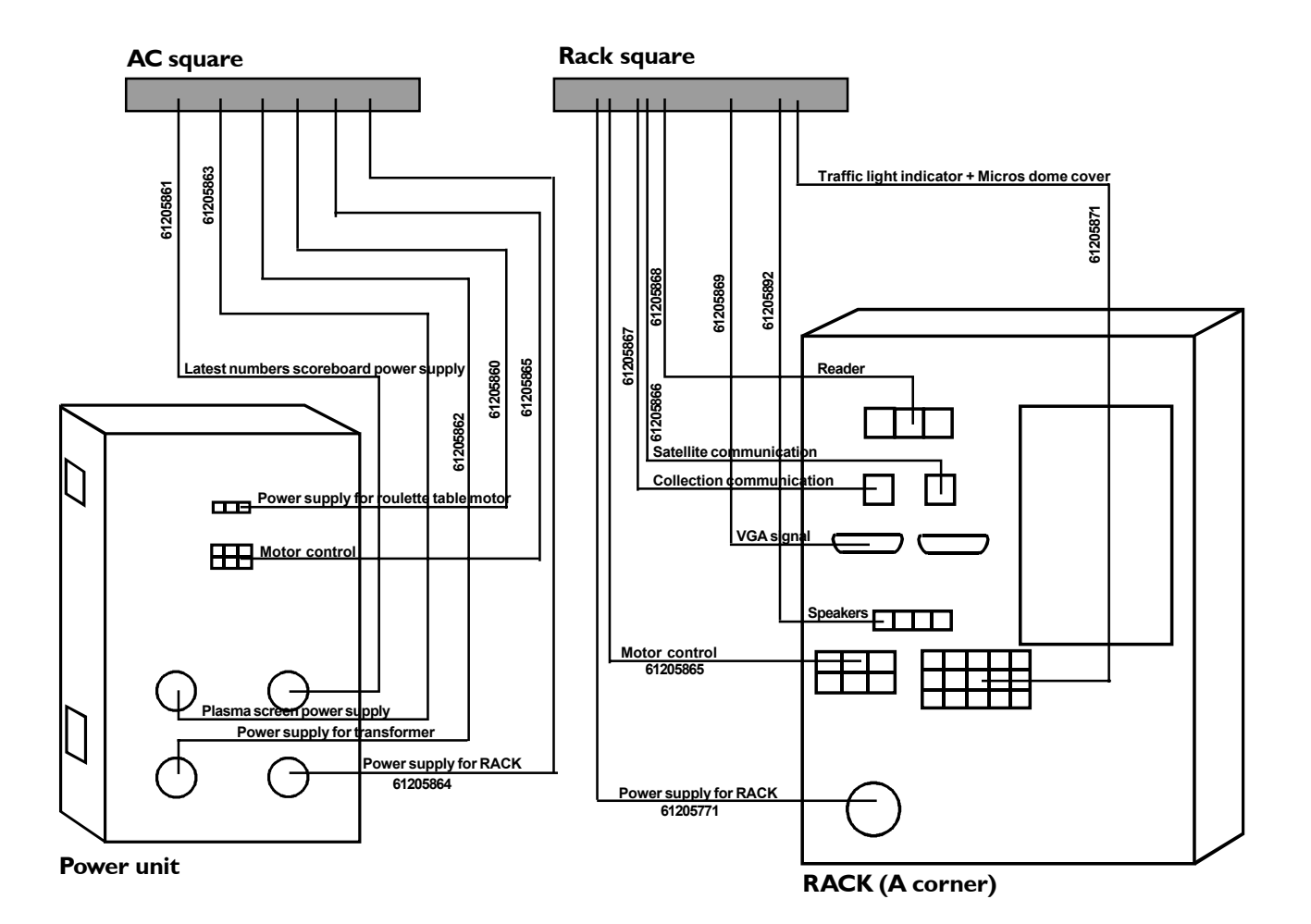

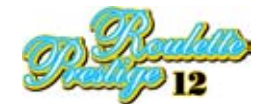

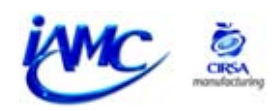

## **I.6 STARTING UP THE MACHINE**

Carry out a visual inspection of the installation to ensure that there are no anomoloies.

Check that the supply switch for the satellites is in OFF position.

### **IMPORTANT:**

Proceed to connect a cable to the mains supply:

• (For 230 VAC voltage): the cable must be normalised 3 x 1,5 mm.

• (For II5 VAC voltage): the cable must be normalised 3 x 4 mm.

This mains cable should be connected to the mains filter under the **B** corner power module. Failure to comply with this can cause serious damage to internal parts of the machine.

Move the thermomagnet into drive position and the machine will start up beginning with a test of all the elements except the satellites. If all is in order the image of the card table will appear on the plasma monitors (central module). If there is a problem, consult the hints and out of order section to locate the problem.

Check the power supply of each satellite at the entrance of the 9-ways connector as shown in the figure.

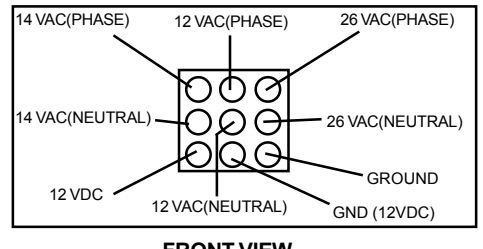

FRONT VIEW

Turn the satellite power switch to the ON position as shown in the figure and check that the satellite starts up correctly and the betting table is visualised on the TFT screen. If not, consult the hints and out of order section to locate the problem.

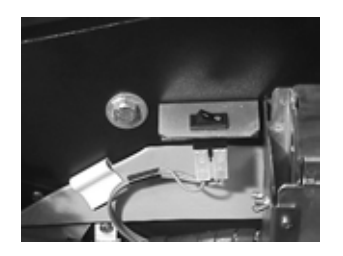

**Note:** Although the satellite switch may be in the OFF position, the fluorescent light remains lit. The light will go out when the machine is turned off.

Carry out the same operation with the other satellites and check that they have started up correctly.

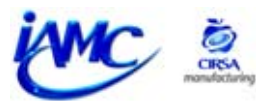

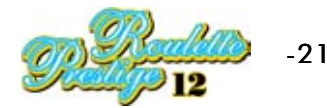

# 2. TECHNICAL DATA

| 2.1 TECHNICAL DATA OF MACHINE                                    | . 23 |
|------------------------------------------------------------------|------|
| 2.2 TECHNICAL DATA CORNER PIECES                                 | . 25 |
| 2.3 TECHNICAL DATA OF SATELLITE                                  | . 26 |
| 2.4 TECHNICAL DATA OF CENTRAL MODULE                             | . 27 |
| 2.5 BASIC ELEMENTS OF THE MACHINE                                | . 28 |
| 2.6 BASIC ELEMENTS OF SATELLITE                                  | . 29 |
| 2.7 IMPORTANT INTERNAL ELEMENTS (central module & corner pieces) | . 31 |
| 2.8 COMMUNICATION SUPPORT BOARD ELEMENTS                         | . 32 |

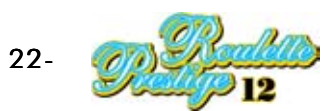

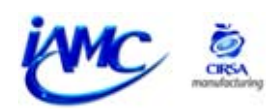

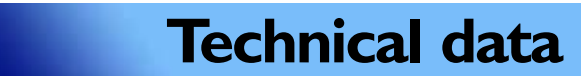

# 2.I TECHNICAL DATA OF MACHINE

2

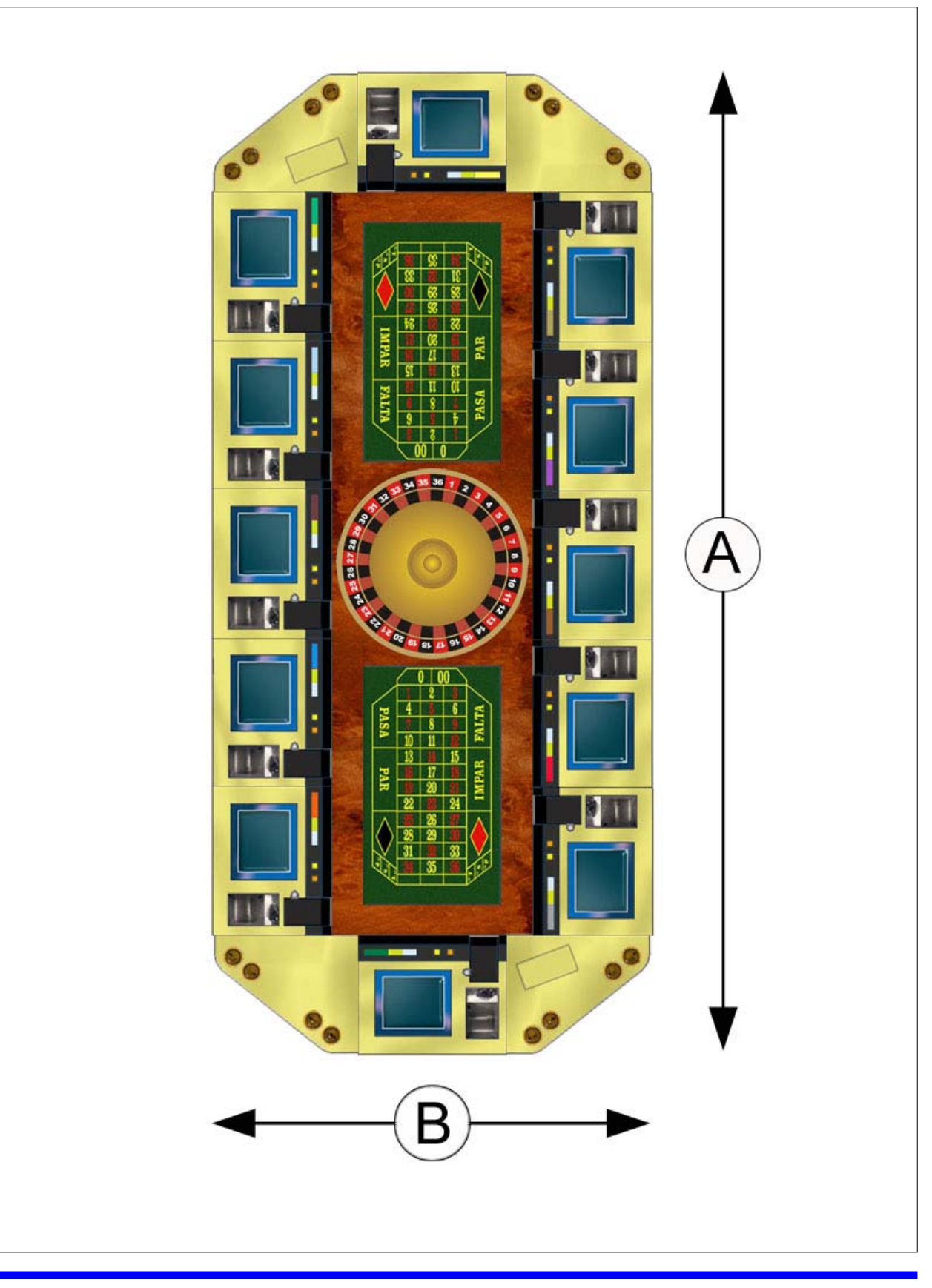

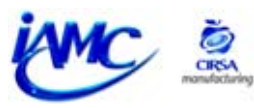

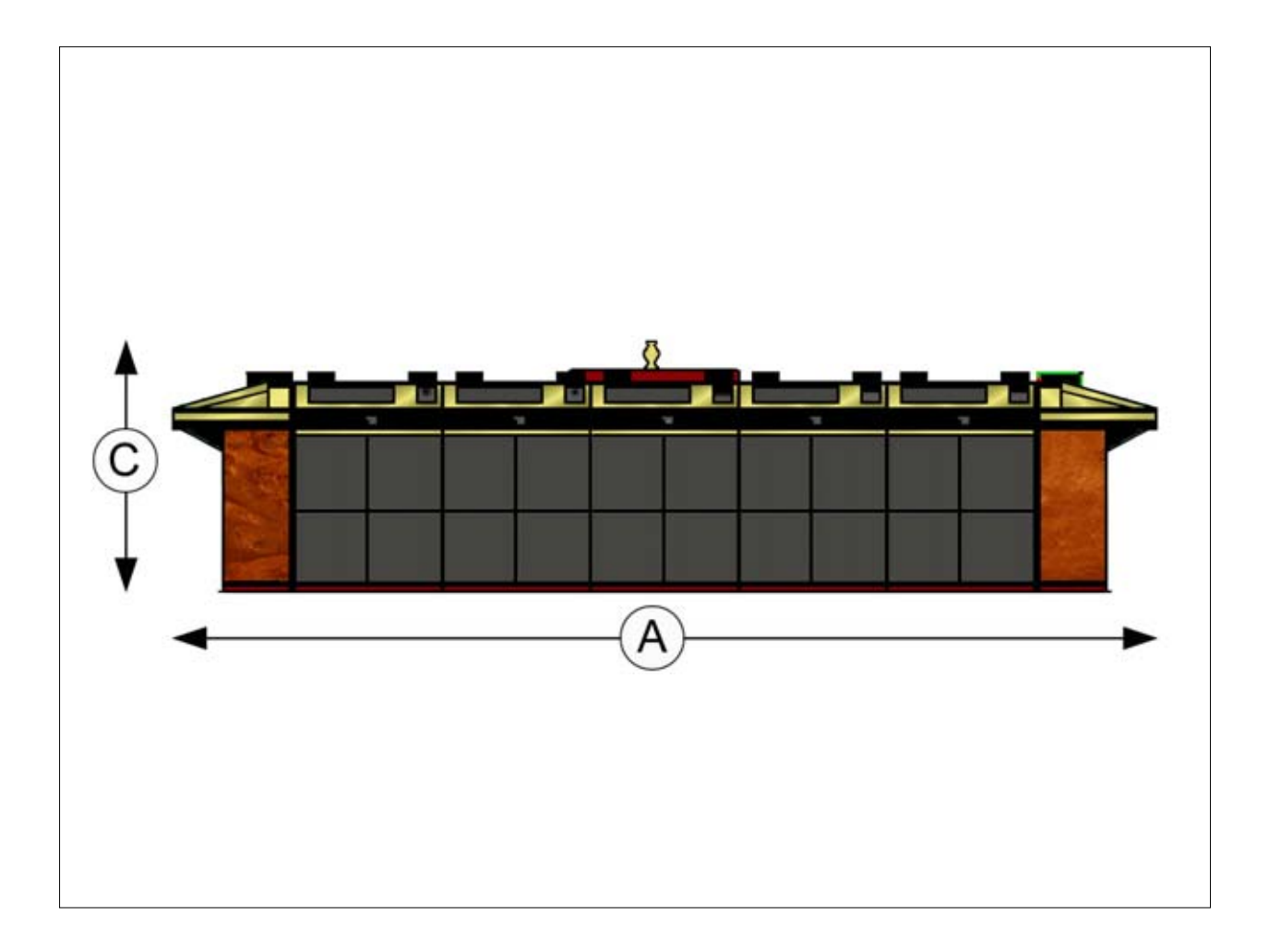

| DIMENSIONS |      |         |  |
|------------|------|---------|--|
| mm. in.    |      |         |  |
| Α          | 4661 | 183,50" |  |
| В          | 2081 | 81,93"  |  |
| С          | 1179 | 46,42"  |  |

| POWER SUPPLY |      |      |       |
|--------------|------|------|-------|
| V            | 230V | V.A. | 3040  |
| Cos φ        | 0,8  | Hz   | 50/60 |

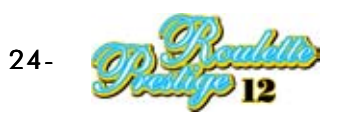

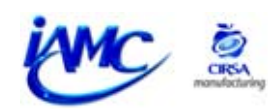

# 2.2 TECHNICAL DATA CORNER PIECES

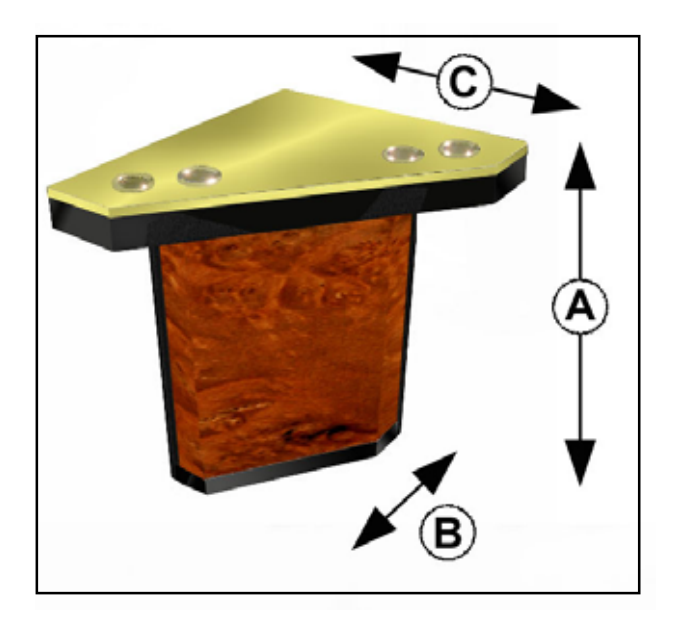

| DIMENSIONS |     |        |  |  |
|------------|-----|--------|--|--|
| mm. in.    |     |        |  |  |
| Α          | 865 | 34,04" |  |  |
| В          | 689 | 27,12" |  |  |
| С          | 578 | 22,76" |  |  |

\*With metallic cover

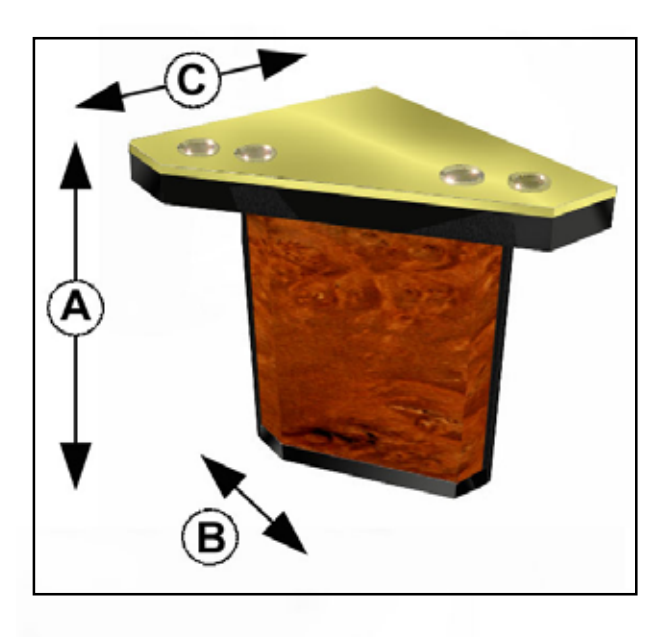

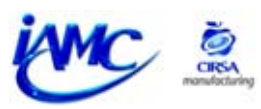

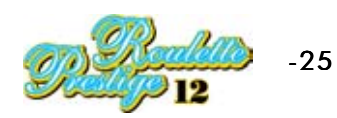

# 2.3 TECHNICAL DATA OF SATELLITE

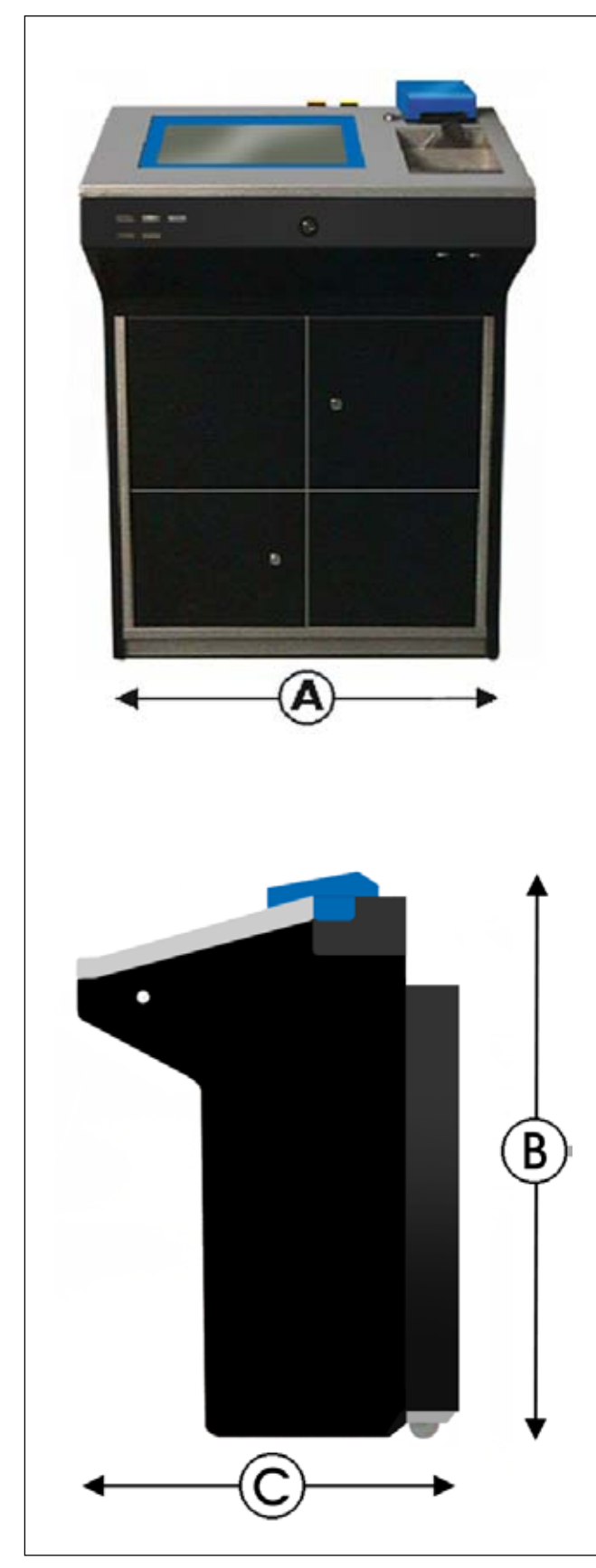

| DIMENSIONS |      |         |  |  |
|------------|------|---------|--|--|
| mm. in.    |      |         |  |  |
| Α          | 700  | 27,55'' |  |  |
| В          | 1020 | 40,15'' |  |  |
| С          | 720  | 28,34'' |  |  |

\*With metallic cover

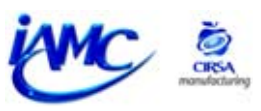

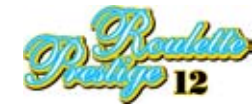

# 2.4 TECHNICAL DATA OF CENTRAL MODULE

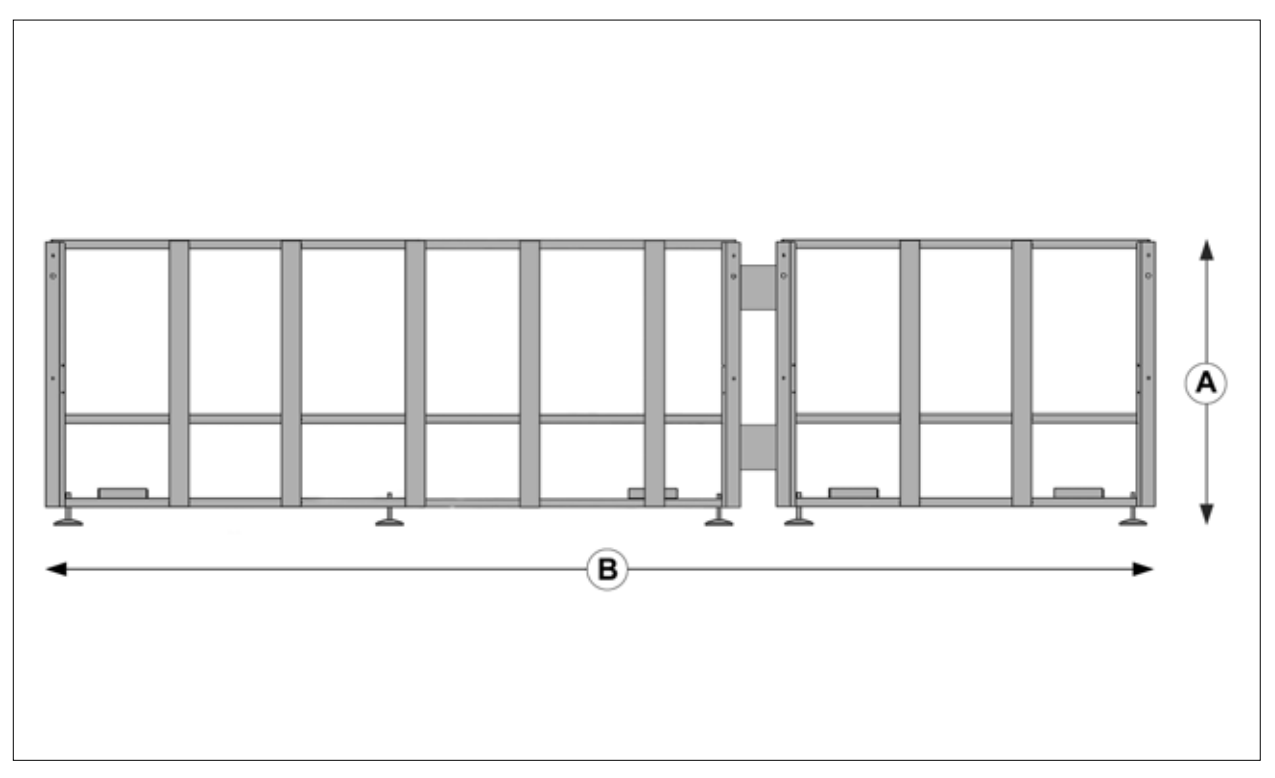

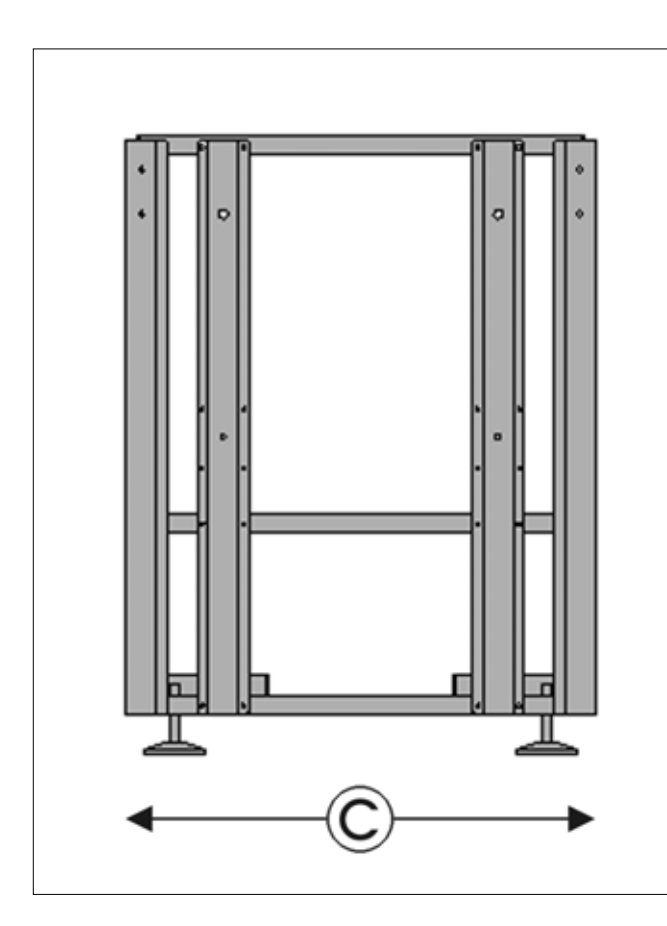

| DIMENSIONS |      |         |  |  |
|------------|------|---------|--|--|
| mm. in.    |      |         |  |  |
| Α          | 832  | 32,75"  |  |  |
| в          | 3215 | 126,57" |  |  |
| С          | 630  | 24,80"  |  |  |

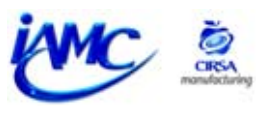

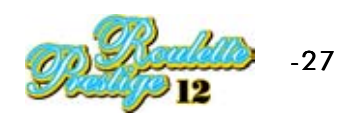

# 2.5 BASIC ELEMENTS OF THE MACHINE

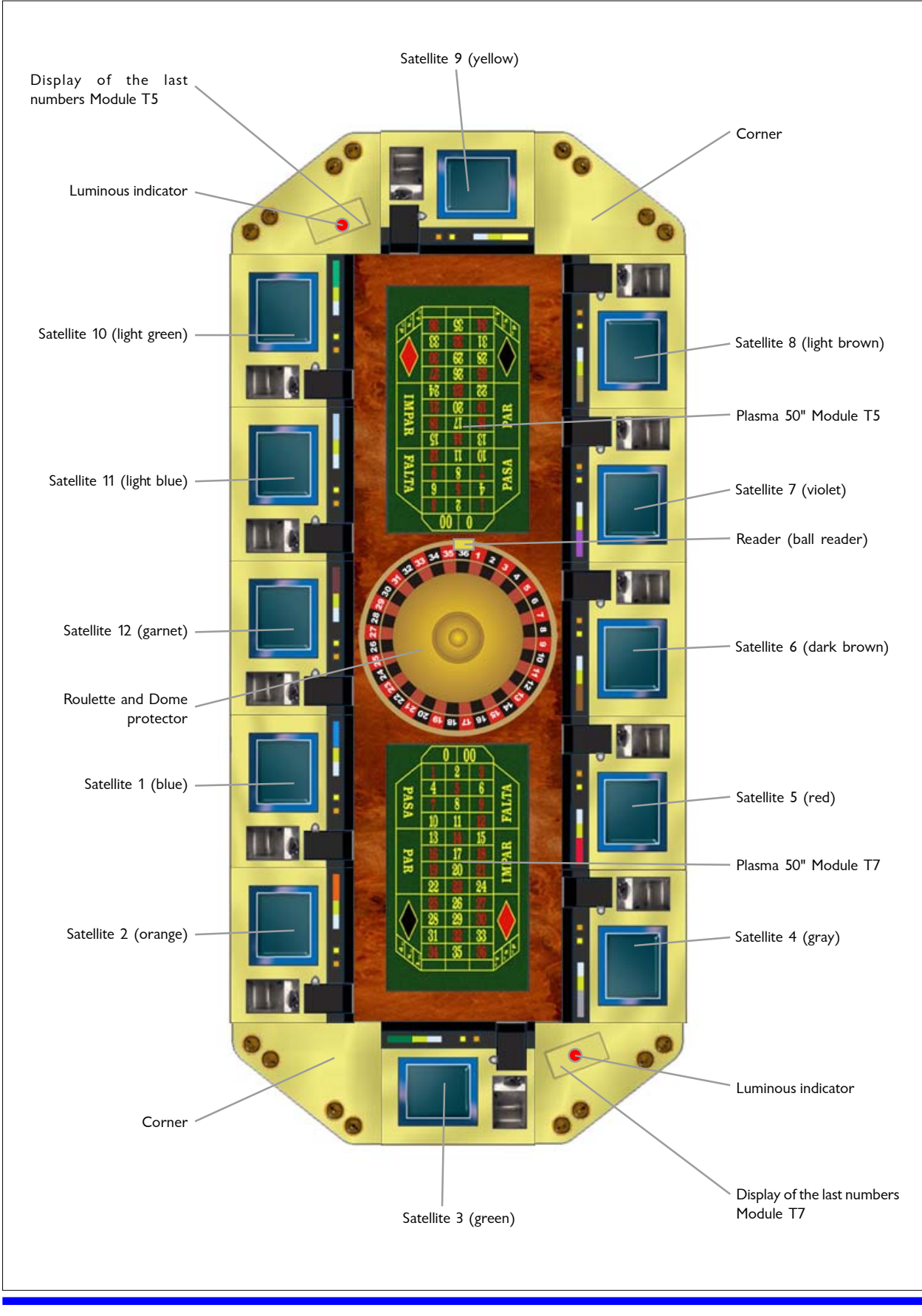

02-2003-RL6085

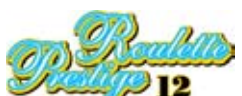

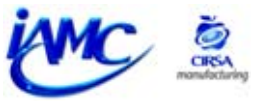

### 2.6 BASIC ELEMENTS OF SATELLITE

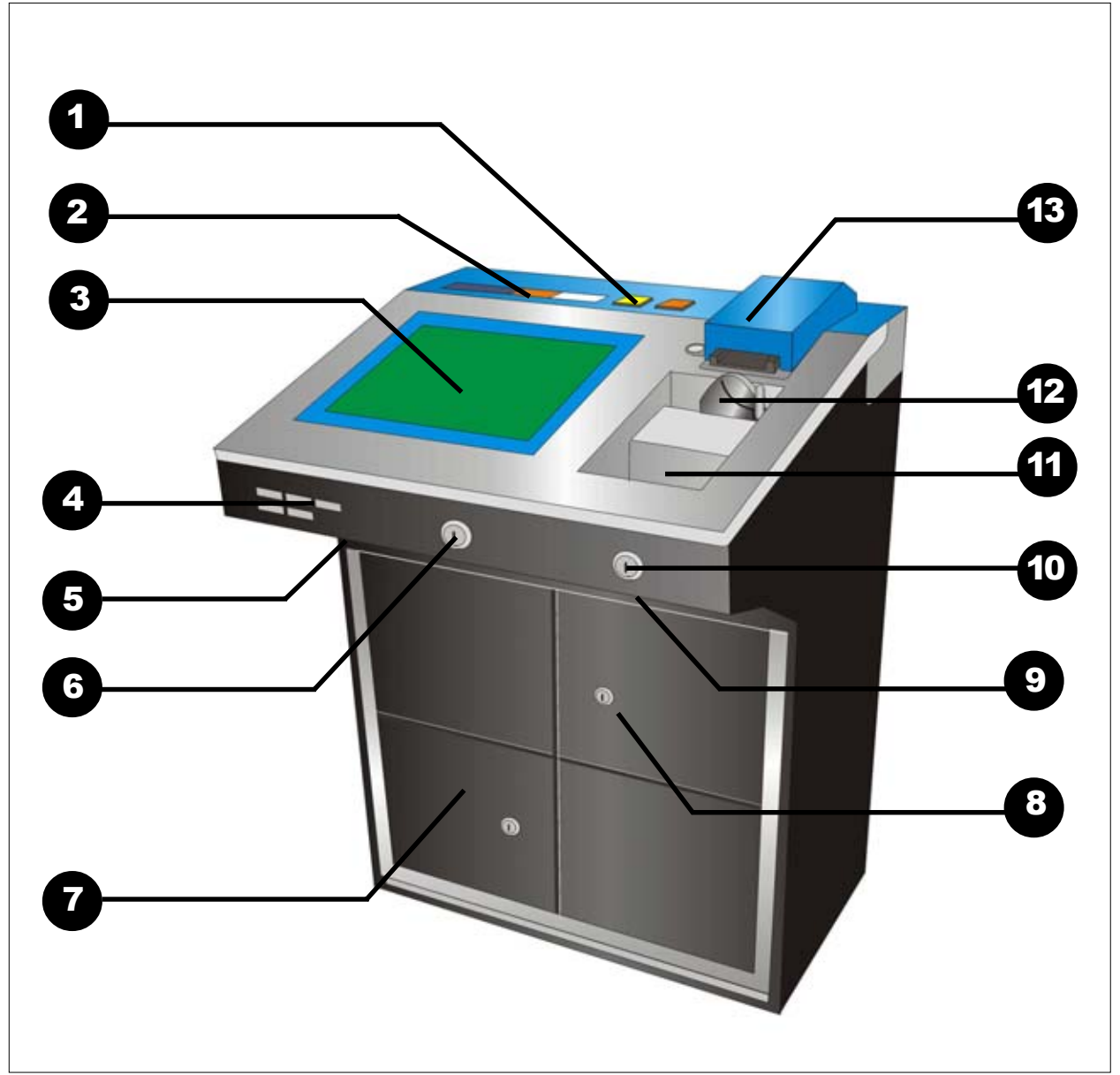

- 1.- BUTTONS / ADVISE MANAGEMENT / PAYOUT
- 2.- SIGNAL STATION
- 3.- TFT 15" TOUCH SCREEN
- 4.- COUNTERS
- 5.- LOUDSPEAKER
- 6.- CLOSURE
- 7.- COLLECTION DOOR
- 8.- TECHNICAL SERVICE DOOR
- 9.- ELECTRONIC KEYS
- 10.- KEY IN / KEY OUT
- 11.- PRIZE TRAY
- 12.- COIN ENTRANCE
- 13.- NOTE ENTRANCE READER

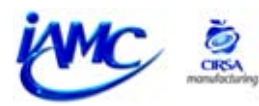

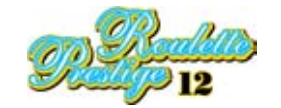

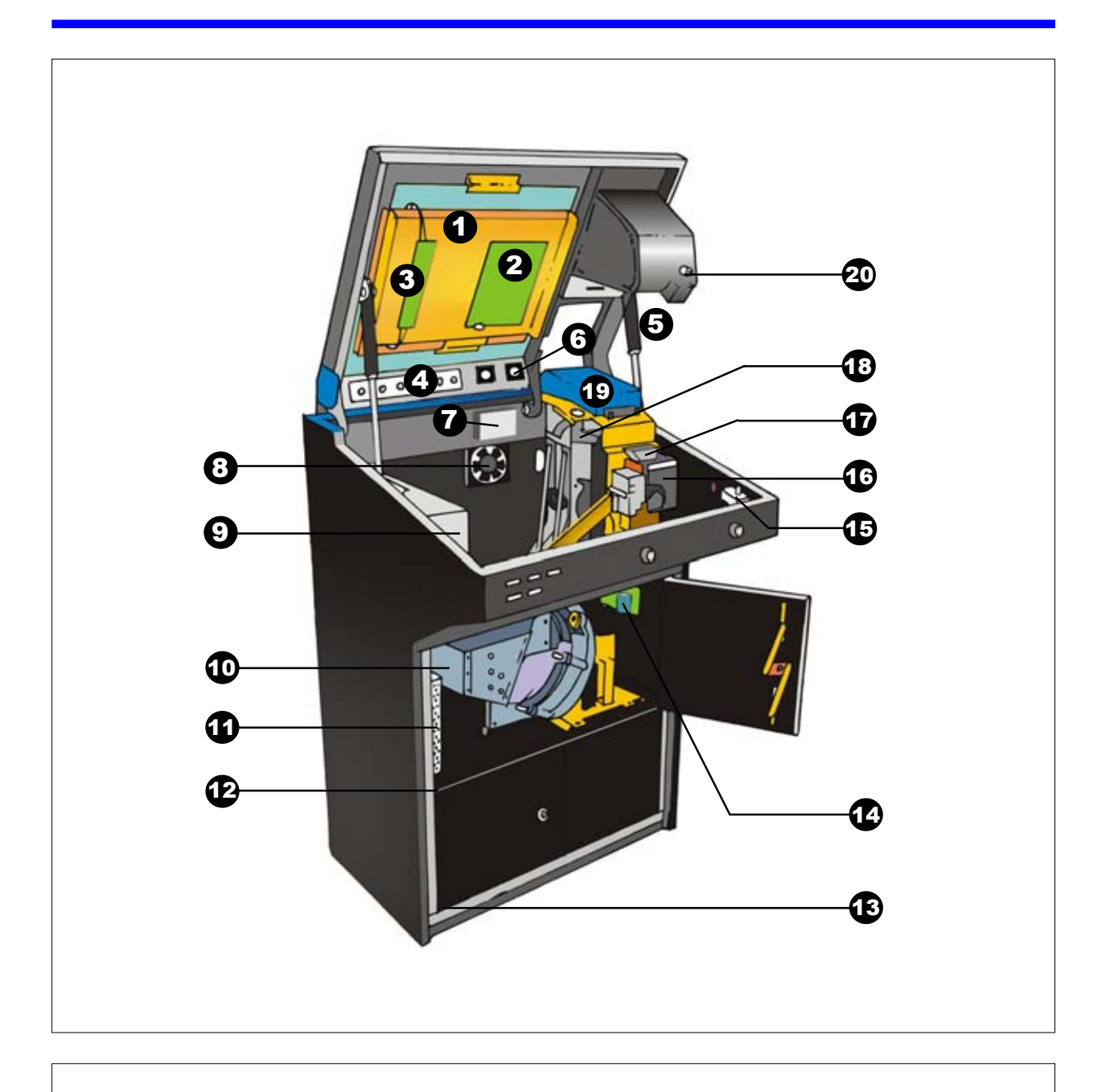

- 1.- TFT 15"
  2.- TFT CONTROLLER
  3.- INVERSION BOARD
  4.- SIGNAL STATION
  5.- GAS CYLINDER
  6.- BUTTONS
  7.- TOUCH CONTROLLER
  8.- VENTILATOR
  9.- RACK SET
  10.- ASAHI SEIKO HOPPER / PRINTER \*
- 11.- POWER SOURCE
- 12.- MICRO DOOR OPEN
- 13.- MICRO COLLECTION
- 14.- PURSE POWER SOURCE
- 15.- MICRO DOOR OPEN
- 16.- COIN SELECTOR
- 17.- FUNNEL COIN SELECTOR
- 18.- NOTES STACKER
- 19.- NOTES READER
- 20.- LIQUIDS ESCAPE TUBE

\*Optional according to versions

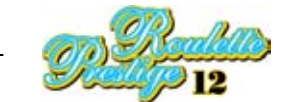

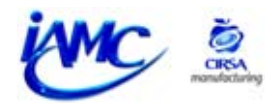

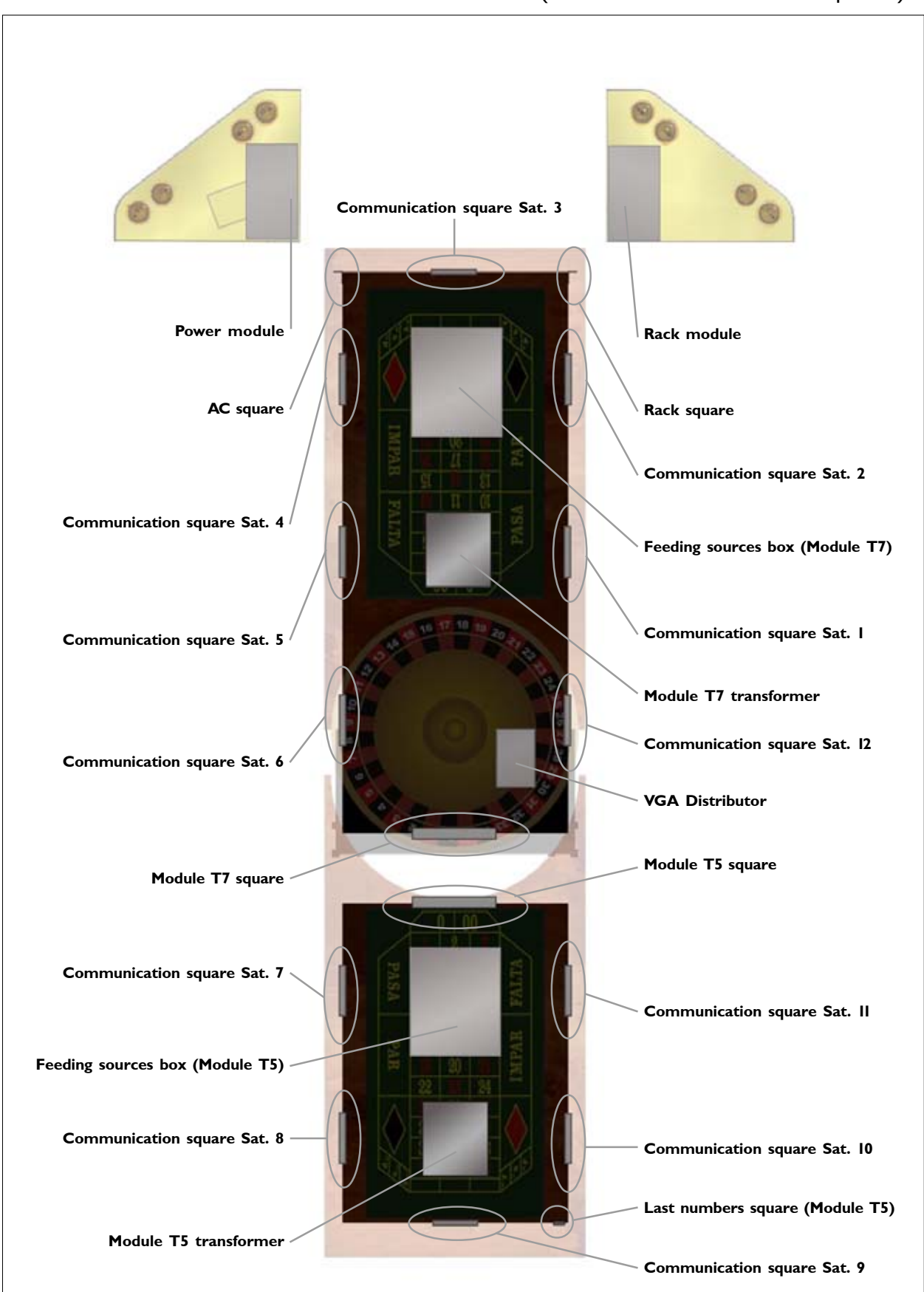

### 2.7 IMPORTANT INTERNAL ELEMENTS (central module and corner pieces)

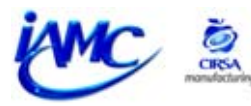

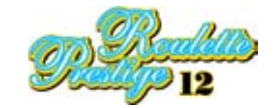

# 2.8 COMMUNICATION SUPPORT BOARD ELEMENTS

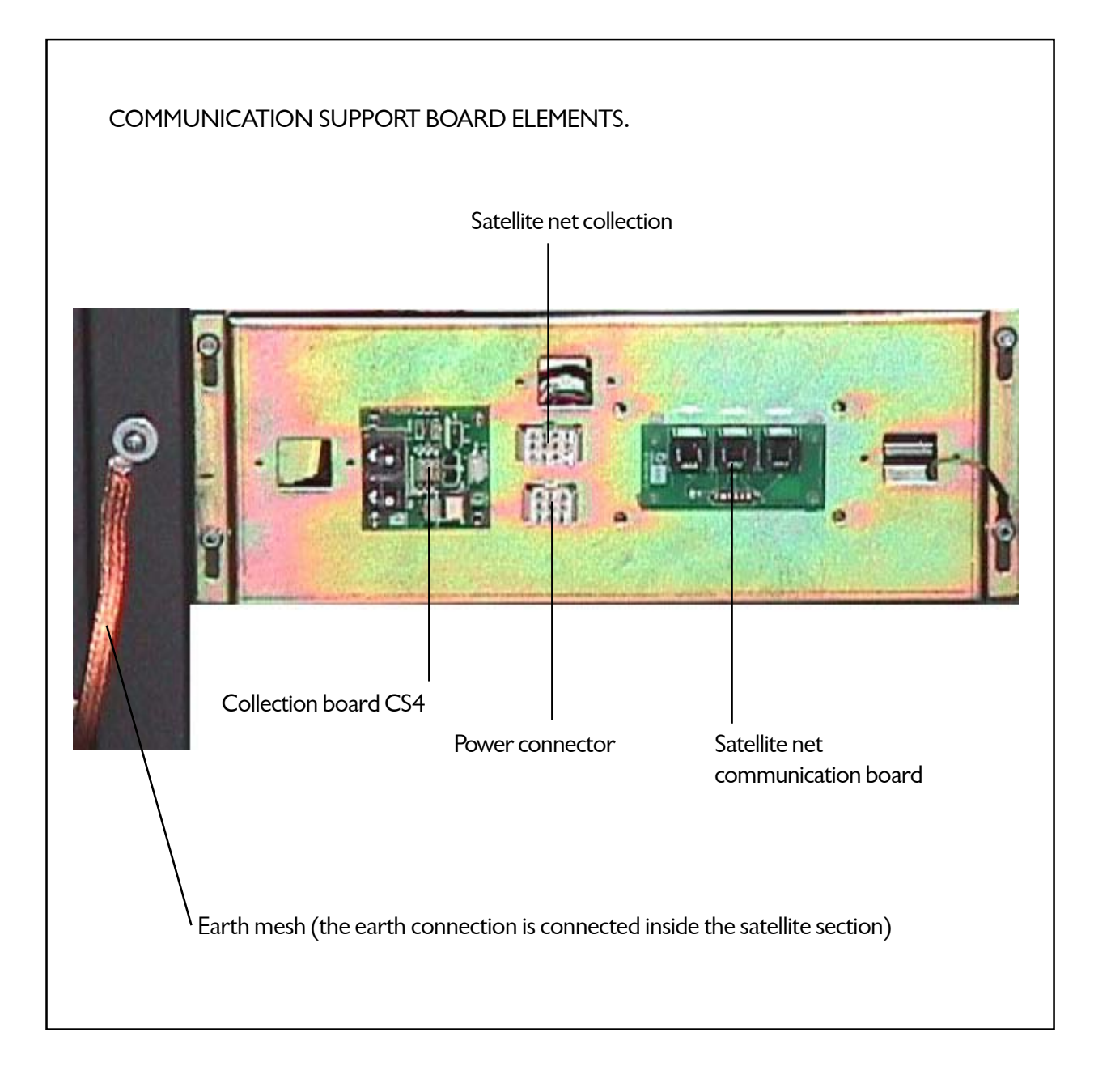

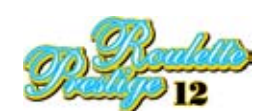

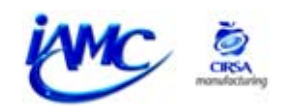

# 3. TESTING THE MACHINE

| 3.1 TESTING THE HOST            | 34 |
|---------------------------------|----|
| 3.2 TESTING THE SATELLITES      | 37 |
| 3.2.1 HARDWARE TEST             | 38 |
| 3.2.2 INTERNAL COUNTERS READING | 40 |
| 3.2.3 HOPPER SERVICE            | 42 |
| 3.2.4 CONFIGURATION             | 43 |
| 3.2.5 PRINTER TEST              | 46 |

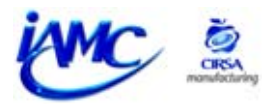

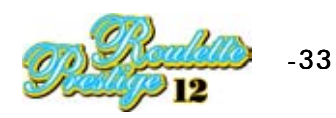

# **3** Testing the machine

## **3.I TESTING THE HOST**

The **Host** can be found inside the **corner A**. Now we will describe how to put the **HOST** in test mode:

Open the door of the **corner A** module, where you will find the operating buttons. When the plasma screen is in advertising mode, (there is no game in progress) activate the **TEST** button (to leave **TEST** mode press the button again).

Note:

These buttons have two functions:

**I.-** when the machine is testing the **HOST**, they are used to select the options available on the plasma screen.

2.- when the machine is in normal play, they are used to reset the satellites. Each button is identified with a satellite, so if, for example, when playing, **satellite 4 (Grey)** breaks down, you have to press the **P4** button, which is the one that corresponds to it.

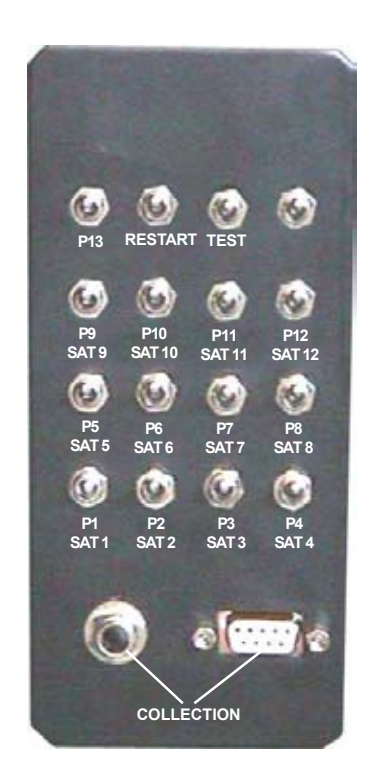

The main test menu will appear on the plasma screen:

|                                | MAIN SERVICE MENU |            |              |                |  |  |  |
|--------------------------------|-------------------|------------|--------------|----------------|--|--|--|
| Hardware test<br>Configuration |                   |            |              |                |  |  |  |
|                                |                   |            |              |                |  |  |  |
|                                |                   |            |              |                |  |  |  |
|                                | Exit<br>P-01      | Up<br>P-03 | Down<br>P-04 | Selec.<br>P-06 |  |  |  |
|                                |                   |            |              |                |  |  |  |

### 3.I.I MAIN SERVICE MENU

The **Main Service Menu**, which gives access to the various phases, appears on the screen.

The required option is selected by pressing the function that appears at the bottom of the touch screen.

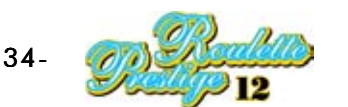

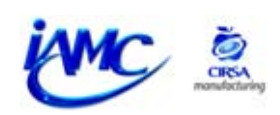

| HARDWARE                                                | EST        |              |                |  |
|---------------------------------------------------------|------------|--------------|----------------|--|
| Inputs test<br>Outputs test<br>Audio test<br>Video test |            |              |                |  |
| Exit<br>P-01                                            | Up<br>P-03 | Down<br>P-04 | Selec.<br>P-06 |  |

### 3.I.2 HARDWARE TEST

The test phases that can be carried out on the **HOST** appear in this menu.

INPUTS TEST

#### Inputs test

Allows the proper working of the buttons, the fault detector micro switch and the micro switches to be tested.

When one of them is activated, the text referring to it changes colour.

| P-01         |  |  |
|--------------|--|--|
| P-02         |  |  |
| P-03         |  |  |
| P-04         |  |  |
| P-05         |  |  |
| P-06         |  |  |
| P-07         |  |  |
| P-08         |  |  |
| MICRO TILT   |  |  |
| Sw1 12345678 |  |  |
| on *******   |  |  |
| off          |  |  |
| Exit         |  |  |
| D 01         |  |  |

| ( | OUTPUT TEST      |                |
|---|------------------|----------------|
|   | CALL ATTEND LAMP |                |
|   |                  |                |
|   |                  |                |
|   |                  |                |
|   | Exit<br>P-01     | Selec.<br>P-06 |

### **Output test**

When **button 6** is pressed, the TRAFFIC light (top signal on the last number display), which is the **out of order** indicator, will come on

### Audio test

Allows you to hear the effects and music that the machine plays at various times. Each of them follows an effect number which is used for identification and which is indicated on the screen. If you press **"Prev."** the effect number goes down.

If you press **"Next"** the effect number goes up.

If you press **"X Chg"** you will be able to hear the satellite sounds. If you press **"Play"** you will hear the effect selected at that time.

| AUDIO TEST   |              |              |              |              |   |
|--------------|--------------|--------------|--------------|--------------|---|
| Play sound:  | 0            |              |              |              |   |
|              |              |              |              |              |   |
|              |              |              |              |              |   |
| SOUNDS FRO   | MTERM        | INALS        |              |              |   |
| Exit<br>P-01 | Prev<br>P-03 | Next<br>P-04 | XChg<br>P-05 | Play<br>P-06 | ) |

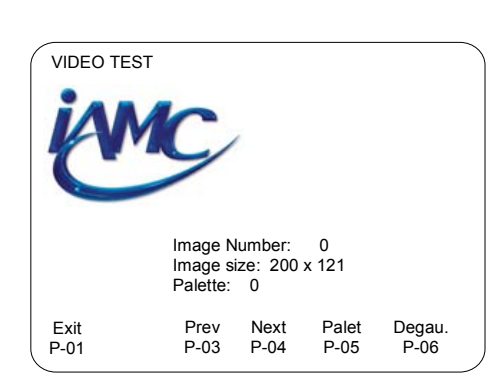

### **Graphics test**

This test phase allows you to see all the graphics that appear during the game (on the plasma screen).

If you press **"Prev."** the previous graphic will be displayed.

If you press **"Next"** the next graphic will be displayed.

If you press **"Palet."** the palette of colours used will be displayed. If you press **"Degau."** the screen goes red.

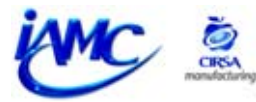

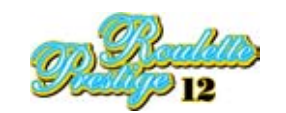

| GAME CONFIGURATION |                          |      |         |        |  |
|--------------------|--------------------------|------|---------|--------|--|
| Tilt Enabled       | abled Yes/Yes            |      |         |        |  |
| Mech Error         | Error Yes/Yes            |      |         |        |  |
| Game Language      | Language English/English |      |         |        |  |
| Tapete with 00     | with 00 Yes/Yes          |      |         |        |  |
| Sample on 0        | e on 0 Lost All/Lost All |      |         |        |  |
| Exit               | Up                       | Down | Restor. | Selec. |  |
| P-01               | P-03                     | P-04 | P-05    | P-06   |  |

### **3.I.3 CONFIGURATION**

In this menu, some general aspects of the game can be configured.

Tilt Enabled: activates or deactivates foul detection.

**Mech Error:** activates or deactivates error messages produced by the Host's relays.

**Game Language:** allows a choice of the language in which comments will be made.

**Tapete with 00:** determines the mode of play for roulette (single zero or double zero mode). **Simple on 0:** determines the possibility of charging half if you lose when a simple bet has been made.

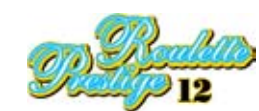

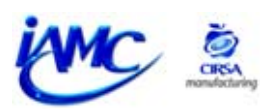
## **3.2 TESTING THE SATELLITES**

#### Procedure:

- 1 Open the door when the machine is waiting for the introduction of credits or for the start of a game. The message **"Service Door Open"** appears on the screen.
- 2 Activate the **"TEST"** switch situated inside the machine **(see bottom illustration)**. The main service menu will appear on the plasma screen:

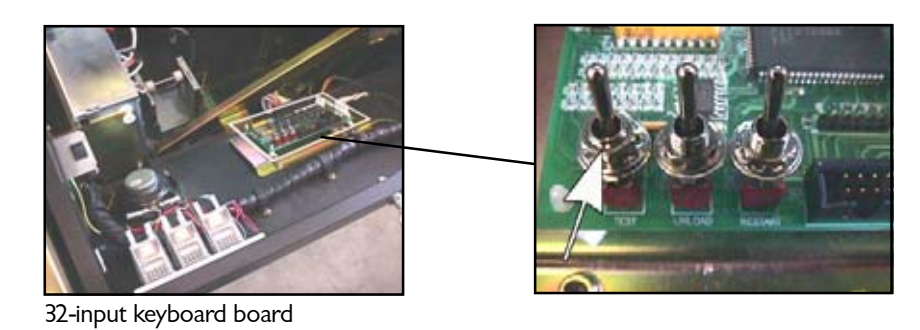

3 Touch the TFT screen with your finger on the required option to move through the various test phases.

To get out of the TEST from any menu follow the following procedure:

- 1 Turn off the "TEST" switch. The message "Service Door Open" appears on the screen.
- 2 Then close the door. The machine will return to its previous state.

## **BUTTONS BOARD**

In the case of not working the tactile screen, one won't be able to access to the different test phases. For it one will have to use the buttons' board that is kept in the 34" module.

For the installation of this board you will have to catch this of the rear module, and the previously explained steps 1 and 2 will be continued. Subsequently to connect the buttons' cable of the buttons' board in the connector J6 of the **32 inputs board**.

Once installed this board, one will be able to access to the satellite test menu, by means of the buttons of this board.

When you concludes the use of this board, it is recommended keep it in the 34" module again.

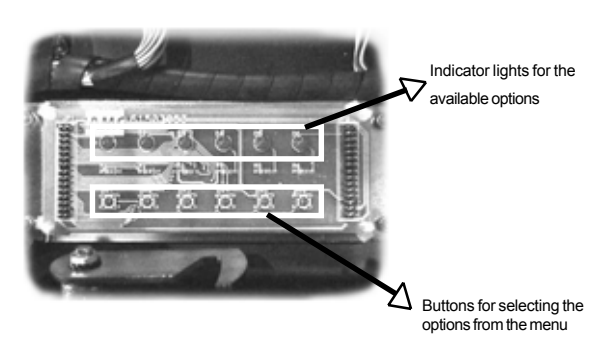

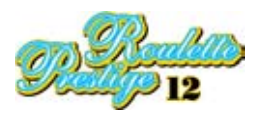

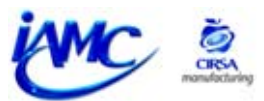

| MAIN SERVICE                                                                          | MENU    |      |        |  |
|---------------------------------------------------------------------------------------|---------|------|--------|--|
| Hardware test<br>Internal counters<br>Hopper service<br>Configuration<br>Printer test | reading |      |        |  |
| Exit                                                                                  | Up      | Down | Selec. |  |

When the door is opened and the **"Test"** switch activated, the **Main Service Menu**, which gives access to the various phases, appears on the screen.

The required option is selected by pressing the function that appears at the bottom of the touch screen.

## 3.2.I HARDWARE TEST

In this section the various components the machine has are checked. When you select this option the following menu appears.

Then successive submenus drop down.

| ( | HARDWARE TEST                                           |      |       |
|---|---------------------------------------------------------|------|-------|
|   | Inputs test<br>Outputs test<br>Audio test<br>Video test |      |       |
|   | <b>F</b>                                                | Down | Soloo |

| INPUTS TEST<br>Test 6<br>Test 1<br>Call Attendant<br>Cash Button<br>Service Door<br>Notes Door<br>Cash Door<br>Gash Door<br>Key Lastgames<br>Key Payinout<br>Key Cauters<br>Restart Button<br>Unioad Button<br>Test Button<br>RACK DOOR | Hopper 1: EMPTY FULL ERROR<br>Hopper 2: EMPTY FULL ERROR<br>Coins in: 0<br>Coins Code: 0 (unknown)<br>Note in: 0<br>Note Code: 0 (unknown)<br>Sw1 12345678<br>on * * *<br>Sw2 12345678<br>on * * *<br>off * * * * |
|----------------------------------------------------------------------------------------------------|----------------------------------------------------------------------------------------------------|
| Exit                                                                                                    |                                                                                                    |
|                                                                                                    |                                                                                                    |

#### Inputs test

Allows you to check that machine's buttons and switches work properly.

When you activate one of them, its state goes from **OFF to ON**.

#### **Outputs test**

Allows you to check that the electro-mechanical counters, which can be seen from the outside of the machine (front part), work properly and also to check the satellite lamps.

| OUTPUT TEST |
|-------------|
|-------------|

| All Mech counter<br>Mech Cred Out /<br>Mech Cred Playe<br>Mech Games Pla<br>Mech Cred Cash | rs: 0<br>Auto:0<br>ed:0<br>ayed:0<br>Box:0<br>Pav:0 |             |        |   |
|--------------------------------------------------------------------------------------------|-----------------------------------------------------|-------------|--------|---|
| All Lamps<br>Clicle lamps                                                                  | 4                                                   | Call Att La | mp     |   |
| Exit                                                                                       | Up                                                  | Down        | Selec. | ) |

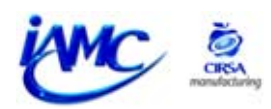

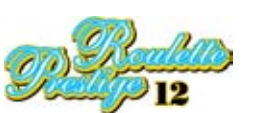

| AUDIO TEST    |       |      |      |  |
|---------------|-------|------|------|--|
| Play sound: 0 |       |      |      |  |
|               |       |      |      |  |
|               |       |      |      |  |
| Exit          | Prev. | Next | Play |  |

#### Audio test

Allows you to hear the effects and music that the machine plays at various times. Each of them follows an effect number which is used for identification and which is indicated on the screen.

If you press **"Prev."** the effect number goes down. If you press **"Next"** the effect number goes up. If you press **"Play"** you will hear the effect selected at that time.

#### Video test

When you select this option the following menu appears. In test phase it is related to the graphics and to each satellite's touch screen.

Then successive submenus drop down.

| VIDEO TEST                                             |         |      |        | ` |
|--------------------------------------------------------|---------|------|--------|---|
| Graphics test<br>Touchscreen test<br>Touchscreen calib | pration |      |        |   |
|                                                        |         |      |        |   |
| Exit                                                   | Up      | Down | Selec. |   |

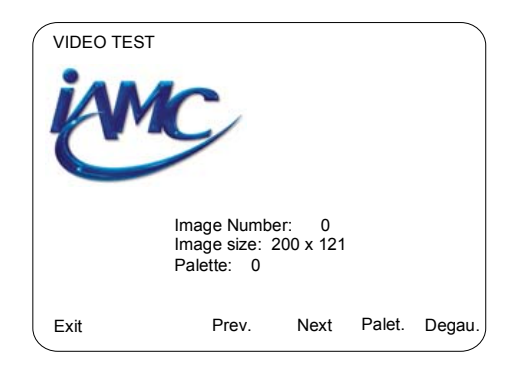

## **Graphics test**

This test phase allows you to see all the graphics which appear during the game (on the satellite).

If you press **"Prev."** the previous graphic will be displayed. If you press **"Next"** the next graphic will be displayed.

If you press "**Palet**." the palette of colours used will be displayed. If you press "**Degau**." the screen goes red.

## TouchScreen test

In this test phase, the co-ordinates of the point where the touch screen is pressed are displayed.

| ( TOUCHSCREEN TEST          |  |
|-----------------------------|--|
|                             |  |
|                             |  |
|                             |  |
|                             |  |
| Test coord (x,y): (920, 21) |  |
|                             |  |
|                             |  |
|                             |  |
|                             |  |
|                             |  |
|                             |  |
|                             |  |
| Exit                        |  |
|                             |  |

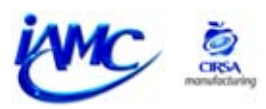

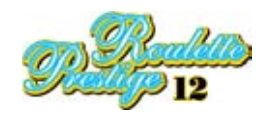

| Calibration in Process | Touch Down / Left Point |
|------------------------|-------------------------|
|                        |                         |
|                        |                         |
|                        |                         |
|                        |                         |
|                        |                         |
| _Touch                 |                         |
|                        |                         |

## TouchScreen calibration

You can calibrate the touch screen using this option. The calibration process is the following:

1.- Go into this option.

2.- When the process tells you, press the square that appears in the bottom left-hand part of the screen.

3.- The next step is to do the same, but on the square that appears in the top right-hand part.

If these steps have been carried out correctly, the message "Calibration successful" will appear on the screen.

## **3.2.2 INTERNAL COUNTERS READING**

In this section, you will be able to display the machine's different electronic counters. When you select this option the following menu appears.

| Ao<br>M<br>Ao<br>La<br>G | counting counters<br>ultigame counters<br>counting counters<br>ultigame counters<br>(ist games counters<br>obal counters | (total)<br>total)<br>(partial)<br>partial) |  |
|--------------------------|----------------------------------------------------------------------------------------------------|--------------------------------------------|--|
|                          |                                                                                                    |                                            |  |

Up

Down

Selec

INTERNAL COUNTERS READING

Then successive submenus drop down.

| ACCOU                                                                         | NTING COL                                                                                         | JNTERS (to                                                                  | otal) |                                                         |
|-------------------------------------------------------------------------------|---------------------------------------------------------------------------------------------------|-----------------------------------------------------------------------------|-------|---------------------------------------------------------|
| c-001<br>c-002<br>c-003<br>c-004<br>c-005<br>c-006<br>c-007<br>c-008<br>c-009 | CRED PL<br>CRED WC<br>CRED PA<br>CRED BO<br>CRED WII<br>CRED WII<br>GAMES P<br>CRED OU<br>RESERVE | AYED<br>DN<br>ID MAN<br>X GAME<br>N MAN<br>N AUTO<br>LAYED<br>T CHANG<br>ED | E     | 0000000<br>000000<br>000000<br>000000<br>000000<br>0000 |
| Exit                                                                          |                                                                                                   | Up                                                                          | Down  | Page                                                    |

## Accounting Counters (total)

02-2003-RL6085

This menu is used to display the machine's total accounting counters.

Exit

## Multigame Counters (total)

This menu is used to display the machine's total statistical counters.

| MULTIG                                                                        | MULTIGAME COUNTERS (total)                                                                                                    |      |                                                         |   |  |
|-------------------------------------------------------------------------------|----------------------------------------------------------------------------------------------------|------|---------------------------------------------------------|---|--|
| s-001<br>s-002<br>s-003<br>s-004<br>s-005<br>s-006<br>s-007<br>s-008<br>s-009 | REFERENCE<br>VERSION<br>LAST VERSION 0<br>LAST VERSION 1<br>LAST VERSION 2<br>LAST VERSION 3<br>LAST VERSION 4<br>REF.CPU<br>REF. VIDEO |      | 0000000<br>000000<br>000000<br>000000<br>000000<br>0000 |   |  |
| <br>                                                                          |                                                                                                    | Down | Page                                                    |   |  |
|                                                                               | Oþ                                                                                                    | DOWI | Fage                                                    | ) |  |

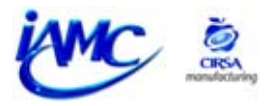

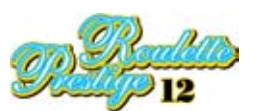

| ACCOUN                                                               | ITING CO                                                                      | UNTERS (p                                                                        | artial) |                                                         |  |
|----------------------------------------------------------------------|-------------------------------------------------------------------------------|----------------------------------------------------------------------------------|---------|---------------------------------------------------------|--|
| c-001<br>c-002<br>c-003<br>c-004<br>c-005<br>c-006<br>c-007<br>c-008 | CRED PI<br>CRED W<br>CRED P/<br>CRED B<br>CRED W<br>CRED W<br>GAMES<br>CRED O | LAYED<br>'ON<br>AID MAN<br>OX GAME<br>'IN MAN<br>'IN AUTO<br>PLAYED<br>UT CHANGI | E       | 0000000<br>000000<br>000000<br>000000<br>000000<br>0000 |  |
| <br>                                                                 | RESERV                                                                        | ED                                                                               |         | 0000000<br>Dear                                         |  |
| Exit                                                                 |                                                                               | Up                                                                               | Down    | Page                                                    |  |

## Accounting Counters (partial)

This menu is used to display the machine's partial accounting counters.

To initialise the partial counters you have to go into test phase, open the top door and keep the **RESTART** (32-input keyboard board) button pressed down for approximately 5 seconds.

## Multigame Counters (partial)

This menu is used to display the machine's partial statistical counters.

To initialise the partial counters you have to go into test phase, open the top door and keep the **RESTART** (32-input keyboard board) button pressed down for approximately 5 seconds.

| -                                                                    |                                                                                                    |      |                                                         |  |  |  |  |  |
|----------------------------------------------------------------------|----------------------------------------------------------------------------------------------------|------|---------------------------------------------------------|--|--|--|--|--|
| MULTIC                                                               | MULTIGAME COUNTERS (partial)                                                                            |      |                                                         |  |  |  |  |  |
| s-001<br>s-002<br>s-003<br>s-004<br>s-005<br>s-006<br>s-007<br>s-008 | REFERENCE<br>VERSION<br>LAST VERSION 0<br>LAST VERSION 1<br>LAST VERSION 2<br>LAST VERSION 4<br>REF.CPU |      | 0000000<br>000000<br>000000<br>000000<br>000000<br>0000 |  |  |  |  |  |
| s-009<br><br>Exit                                                    | REF. VIDEO<br>Up                                                                                        | Down | Page                                                    |  |  |  |  |  |

| LAST G | AMES     |                         |      |
|--------|----------|-------------------------|------|
| Games  | Dealts   | Information             |      |
| Game 2 | Dealt 58 | Chip Value:             | 0000 |
| Game i | Dealt 57 | Chips before Dealt:     | 0000 |
|        | Dealt 55 | Credits before Dealt:   | 0000 |
|        | Dealt 54 | Chips before PayOut:    | 0000 |
|        | Dealt 53 | Credits before PayOut:  | 0000 |
|        | Dealt 52 | PayOut:                 | 0000 |
|        | Dealt 51 | Winnings:               | 0000 |
|        | Dealt 50 | Winning number:         | 0000 |
|        | Dealt 49 | Total Bet:              | 0000 |
| Exit ( | Game Up  | Game Dw Dealt U Dealt D | Bets |

#### Last Games

This menu is used to display the last ten rounds (Dealts) played in each game (Games).

Each time the credit bank reaches zero a new game starts (Game). If you press **"Game Up"** or **"Game Dw"** a game will be selected. If you press **"Dealt U"** or **"Dealt D"** a round will be selected. If you press **"Bets"** the betting table will be displayed with the bets that have been made in that round, the prize-winning number and the prizes won.

#### **Global counters**

This menu is used to display the total and balanced accounts of the current satellite and of the other satellites (from the same terminal)

#### TEST COUNTERS

| Evit Print                                                                                                    | Acc | Dw                                                   | Averag |
|----------------------------------------------------------------------------------------------------|-----|------------------------------------------------------|--------|
| Total counter values<br>Select counter<br>CRED PLAYED<br>TOTAL COUNTER<br>CRED WON<br>TOTAL COUNTER<br>CRED OUT GAME<br>TOTAL COUNTER |     | 0000<br>0000<br>0000<br>0000<br>0000<br>0000<br>0000 |        |

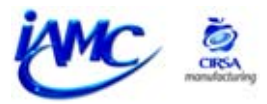

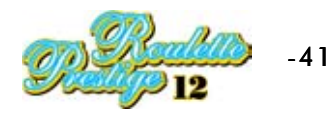

| ( | HOPPER SERVIC                                                | Έ  |      |        |
|---|--------------------------------------------------------------|----|------|--------|
|   | 100 coins unload<br>1000 coins unload<br>Refill by attendant |    |      |        |
|   |                                                              |    |      |        |
| l | Exit                                                         | Up | Down | Selec. |

## 3.2.3 HOPPER SERVICE

In this section, you will be able to load and unload coins in the hopper.

Then successive submenus drop down.

## **100 Coins unload**

Using this menu, you can proceed to unload **100 coins** from the hopper. To be able to unload the coins the **"Unload" button** on the **32-input keyboard board** (situated inside the machine) needs to be activated. The view **"Hopper load:"** indicates the quantity of coins in the hopper. The **"Coins out:"** view indicates the quantity of coins unloaded.

Press the **"Unload"** option to begin unloading. Press the **"Stop"** option to halt unloading.

| 100 COINS                                             | UNLOAD                        |      |
|-------------------------------------------------------|-------------------------------|------|
| Press Unloa<br>HOPPER: 2<br>Hopper load<br>Coins out: | id Button<br>Rbl<br>I: 0<br>0 |      |
| Exit                                                  | Unload                        | Stop |

| 1000 COINS                                              | UNLOAD                    |      |
|---------------------------------------------------------|---------------------------|------|
| Press Unload<br>HOPPER: 2<br>Hopper load:<br>Coins out: | d Button<br>Rbl<br>0<br>0 |      |
| Exit                                                    | Unload                    | Stop |

## 1000 Coins unload

Using this menu, you can proceed to unload **1000 coins** from the hopper. To be able to unload the coins the **"Unload"** button on the **32-input keyboard board** (situated inside the machine) needs to be activated. The view **"Hopper load:"** indicates the quantity of coins in the hopper. The **"Coins out:"** view indicates the quantity of coins unloaded.

Press the **"Unload"** option to begin unloading. Press the **"Stop"** option to halt unloading.

## **Refill by attendant**

Allows you to initially load the machine or to replace a certain level of coins in the payer, counting the quantity (which is a value that can be modified from a standard 200). The counted coins form part of the counted coins available in the payer.

To alter the quantity of coins to replace, press "(+)" to increase the number of coins and press "(-)" to reduce the number of coins.

|                                   | NT            |
|-----------------------------------|---------------|
|                                   |               |
| Refill hopper: 2 Rbl<br>with: 200 |               |
|                                   |               |
|                                   |               |
|                                   |               |
| Exit                              | Refill (-)(+) |

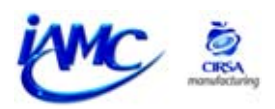

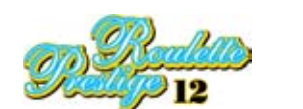

| ( | CONFIGURA                                                                                                    | TION MENU                                                                                      |      |        |
|---|----------------------------------------------------------------------------------------------------|------------------------------------------------------------------------------------------------|------|--------|
|   | Game Configu<br>Chips Configu<br>Language Cor<br>Money Systen<br>Volume Config<br>Minimum and<br>Set Time / Dat<br>PAM Configur | uration<br>ration<br>nfiguration<br>n Configuration<br>guration<br>Maximum Bets<br>te<br>ation |      |        |
|   | Exit                                                                                                    | Up                                                                                             | Down | Selec. |

## **3.2.4 CONFIGURATION**

In this section, a series of configurations can be made, both at game level and at bet level. Then successive submenus drop down.

## Game configuration

This menu can be used to set different parameters for the game. The **"Up / Down"** options are used to select the parameter. The **"Selec."** option is used to alter the value of the parameter. The **"Restor."** is used to restore the altered value to the previous value.

Each game parameter is described in chapter 4.

| Player Adress                                                                                                    |               |                                                                            |                                                                                         |           |
|----------------------------------------------------------------------------------------------------|---------------|----------------------------------------------------------------------------|-----------------------------------------------------------------------------------------|-----------|
| Free Play<br>Insert Money Ty<br>Smooth Move<br>Anim Flying<br>Fade enabled<br>Multiple Bets Or<br>Neighbours Dra<br>Orientation | ype<br>n<br>w | 6 / 6<br>NO /<br>Inser<br>NO /<br>YES<br>YES<br>YES<br>YES<br>YES<br>To Le | NO<br>t Coins / Ins<br>NO<br>/ YES<br>/ YES<br>/ YES<br>/ YES<br>/ YES<br>fft / To Left | ert Coins |
| Exit                                                                                                    | Up            | Down                                                                       | Restor.                                                                                 | Selec.    |

| ( | CHIPS CONFI                                                                                                    | GURAT                | ION                                           |                                                                                                    |        |
|---|----------------------------------------------------------------------------------------------------|----------------------|-----------------------------------------------|----------------------------------------------------------------------------------------------------|--------|
|   | Maximum Chip<br>Max total bet<br>Max Per Point<br>Max Bank Chip<br>Key In<br>Max Key In<br>Key Out<br>Max Key Out | o value<br>Bet<br>os | 0.5<br>100<br>500<br>100<br>YES<br>100<br>YES | / 0.5<br>100 / 10000<br>10 / 5000<br>100 / 10000<br>5 / YES<br>100 / 10000<br>5 / YES<br>100 / 10000 |        |
|   | Exit                                                                                                    | Up                   | Down                                          | Restor.                                                                                              | Selec. |

## **Chips configuration**

Using this menu, various parameters referring to the game can be configured.

The parameter is selected using the **"Up/Down"** options.

The value of the parameter is modified using the **"Selec."** option. The modified value is replaced by the previous value using the **"Restor."** option.

Each of these game parameters will be described in **chapter 4**.

## Game Language Configuration

Using this menu, you can select the languages you want to have active for the game.

Once in the game screen, players will be able to select the language in which they want to see the TFT screen graphics on the satellite. The required language is selected using the **"Up/Down"** options. The selected language is activated or deactivated using the **"Inc"** or **"Dec"** options.

| GAME LANGUAGE CONFIGURATION |                       |           |                |            |      |  |  |
|-----------------------------|-----------------------|-----------|----------------|------------|------|--|--|
| Enable<br>Enable            | ed Spani<br>ed Englis | ish<br>sh | Yes /<br>Yes / | Yes<br>Yes |      |  |  |
|                             |                       |           |                |            |      |  |  |
|                             |                       |           |                |            |      |  |  |
|                             |                       |           |                |            |      |  |  |
| Exit                        | Up                    | Down      | Inc            | Dec        | More |  |  |

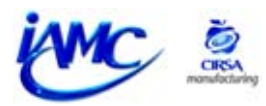

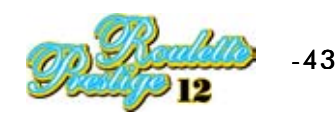

#### **Volume configuration**

This menu can be used to set the satellite's sound volume. The **"Up"** option is used to increase the volume. The **"Down"** option is used to reduce the volume. The **"Mute"** option is used to disable the sound at the satellite. The **"Accept"** option is used to record the chosen volume level.

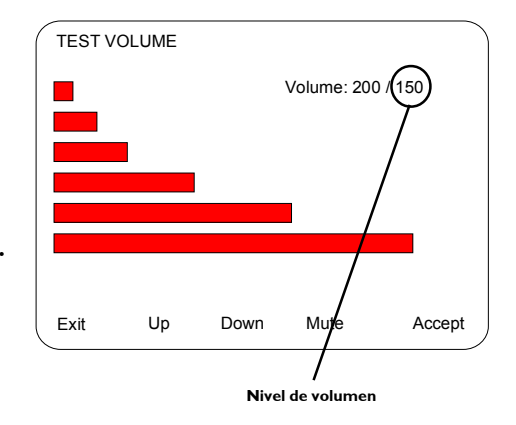

| MONEY SYSTE                                    | M CONFIG | URATION                                         |                               |
|------------------------------------------------|----------|-------------------------------------------------|-------------------------------|
| Denom.<br>Note acc.<br>Coin acc.<br>Man. Prize |          | 0.10 / 0.10<br>EBA11 Ser<br>NO COINS<br>NO / NO | r. / EBA11 Ser.<br>/ NO COINS |
| Exit                                           | Up       | Down                                            | Selec.                        |

#### Money system configuration

This menu can be used to choose the type of coin selector, the type of note reader, the credit value... Then successive submenus drop down.

## Denomination

In this test phase the credit value is selected.

| ( | DENOMINAT      | ON           |              |        |   |
|---|----------------|--------------|--------------|--------|---|
|   | OPEN RACK      | DOOR         |              |        |   |
|   | Last:<br>Next: |              | 1.00<br>1.00 |        |   |
|   | Sele           | ect a value: |              |        |   |
|   |                | 1.00<br>2.00 |              |        |   |
|   |                | 3.00         |              |        |   |
|   |                | 4.00         |              |        |   |
|   |                |              |              |        |   |
|   | Exit           | Up           | Down         | Selec. | ) |

## Note acceptor

In this test phase the type of note reader the machine will have is selected.

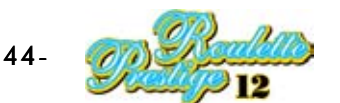

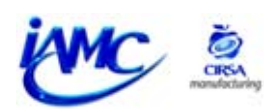

| ĺ | COIN A         | CCEPTOR                                             |                              |                                              |                              |  |
|---|----------------|-----------------------------------------------------|------------------------------|----------------------------------------------|------------------------------|--|
|   | Last:<br>Next: | RUSIA H2R<br>RUSIA H2R<br>Select a valu<br>RUSIA H2 | CC2R<br>CC2R<br>Je:<br>2R CC | 2 / RUSIA H2<br>2 / RUSIA H2<br>2R / RUSIA H | R CC2R<br>R CC2R<br>H2R CC2R |  |
|   | Exit           | U                                                   | q                            | Down                                         | Selec.                       |  |

## **Coin acceptor**

In this test phase the type of coin selector the machine will have is chosen.

MANUAL PRIZE

NO NO

NO 100

Up

Down

Edit

Selec

Select a value:

Last:

Next:

Exit

## Manual prize

If there is a hopper, in this test phase you can select a threshold above which credits will be paid in manual form.

If the machine has a printer, NO must be entered for this option. The required option is selected using the **"Up"** and **"Down"** buttons.

The chosen selection is validated using the **"Selec."** button. The required value can be introduced using the **"Edit"** button.

| TEST            | LIMIT BE  | ET ZON | IE    |        |       |        |
|-----------------|-----------|--------|-------|--------|-------|--------|
| Speed 1         |           | MIN    | MA    | х      |       |        |
| 1 Num           | nber      |        |       | 1/1    | 200 / | 200    |
| 2 Num           | nbers     |        |       | 1/1    | 400 / | 400    |
| 3 Num           | 3 Numbers |        | 1/1   | 600 /  | 600   |        |
| 4 Numbers       |           | 1/1    | 800 / | 800    |       |        |
| 5 Numbers       |           | 1/1    | 1000  | / 1000 |       |        |
| 6 Numbers       |           | 1/1    | 1200  | / 1200 |       |        |
| 12 Num (Column) |           | 5/5    | 2500  | / 2500 |       |        |
| 12 Num (Dozen)  |           | 5/5    | 2500  | / 2500 |       |        |
| 18 Numbers      |           | 4/4    | 5000  | / 5000 |       |        |
| Exit            | Down      | Dec    | Add   |        | Speed | Accept |

## Minimum and Maximum bets

In this test phase, the minimum and maximum value for each type of bet can be modified.

The **"Down"** option is used to select the type of bet you want to modify.

The **"Dec"** option is used to reduce the value of the bet.

The **"Add"** option is used to increase the value of the bet.

The **"Speed"** option is used to alter the type of increment applied every time the **"Dec / Add"** options are pressed.

The **"Accept"** option is used to store all the values introduced.

## Set Time / Date

In this test phase, the date and time (which are shown on printed tickets) can be updated or modified.

The **"Prev."** option is used to place the cursor in the previous position.

The **"Next"** option is used to place the cursor in the next position.

The **"Dec"** option is used to reduce the value.

The **"Incr"** option is used to increase the value.

| Exit           | Prev. Next                     | Dec | Incr |
|----------------|--------------------------------|-----|------|
|                |                                |     |      |
| Date:<br>Time: | 07 / 04 / 2001<br>07 : 56 : 42 |     |      |
| SET DATE       | / TIME                         |     |      |

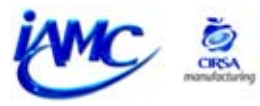

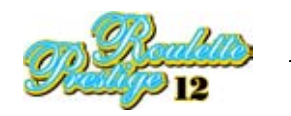

| Pam Configuration                                                          | TEST PAM                                               |      |
|----------------------------------------------------------------------------|--------------------------------------------------------|------|
| In this test phase the PAM takings protocol parameters can be initialised. | Identifier:<br>Password: 0 0 0 0 0 0 0 0 0 0 0 0 0 0 0 |      |
|                                                                            | Exit                                                   | Init |

| PRINTER TEST                        |    |      |        |
|-------------------------------------|----|------|--------|
| Printer test<br>Printer Last Ticket |    |      |        |
|                                     |    |      |        |
| Exit                                | Up | Down | Selec. |

## 3.2.5 PRINTER TEST

In this section, the functioning of the printer can be checked. Then successive submenus drop down.

## **Printer test**

In this test phase the correct connection of the printer can be checked.

The **"Print"** option is used to check the state of the printer.

| PRINTER TEST               |       |
|----------------------------|-------|
| Printer Status: Printer OK |       |
|                            |       |
|                            |       |
|                            |       |
|                            |       |
| Exit                       | Print |

| LAST TICK              | ET TEST                                                                                                    |                                                                          |
|------------------------|----------------------------------------------------------------------------------------------------|--------------------------------------------------------------------------|
| LAST TICK              | ET INFORMATION                                                                                                |                                                                          |
| D H T<br>S N C C C C C | ATE:<br>OUR:<br>ICKET NUMBER:<br>ERIAL NUMBER:<br>ODE:<br>REDITS IN:<br>REDITS VIN:<br>REDITS WIN:<br>ASH IN: | 1 january 1<br>1:01:01<br>0<br>0<br>0<br>0<br>0<br>0<br>0<br>0<br>0<br>0 |
| Exit                   |                                                                                                    | Print                                                                    |

#### **Printer last ticket**

In this test phase the functioning of the printer can be checked. The **"Print"** is used to print a test ticket to check the printer is working properly.

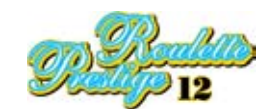

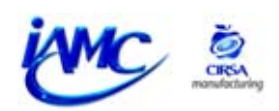

# 4. PARAMETERS

| 4.1 DESCRIPTION OF THE PARAMETERS (Game Configuration)  | 48 |
|---------------------------------------------------------|----|
| 4.2 DESCRIPTION OF THE PARAMETERS (Chips Configuration) | 49 |
| 4.3 SATELLITE INDICATOR LIGHT                           | 49 |

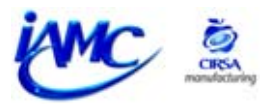

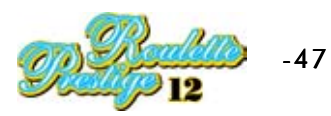

## **4 Parameters**

## 4.I DESCRIPTION OF THE PARAMETERS (Game configuration)

The configuration parameters available for the game are described in the following table:

| Parameters        | Options        | Description                                                              |
|-------------------|----------------|--------------------------------------------------------------------------|
| Player Adress     | 1              | Determines the number of the player on the machine.                      |
|                   |                |                                                                          |
|                   |                |                                                                          |
|                   | 16             |                                                                          |
| Free Play         | NO             | Determines whether the machine is activated in free play or normal play. |
|                   | YES            |                                                                          |
| Insert Money Type | Insert Coins   | Determines the text that will appear in the screen of claim.             |
|                   | Insert Notes   | (Left upper place)                                                       |
|                   | Only Coins     |                                                                          |
|                   | Only Notes     |                                                                          |
| Smooth Move       | NO             | Effect: the chip with follow the finger smoothly.                        |
|                   | YES            |                                                                          |
| Anim Trash        | NO             | Effect: the chip makes an animation when it falls on the tabletop.       |
|                   | YES            |                                                                          |
| Anim Flying       | NO             | Effect: the chip will go smoothly to its final position.                 |
|                   | YES            |                                                                          |
| Fade enabled      | NO             | Effect: the game screens appear and disappear slowly.                    |
|                   | YES            |                                                                          |
| Multiple Bets On  | NO             | Enables the possibility that, when making a bet automatically,           |
|                   | YES            | you can bet on neighbouring numbers.                                     |
| Neighbours Draw   | Bet and Shadow | Effect with which Neighbours are indicated on the tabletop.              |
|                   | Only Shadow    |                                                                          |
|                   | Only Bet       |                                                                          |
|                   | Nothing        |                                                                          |
| Orientation       | To Right       | Selects the place where the '0' and the '00' appear on the tabletop.     |
|                   | To Left        |                                                                          |
| Limit Bet Zone    | Enabled        | Enables or disables the bet limit for selected area.                     |
|                   | Disabled       |                                                                          |
| Printer           | NO             | Determines whether the ticket printer is activated.                      |
|                   | YES            |                                                                          |
| Print Logo        | NO             | Enables the possibility of printing the premises' logo on the            |
|                   | YES            | printer tickets.                                                         |
| Show Player       | NO             | Makes the player's number and colour appear on the screen.               |
|                   | YES            |                                                                          |

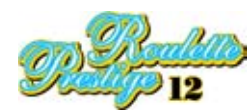

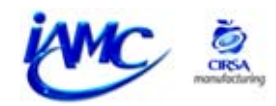

## 4.2 DESCRIPTION OF THE PARAMETERS (Chips configuration)

| Parameters         | Options | Description                                         |
|--------------------|---------|-----------------------------------------------------|
| Maximum Chip value | 0,01    | Maximum value of a chip.                            |
|                    |         |                                                     |
|                    |         |                                                     |
|                    | 100     |                                                     |
| Max total Bet      | 1       | Determines what will be the maximum bet per round.  |
|                    |         |                                                     |
|                    |         |                                                     |
|                    | 10000   |                                                     |
| Max Per Point Bet  | 1       | Maximum bet in a concrete position of the tabletop. |
|                    |         |                                                     |
|                    |         |                                                     |
|                    | 5000    |                                                     |
| Max Bank Chips     | 1       | Maximum of chips that can accumulate in the bank.   |
|                    |         |                                                     |
|                    |         |                                                     |
|                    | 100000  |                                                     |
| Key In             | NO      | Enables the option of inputting credits by key.     |
|                    | YES     |                                                     |
| Max Key In         | 1       | Determines the maximum credits that can be input.   |
|                    |         | (depends on the Key In parameter)                   |
|                    |         |                                                     |
|                    | 10000   |                                                     |
| Key Out            | NO      | Enables the option of paying credits by key.        |
|                    | YES     |                                                     |
| Max Key Out        | 1       | Determines the maximum credits that can be paid.    |
|                    |         | (depends on the Key Out parameter)                  |
|                    |         |                                                     |
|                    | 10000   |                                                     |

## **4.3 SATELLITE INDICATOR LIGHT**

| STATE OF THE MACHINE    | BODY 1     | BODY 2 | BODY 3 |
|-------------------------|------------|--------|--------|
| MACHINE WITHOUT CREDITS | OFF        | OFF    | OFF    |
| MACHINE WITH CREDITS    | OFF        | OFF    | OFF    |
| IN USE                  | OFF        | OFF    | FLASH  |
| SERVICE                 | OFF        | ON     | OFF    |
| AUTOMATIC PAYOUT        | OFF        | OFF    | OFF    |
| MANUAL PAYOUT           | OFF        | FLASH  | OFF    |
| DOOR OPEN               | OFF        | OFF    | FLASH  |
| OUT OF ORDER            | FLASH      | OFF    | OFF    |
| PAYING PRIZE            | OFF        | OFF    | OFF    |
| ON:                     | On         |        |        |
| OFF:                    | Off        |        |        |
| Flash:                  | Intermitte | ncy    |        |
| BODY 3                  | BODY 2     | BODY 1 |        |
|                         |            |        | 1. Top |

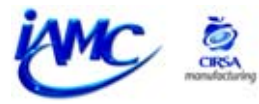

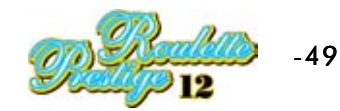

# 5. INITIALISATION

| 5.1 INITIALISATION (STARTING FROM COLD) | 51 |
|-----------------------------------------|----|
| 5.2 MACHINE MONITORING DOORS            | 52 |
| 5.3 FREE-PLAY                           | 53 |
| 5.4 EXAMINING THE LAST GAME             | 54 |
| 5.5 OUT OF ORDER                        | 55 |

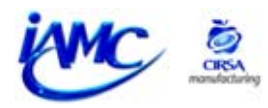

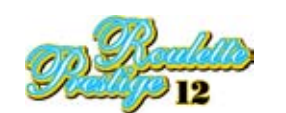

## 5 Initialisation

## 5.1 INITIALISATION (Starting from cold)

To start a satellite individually from cold, switch the satellite off and on using the power switch (positioned next to the rack) keeping the **"Restart"** button (positioned on the 32-input keyboard board inside the machine) activated. By doing this you initialise all the machine's partial counters and all credits available for the game will be lost. It is visually identified on the monitor with initialisation messages and the sound of a ringing bell.

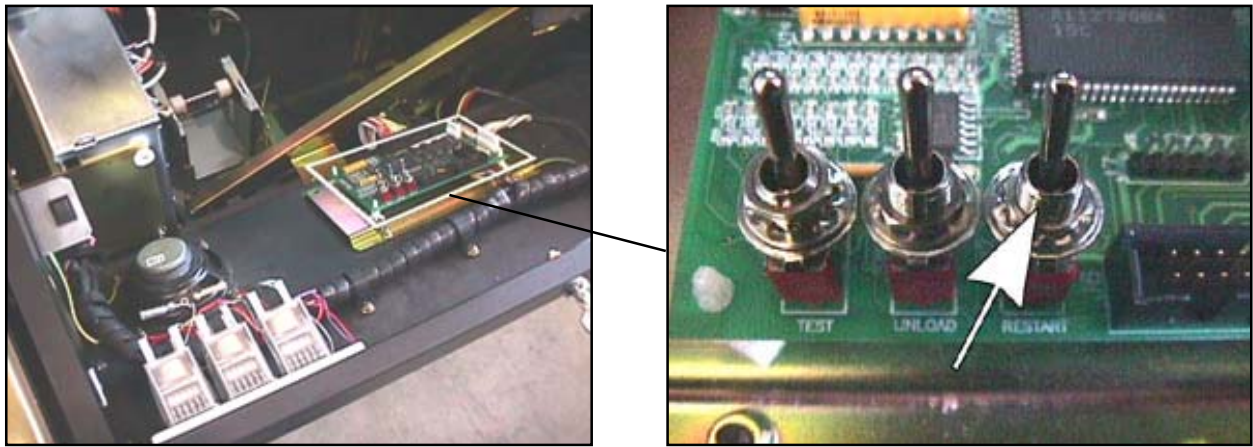

32-input keyboard board

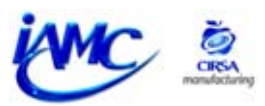

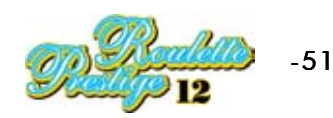

## **5.2 MACHINE MONITORING DOORS**

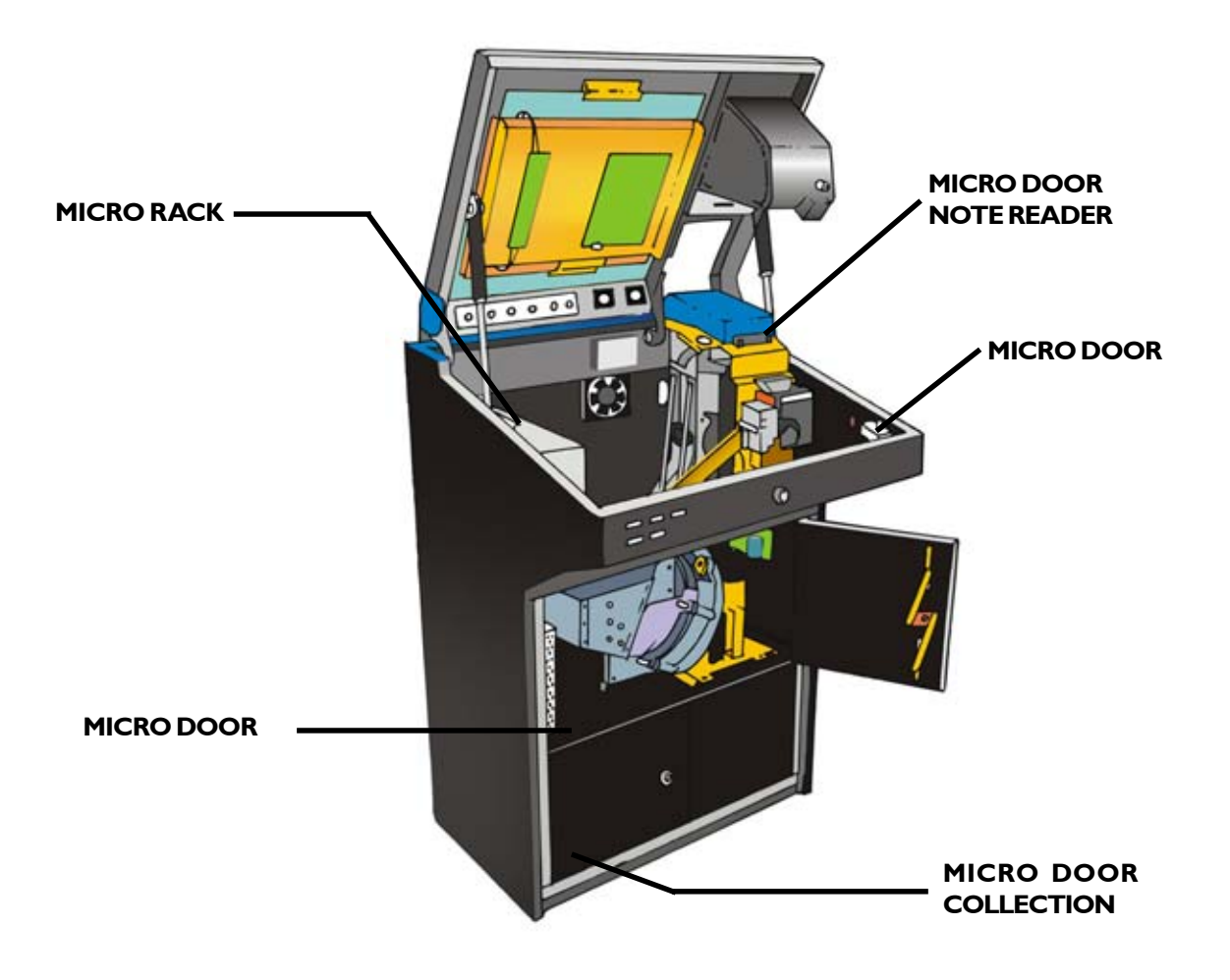

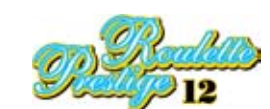

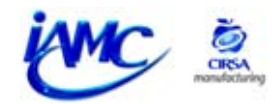

## 5.3 FREE - PLAY

The free-play game is used to carry out demonstrations of the game at trade fairs, official tests, etc.

To access the free-play game you must follow these steps:

- 1.- Open the satellite's top door.
- 2.- Set the **TEST** switch to the **ON** position to go into the test phase.

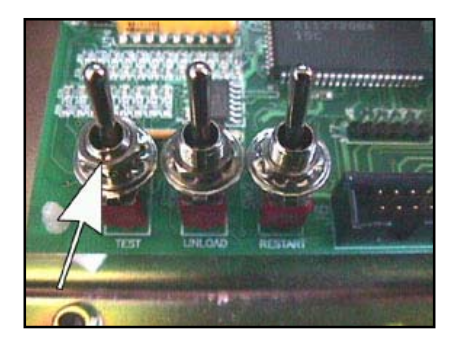

- 3.- Close the top door so you can see the menus on the satellite's screen.
- 4.- Select the "CONFIGURATION" option.
- 5.- Once inside the menu, select the "GAME CONFIGURATION" option.
- 6.- Cambiar el valor a "YES" del parámetro "FREE PLAY".
- 7.- Exit the configuration menu to save the changes and close the top door.
- 8.- Set the **TEST** switch to the **OFF** position to leave the test phase.
- 9.- If you want to introduce credits into the machine this must be done using the "LOADING

#### WARNING" switch.

To get out of the demonstration mode, you must follow the following steps

- 1.- Open the satellite's top door.
- 2.- Set the **TEST** switch to the **ON** position to go into the test phase.
- 3.- Close the top door so you can see the menus on the satellite's screen.
- 4.- Select the "CONFIGURATION" option.
- 5.- Once inside the menu, select the **"GAME CONFIGURATION"** option.
- 6.- Change the value of the **"FREE PLAY"** parameter to **"NO"**.
- 7.- Exit the configuration menu to save the changes.
- 8.- Set the **TEST** switch to the **OFF** position to exit the test phase.

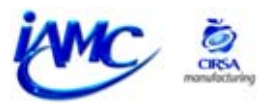

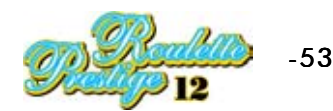

## 5.4 EXAMINING THE LAST GAME

The machine stores what happened in the last ten games in its memory. To be able to display them you have to activate the key called **REST** positioned at the bottom of the satellite. Through this operation, the latest games played appear on the screen. You can go ahead and study them by going into the corresponding test phase (explained earlier in point "**3.2 Testing satellites**").

To finalise the check, return the **REST** key to its rest position.

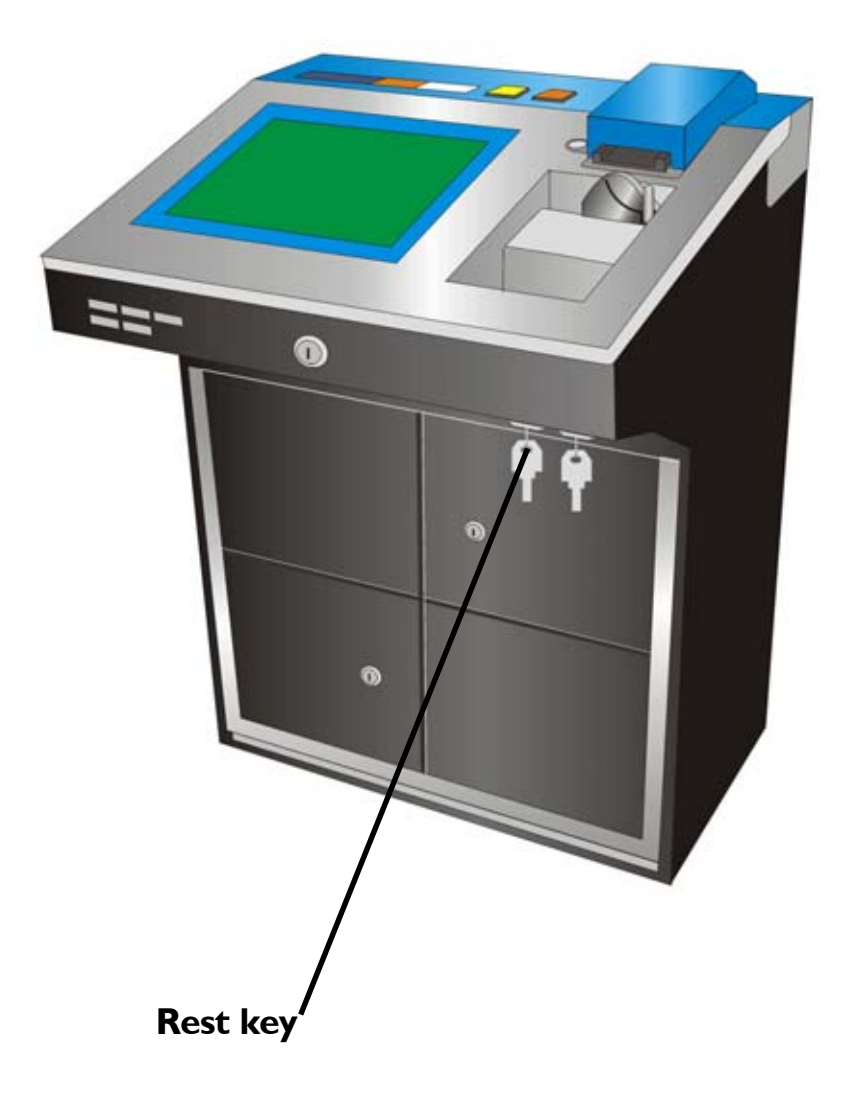

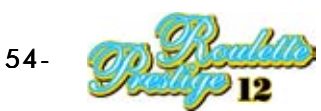

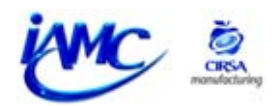

## 5.5 OUT OF ORDER

## 5.5.I SATELLITE OUT OF ORDER

The machine does not work to play, but can be on-line.

When this happens, a box is displayed on the screen with information about the error at the satellite. If the error at the satellite is a connection one, it is possible that it can recover without you doing anything.

If an error appears that does not allow recovery, we recommend that a note is made of all data referring to the error to make the work of the Technical Service easier.

To recover from these breakdowns, press the **RESTART** button of the affected satellite.

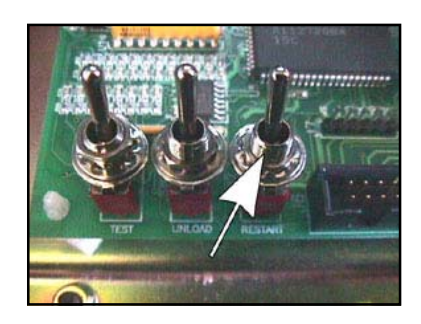

The satellite's breakdown codes will then be shown:

## Fuera de servicio (Satélite)

| CÓDIGO | TEXTO DEL ERROR       | DESCRIPCIÓN                |
|--------|-----------------------|----------------------------|
| 1      | RAM ERROR             | Memory error               |
| 2      | CRITICAL ERROR        | Internal error             |
| 3      | CRITICAL ERROR        | Internal error             |
| 4      | COIN ACC. ERROR       | Error in the coin selector |
| 5      | NOTE ACC. ERROR       | Error in the note reader   |
| 6      | NOT ENOUGH TIMERS     | Internal error             |
| 7      | PAY ERROR             | Payout error               |
| 8      | HOPPER IN ERROR       | Error in the hopper        |
| 9      | RAM ERROR             | Memory error               |
| 10     | PRINTER ERROR         | Error in the printer       |
| 11     | PROCESS MANAGER ERROR | Internal error             |
| 12     | HOPPER EMPTY          | Error of empty hopper      |
| 13     | CS4 ERROR             | Erron in CS4 module        |
| 100    | ERROR IN GAME         | Internal error             |
| 101    | BET ERROR             | Error in placing a bet     |

Note: You can also reset satellites without having to open them (this type of reset does not initialise the counters or lose the credits available for the game). It is done by pressing the corresponding button on the rack, positioned on the rear module. See section "3.I TESTING THE HOST" to see how the RACK's service buttons work.

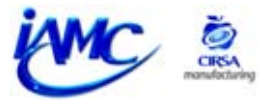

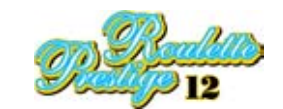

## 5.5.2 HOST OUT OF ORDER (rear module rack)

The machine does not work to play, but can be on-line.

When this happens, a box is displayed on the screen with information about the error at the **HOST**. If the error at the satellite is a connection one, it is possible that it can be recovered without doing anything.

If an error appears that does not allow recovery, we recommend that a note is made of all data referring to the error to make the work of the Technical Service easier.

To recover from these breakdowns, press **button 7** to reset the **HOST**.

#### **Out of order (Host)**

| CODE | ERROR TEXT        | DESCRIPTION                                                   |
|------|-------------------|---------------------------------------------------------------|
| 1    | NOT ENOUGH TIMERS | Internal error                                                |
| 2    | TILT ERROR        | Fault error (sharp movement of the machine)                   |
| 3    | ERROR_MECH        | Error communication between the Host and Roulette Motor board |
| 100  | ERROR IN GAME     | Internal error                                                |
| 101  | BET ERROR         | Error in placing a bet                                        |

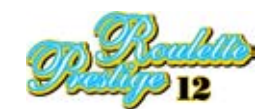

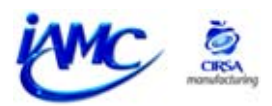

# 6. COUNTING

| 6.1 ELECTRO-MECHANICAL CONTERS                      | . 58 |
|-----------------------------------------------------|------|
| 6.2 ELECTRONIC COUNTERS                             | . 60 |
| 6.3 INTRODUCING CREDITS WITH KEY (KEY IN - KEY OUT) | . 65 |
| 6.3.1 DESCRIPTION OF SATELLITE LOCKS                | . 65 |
| 6.3.2 SATELLITE CONFIGURATION                       | . 66 |
| 6.3.3 ENTERING BETS                                 | . 67 |
| 6.3.4 PAYING PRIZES                                 | . 68 |

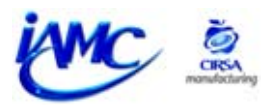

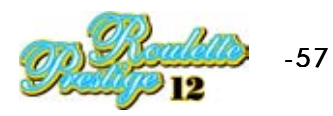

## Counting 6

## **6.I ELECTRO-MECHANICAL CONTERS**

The electro-mechanical counters are positioned on the front of the satellite consoles and protected by glass or by a spy mirror, depending on the order.

If the satellite has electro-mechanical counters protected by a spy mirror, they will only be visible if they are lit by a light which is inside, by carrying out one of the following actions:

- 1. Opening the satellite's bottom takings door.
- 2. Activating the counting key positioned at the bottom of the console.

The counters correspond to the following values:

**AUTOMATIC PAYOUT:** Credits paid as prizes, except those paid through manual payment.

**CREDITS PLAYED:** Number of credits played.

**GAMES PLAYED**: Number of games played.

**BOX CREDITS:** Number of credits sent to the box (this action is carried out when the hopper is full).

MANUAL PAYOUTS: Total of prizes paid by manual payout.

The counters express themselves in credit units.

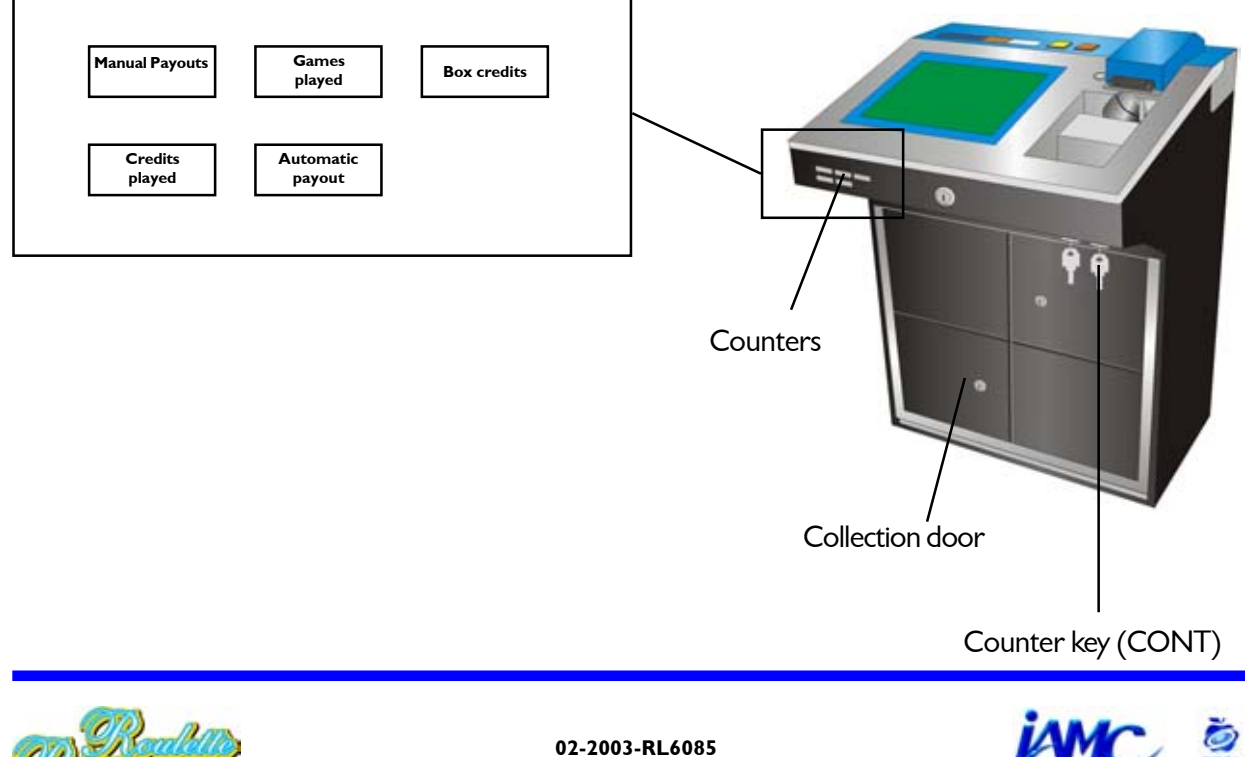

To find out the total of coins paid out by the machine, do the following sum:

## AUTOMATIC PAYOUTS + MANUAL PAYOUTS

To find out the percentage return, carry out the following operation:

## AUTOMATIC PAYOUTS + MANUAL PAYOUTS X 100

## **CREDITS PLAYED**

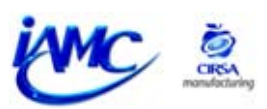

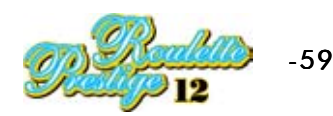

## **6.2 ELECTRONIC COUNTERS**

These can be read in different ways:

- a) On the screen of the machine itself, by activating the **CONT** key, positioned outside it.
- **b)** By going into **Test** and selecting the corresponding phase.
- c) By connecting a PC to the "Jack" connector available inside the machine's rear module in the HOST (Rack).

There are two data banks for each counter:

## THE TOTAL COUNTER BANK

These record operations in real games (not in automatic or exhibition games) counting the recorded history since their initialisation in the factory.

## THE PARTIAL COUNTER BANK

These record the operation of the machine whatever the mode of play (real, automatic or exhibition).

Support: **RAM** memory

They are initialised every time a change is made in the mode of play, an initialisation or by a service operation (\*).

The idea of the partial counters in a real game is to have some counters which allow takings periods to be recorded.

(\*) There are two operations that set the partial counters to **ZERO**:

- 1) Switching the satellite on and off while keeping the **"Restart"** button, positioned inside the machine, activated.
- 2) In **Test** phase displaying the counters, by activating the **"Restart"** button (keeping it pressed for approximately five seconds).

Now we will give detailed descriptions of the electronic counters:

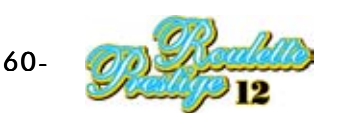

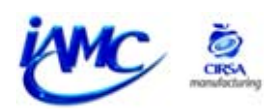

## Accounting counters

| TOTAL | DESCRIPTION                              | PARTIAL |
|-------|------------------------------------------|---------|
| c0001 | Credits played                           | c0001   |
| c0002 | Prize credits (c0005 + c0006)            | c0002   |
| c0003 | Credits paid manually                    | c0003   |
| c0004 | Credits in the drawer (game)             | c0004   |
| c0005 | Prize credits paid manually              | c0005   |
| c0006 | Prize credits paid automatically         | c0006   |
| c0007 | Rounds played                            | c0007   |
| c0008 | Credits out Change                       | c0008   |
| c0009 |                                          | c0009   |
| c0010 | Credit notes in the drawer (game)        | c0010   |
| c0011 |                                          | c0011   |
| c0012 | Prize-winning rounds                     | c0012   |
| c0013 | Credits input (game)                     | c0013   |
| c0014 | Credits output (game)                    | c0014   |
| c0015 | Prize credits output                     | c0015   |
| c0016 | Refill credits input                     | c0016   |
| c0017 | Credits in the drawer (game + test)      | c0017   |
| c0018 | Credit notes in the drawer (game + test) | c0018   |
| c0019 | Credit coins in the drawer (game + test) | c0019   |
| c0020 | Credits in the drawer (test)             | c0020   |
| c0021 | Credit notes in the drawer (test)        | c0021   |
| c0022 | Credit coins in the drawer (game)        | c0022   |
| c0023 | Credit coins in the drawer (test)        | c0023   |
| c0024 | Credits Man Change                       | c0024   |
| c0025 | Credits In Manually                      | c0025   |
|       |                                          |         |
| c0030 | Type 1 coins in the drawer (game)        | c0030   |
| c0031 | Type 1 coins in the hopper (game)        | c0031   |
| c0032 | Type 1 coins in the drawer (test)        | c0032   |
| c0033 | Type 1 coins in the hopper (test)        | c0033   |
| c0034 | Type 2 coins in the drawer (game)        | c0034   |
| c0035 | Type 2 coins in the hopper (game)        | c0035   |
| c0036 | Type 2 coins in the drawer (test)        | c0036   |
| c0037 | Type 2 coins in the hopper (test)        | c0037   |
| c0038 | Type 3 coins in the drawer (game)        | c0038   |
| c0039 | Type 3 coins in the hopper (game)        | c0039   |
| c0040 | Type 3 coins in the drawer (test)        | c0040   |
| c0041 | Type 3 coins in the hopper (test)        | c0041   |
| c0042 | Type 4 coins in the drawer (game)        | c0042   |
| c0043 | Type 4 coins in the hopper (game)        | c0043   |
| c0044 | Type 4 coins in the drawer (test)        | c0044   |
| c0045 | Type 4 coins in the hopper (test)        | c0045   |
| c0046 | Type 5 coins in the drawer (game)        | c0046   |
| c0047 | Type 5 coins in the hopper (game)        | c0047   |
| c0048 | Type 5 coins in the drawer (test)        | c0048   |
| c0049 | Type 5 coins in the hopper (test)        | c0049   |
| c0050 | Type 1 notes input (game)                | c0050   |
| c0051 | Type 1 notes input (test)                | c0051   |

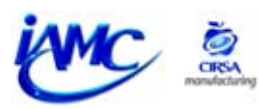

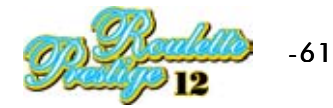

| TOTAL | DESCRIPTION                              | PARTIAL |
|-------|------------------------------------------|---------|
| c0052 | Type 2 notes input (game)                | c0052   |
| c0053 | Type 2 notes input (test)                | c0053   |
| c0054 | Type 3 notes input (game)                | c0054   |
| c0055 | Type 3 notes input (test)                | c0055   |
| c0056 | Type 4 notes input (game)                | c0056   |
| c0057 | Type 4 notes input (test)                | c0057   |
| c0058 | Type 5 notes input (game)                | c0058   |
| c0059 | Type 5 notes input (test)                | c0059   |
| c0060 | Notes input in game                      | c0060   |
| c0061 | Notes input in test                      | c0061   |
| c0062 | Hopper 1 coin output (game)              | c0062   |
| c0063 | Hopper 1 coin output (test)              | c0063   |
| c0064 | Coins in Hopper 1                        | c0064   |
| c0065 | Hopper 1 coin refill                     | c0065   |
| c0066 | Hopper 1 coin output for change          | c0066   |
| c0067 | Hopper 1 coin refill parameters          | c0067   |
| c0068 | Hopper 2 coin output (game)              | c0068   |
| c0069 | Hopper 2 coin output (test)              | c0069   |
| c0070 | Coins in Hopper 2                        | c0070   |
| c0071 | Hopper 2 coin refill                     | c0071   |
| c0072 | Hopper 2 coin output for change          | c0072   |
| c0073 | Hopper 2 coin refill parameters          | c0073   |
| c0074 | Credit refill parameters                 | c0074   |
| c0075 | Tickets output (game)                    | c0075   |
| c0076 | Tickets output (test)                    | c0076   |
| c0077 | Ticket serial number                     | c0077   |
| c0078 | Running time (minutes)                   | c0078   |
| c0079 | Mechanical Credits Out Automatic         | c0079   |
| c0080 | Mechanical Credits Out Automatic (Test)  | c0080   |
| c0081 | Mechanical Credits Played                | c0081   |
| c0082 | Mechanical Credits Played (Test)         | c0082   |
| c0083 | Mechanical Credits Cashbox               | c0083   |
| c0084 | Mechanical Credits Cashbox (Test)        | c0084   |
| c0085 | Mechanical Credits Manual Payment        | c0085   |
| c0086 | Mechanical Credits Manual Payment (Test) | c0086   |
| c0087 | Mechanical Games played                  | c0087   |
| c0088 | Mechanical Games played (Test)           | c0088   |
| c0089 | Hopper 0 Balance                         | c0089   |
| c0090 | Hopper 1 Balance                         | c0090   |

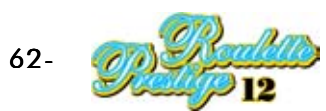

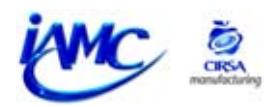

#### **Statistical counters**

| COUNTER | DESCRIPTION                         |  |
|---------|-------------------------------------|--|
| s0001   | Machine reference                   |  |
| s0002   | Memory version                      |  |
| s0003   | Previous version 0                  |  |
| s0004   | Previous version 1                  |  |
| s0005   | Previous version 2                  |  |
| s0006   | Previous version 3                  |  |
| s0007   | Previous version 4                  |  |
| s0008   | CPU hard disk ref.                  |  |
| s0009   | Video hard disk ref.                |  |
| s0010   | Drivers hard disk ref.              |  |
| s0011   | Connectors hard disk ref.           |  |
| s0012   | Total number of Resets              |  |
| s0013   | Number of Resets with cold Start-up |  |
| s0014   | Number of Resets with RAM NOT OK    |  |
| s0015   | l ast error code                    |  |
| s0015   | Start-up phase 0                    |  |
| s0010   | Start-up phase 1                    |  |
| s0017   | Start-up phase 7                    |  |
| s0010   | Start-up phase 3                    |  |
| \$0020  | Start-up phase 4                    |  |
| s0020   | Start-up phase 5                    |  |
| s0021   | Start-up phase 6                    |  |
| s0022   | Beenved                             |  |
| s0023   | Received                            |  |
| s0024   | Received                            |  |
| s0025   | Number 0                            |  |
| s0020   | Number 1                            |  |
| s0027   | Number 2                            |  |
| s0028   | Number 2                            |  |
| \$0029  | Number 5                            |  |
| s0030   | Number 5                            |  |
| s0031   | Number 5                            |  |
| s0032   | Number 7                            |  |
| s0033   | Number 9                            |  |
| s0034   | Number 6                            |  |
| \$0033  | Number 9                            |  |
| s0036   | Number 10                           |  |
| s0037   | Number 11                           |  |
| \$0038  | Number 12                           |  |
| s0039   | Number 13                           |  |
| s0040   | INUMDER 14                          |  |
| s0041   | Number 15                           |  |
| s0042   | Number 16                           |  |
| s0043   | Number 17                           |  |
| s0044   | Number 18                           |  |
| s0045   | Number 19                           |  |
| s0046   | Number 20                           |  |
| s0047   | Number 21                           |  |
| s0048   | Number 22                           |  |
| s0049   | Number 23                           |  |
| s0050   | Number 24                           |  |
| s0051   | Number 25                           |  |
| s0052   | Number 26                           |  |

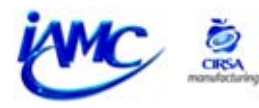

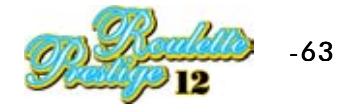

| COUNTER | DESCRIPTION |
|---------|-------------|
| s0053   | Number 27   |
| s0054   | Number 28   |
| s0055   | Number 29   |
| s0056   | Number 30   |
| s0057   | Number 31   |
| s0058   | Number 32   |
| s0059   | Number 33   |
| s0060   | Number 34   |
| s0061   | Number 35   |
| s0062   | Number 36   |
| s0063   | Number 00   |

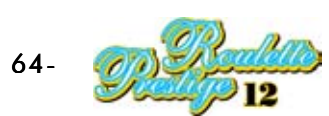

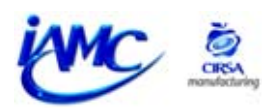

## 6.3 INTRODUCING CREDITS WITH KEY (KEY IN - KEY OUT)

## 6.3.1 Description of satellite locks

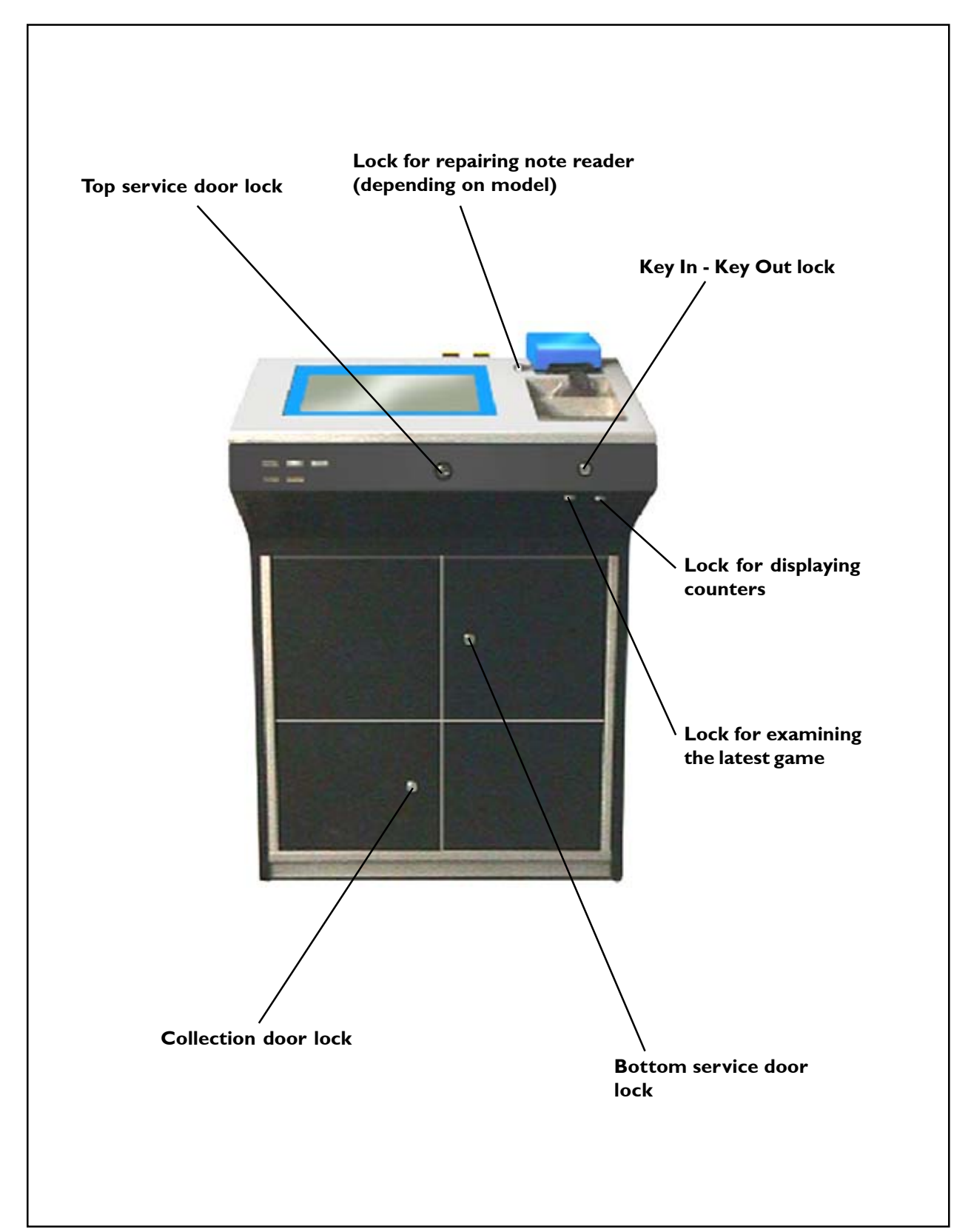

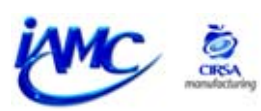

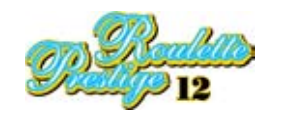

## 6.3.2 Satellite configuration

To use the **Key in - Key out** system it is necessary to configure the satellite in the following way:

- 1.- Open the door when the machine is waiting for credits to be introduced or for the start of a round.
- 2.- Activate the **"TEST"** switch situated inside the machine. **Main Service Menu** appears on the screen.

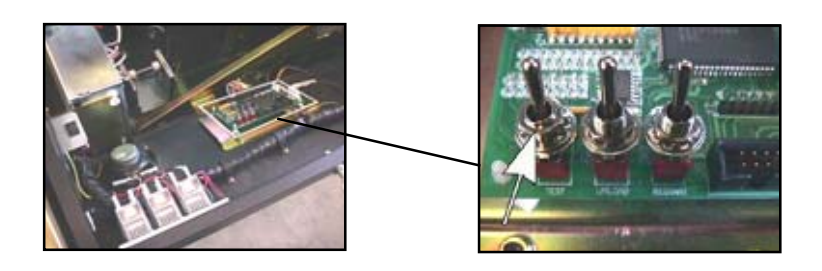

- 3.- Go into the **"Configuration"** menu and then into the **"Game configuration"** menu.
- 4.- Look for the **Key In** parameter and change its value to **"YES"**.
- 5.- Look for the **Key Out** parameter and change its value to "**YES**".
- 6.- Go back to the main service menu and go into the "**Configuration**" option. In this menu go into the "**Money System Configuration**" option.
- 7.- The next step is to disable the peripheral for entering credits, if required (the peripherals are the coin selector and the note reader). Both peripherals can be disabled or just one, depending on the customer's needs.
- 8.- Press **"Exit"** to leave this text phase and to enter the changes.

To get out of the **TEST** from any menu follow the following procedure:

- 1.- Turn off the **"TEST"** switch. The **"Service Door Open"** message appears on the screen, identified with a sound effect.
- 2.- Then close the door. The machine will return to its previous state.

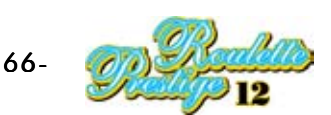

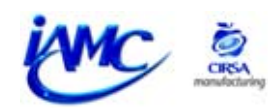

## 6.3.3 Entering bets

When a player wants to place a bet, he or she will have to call a member of staff.

The player will be able to ask the member of staff to modify the value of the chip or the quantity of credits or chips he wants to bet. The player will have to give the amount bet to the member of staff.

The staff member will activate **Key In - Key Out key** and the action will be displayed on the screen:

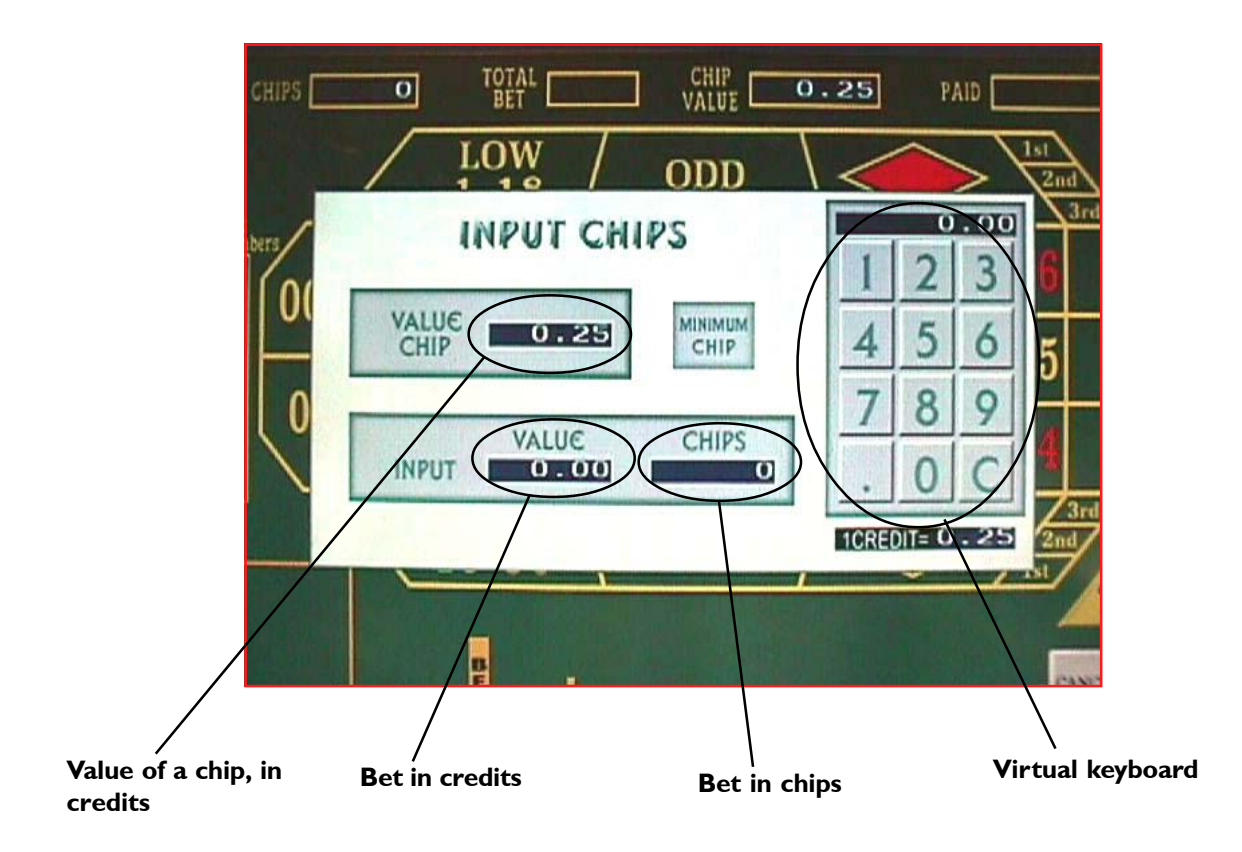

The employee will introduce the quantity bet by the player using the virtual keyboard. **Examples:** 

-If the player wants to bet 20 chips, the employee will have to enter, using the keyboard, the quantity 20 and will then have to press the space marked in the top illustration as "Bet in chips". -If the player wants to bet 20 credits, the employee will have to enter, using the keyboard, the quantity 20 and will then have to press the space marked in the top illustration as "Bet in credits".

Once the bet has been entered, the employee will have to activate the **Key In - Key Out** key so the player can continue playing. It will be noticed that the quantity of chips shown on the satellite's game cloth has increased.

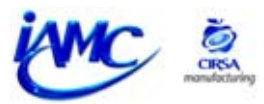

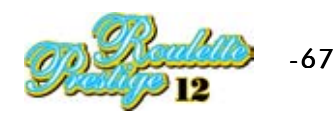

## 6.3.4 Paying prizes

When a player wants to take the prizes he has accumulated, he has to press the **"CASH"** button and the message **"Manual payout"** appears at the bottom of the screen.

The staff member will activate **Key In - Key Out** key and the action will be displayed on the screen:

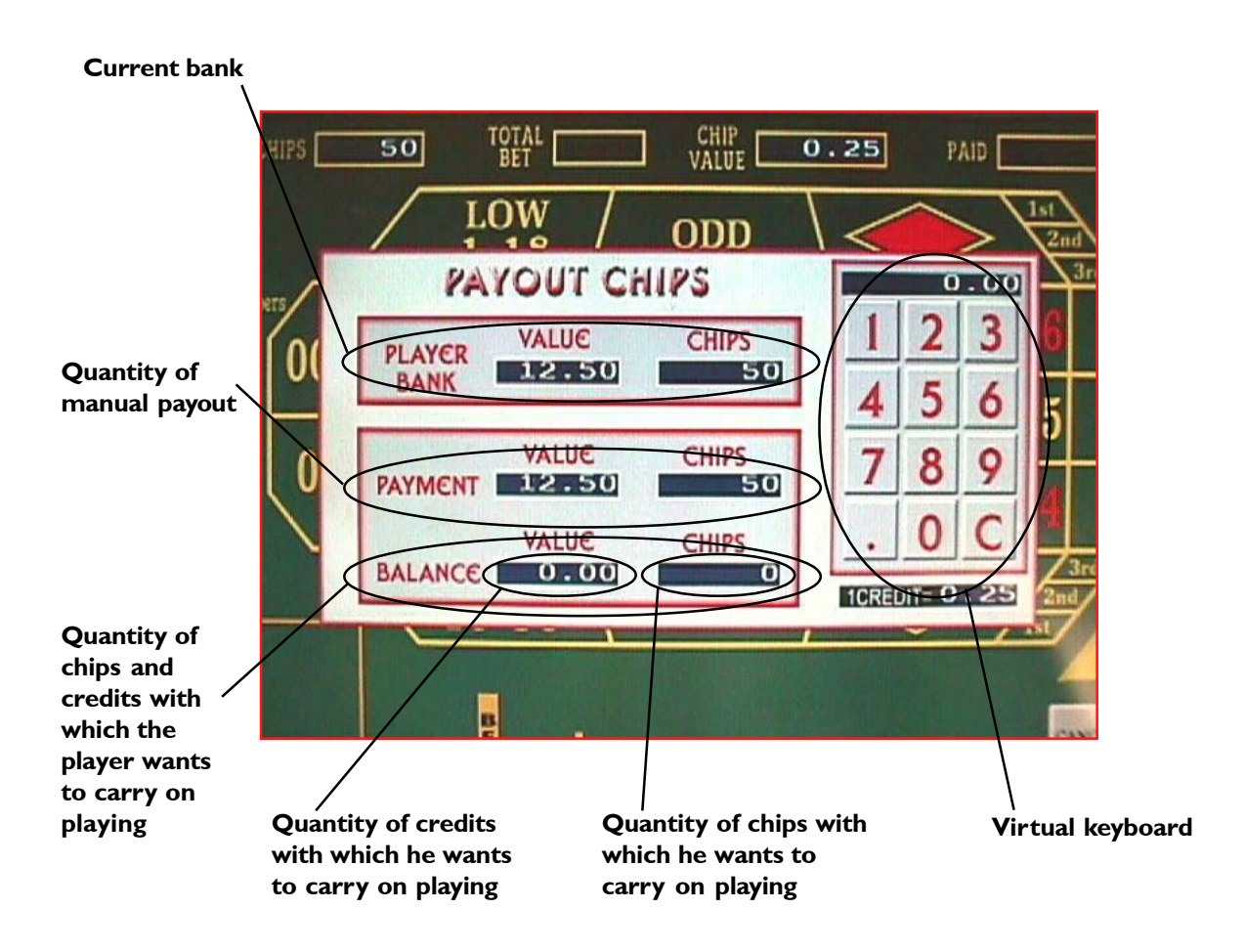

If the player wants to claim all prizes won together, the employee only has to activate the **Key In - Key Out** key again and manually pay him the prizes.

If the player wants to partially claim the prizes won to continue playing with the rest, he must indicate this to the employee. The member of staff will enter the quantity of credits and chips with which the player is carrying on playing using the virtual keyboard and press on the area reserved for the purpose (to the right of the **BALANCE** section. It will be possible to check that the rest of the credits or chips - the ones the player wants paid out - are displayed in the **PAYMENT** section. To put this action into effect, the employee will have to activate the **Key In-Key Out** key to return to the game.

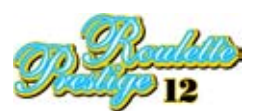

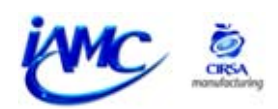

# 7. GENERAL MAINTENANCE

| 7.1 POWER SUPPLY UNIT                                                                                                    |
|----------------------------------------------------------------------------------------------------|
| 7.2 CHANGING THE MEMORY VERSION (SATELLITE RACK)                                                                                                    |
| 7.3 CHANGING THE MEMORY VERSION (HOST)777.3.1 CHANGING THE CPU MEMORY VERSION777.3.2 CHANGING THE GRAPHIC MEMORY VERSION787.3.3 CHANGING THE SOUND MEMORY VERSION79 |
| 7.4 CHANGING THE HOPPER 80                                                                                                    |
| 7.5 REPLACING THE PAYER PLATE 81                                                                                                    |
| 7.6 ACCESS TO THE NOTE READER827.6.1 JCM TYPE NOTE READER827.6.2 GPT TYPE NOTE READER83                                                                             |
| 7.7 ADJUSTING THE VOLUME                                                                                                    |
| 7.8 POWER SOURCE                                                                                                    |
| 7.9 ADJUSTING THE SATELLITE TFT SCREENS                                                                                                    |
| 7.10 ADJUSTING THE PLASMA UNIT 88                                                                                                    |
| 7.11 REPLACING THE COIN SELECTOR 92                                                                                                    |
| 7.12 POWER SOURCES (CENTRAL MODULE)                                                                                                    |
| 7.13 POWER SOURCES (LAST NUMBERS) 94                                                                                                    |
| 7.14 REPLACING THE TFT SCREEN 95                                                                                                    |
| 7.15 REPLACING THE TOUCH SCREEN 96                                                                                                    |
| 7.16 REPLACING THE PRINTER 98                                                                                                    |
| 7.17 REPLACING THE PRINTER PAPER 100                                                                                                    |
| 7.18 ADJUSTING THE FAULT DETECTOR                                                                                                    |

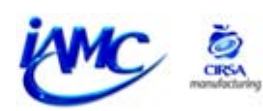

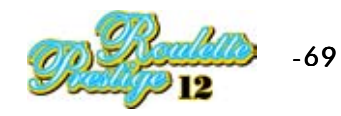

## **GENERAL MAINTENANCE**

In order to get a good perfomance from the machine we recommend the control of adjustments, efficiency and smoothness of several elements at least once a month.

The adjustments must be made from the machine Test, as shown in the device itself. It is important to check that all buttons work properly and their lights are right.

Even if the unloader dose not requiere much servicing, a regular inspection of the parts subject to wear due to coins passage must be carried out, such as ejecting piece, turning start-like wheel, trigger, etc.

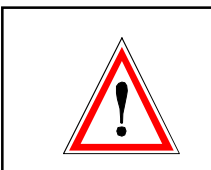

Disconnect from the mains before attempting any maintenance operations.

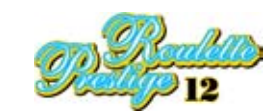

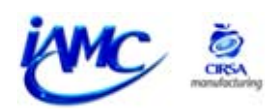

## **General maintenance**

## 7.1 POWER SUPPLY UNIT

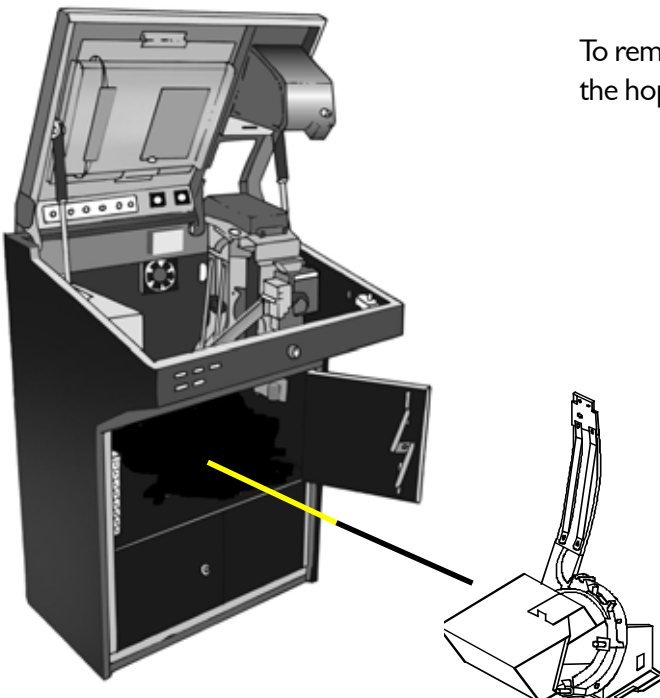

To remove the power unit from its position, first remove the hopper and then the top of the power unit.

Disconnect the machine

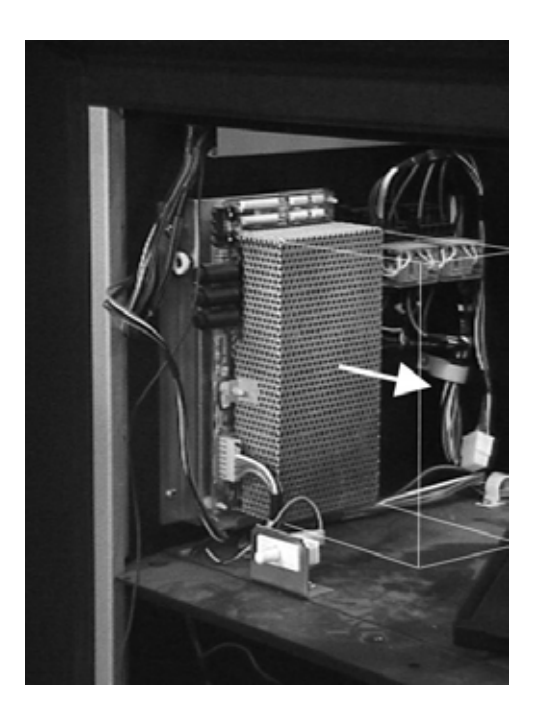

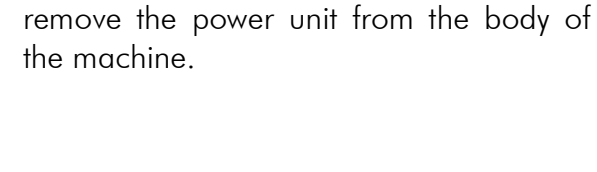

Disconnect the tubes, remove the nut and

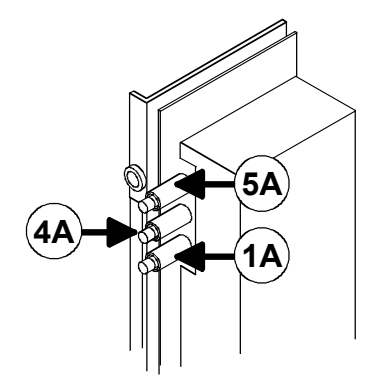

The machine has 3 fuses. To have access to the interior fuse, remove the power unit cover.

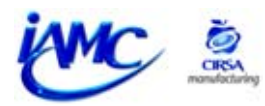

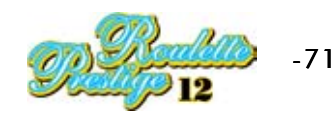

## 7.2 CHANGING THE MEMORY VERSION (SATELLITE RACK)

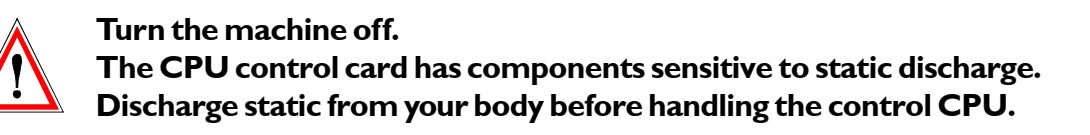

#### 7.2.1 Changing the programme and sound version

To change the CPU memories or the sound card you have to follow the following steps:

- **I.-** Open the satellite's top door (service door).
- **2.-** Turn the satellite off using the switch positioned on the left.
- **3.-** Find the rack on the left-hand side.
- **4.-** Open the rack door.

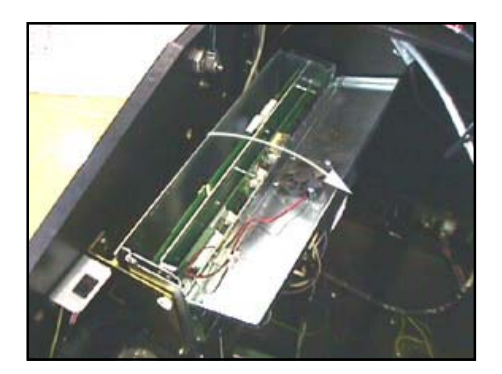

5.- Pull the extraction lever which has the CPU card.

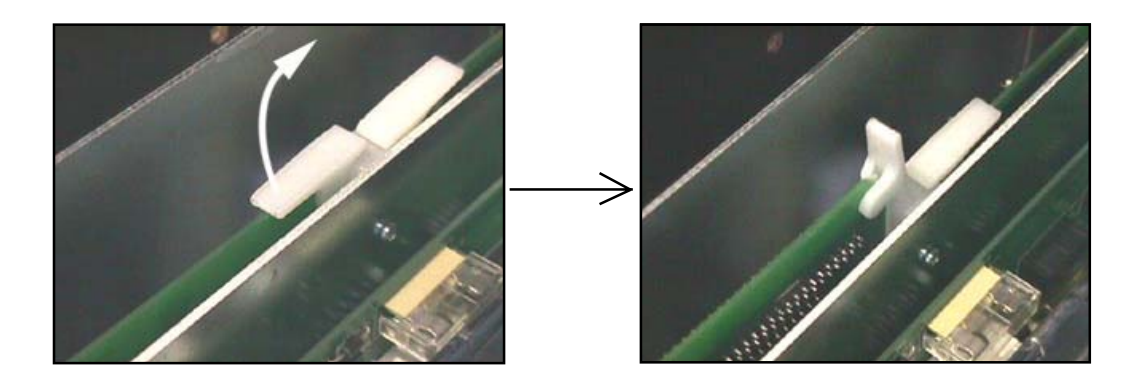

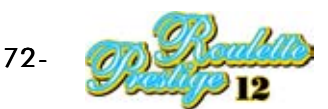

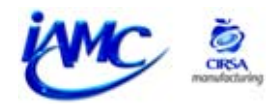
6.- Pull the set of cards which have been released.

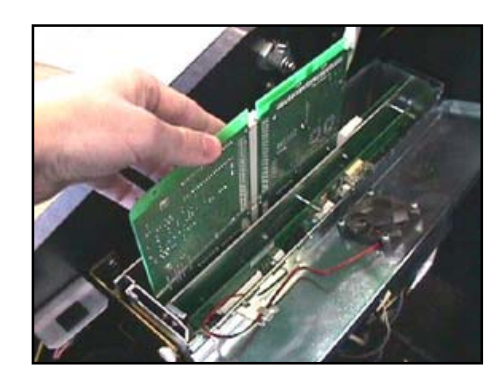

Once the two cards have been extracted, you can go ahead with changing the memories.

To change the memories in the CPU card you have to replace the EPROM memories indicated in the following illustration.

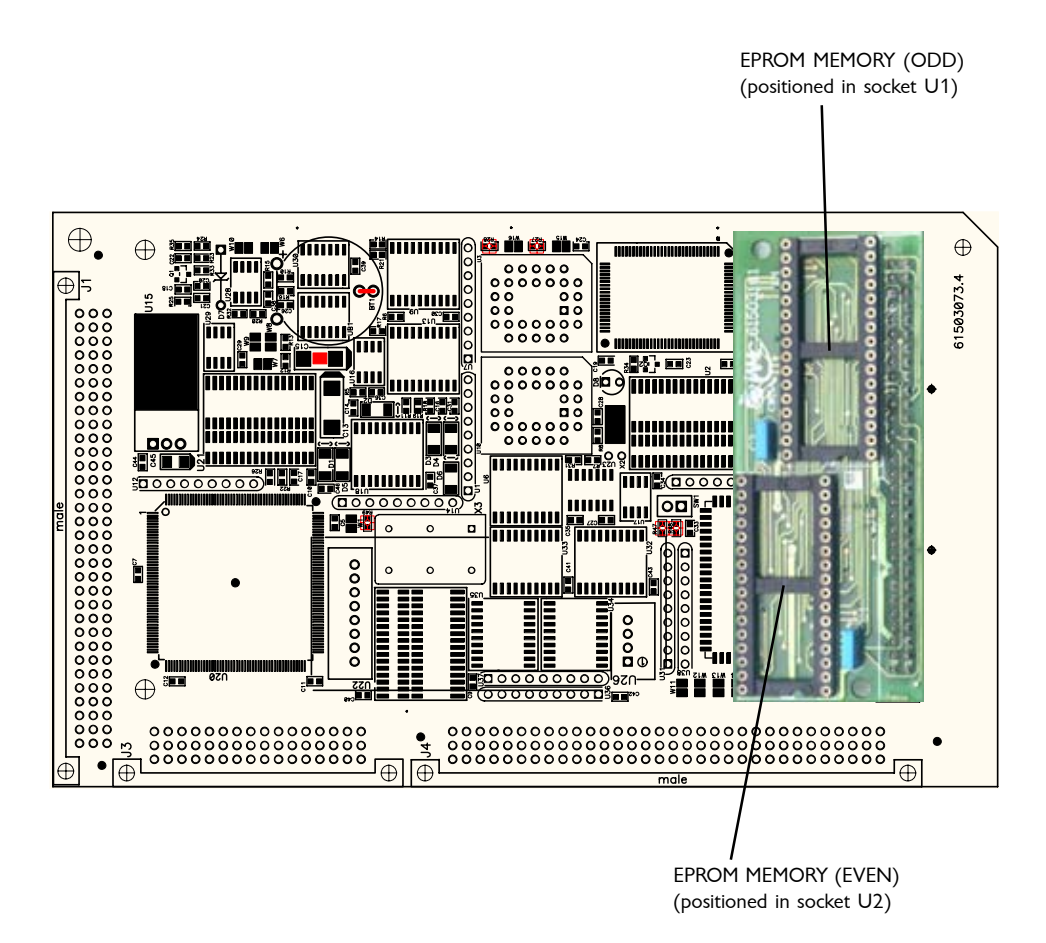

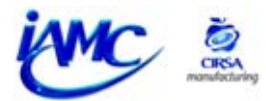

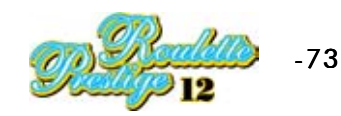

To change the sound card's memory you have to replace the EPROM type memory indicated in the following illustration:

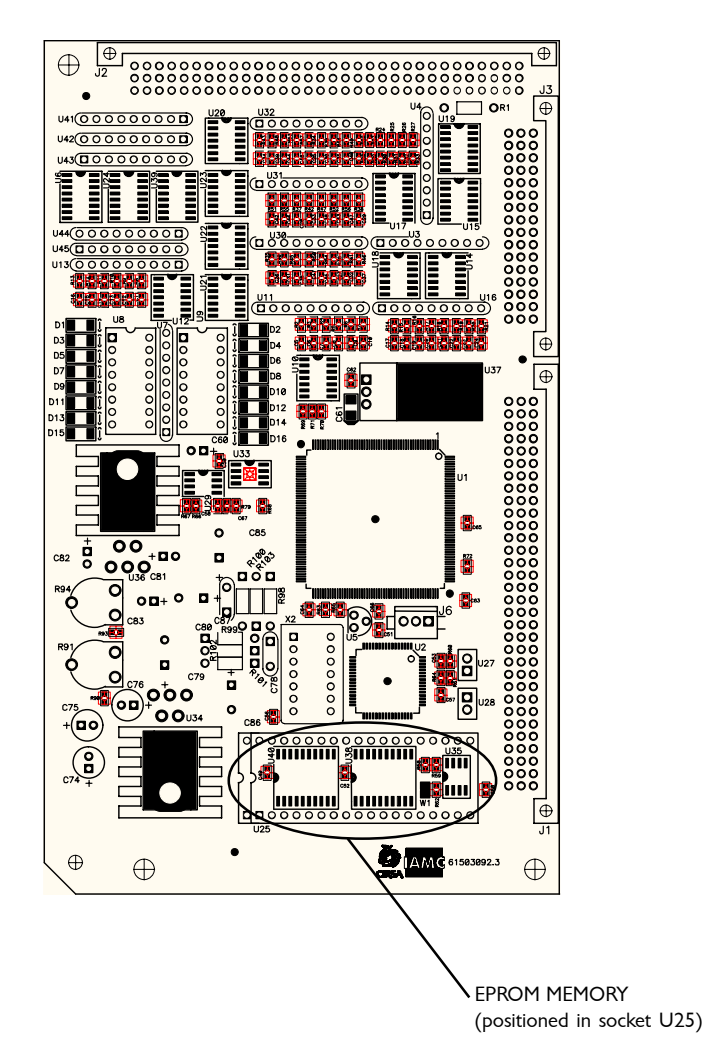

To introduce cards into the satellite's rack you have to run along the guides which make it easier to fit them in the rack (see illustration).

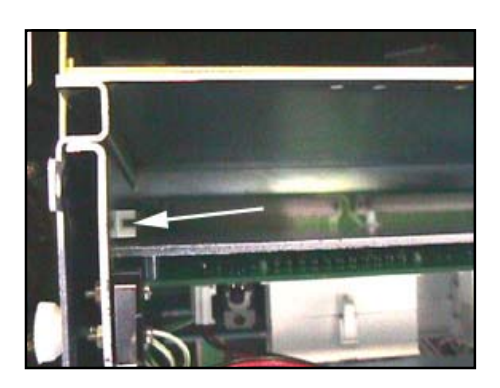

Once the cards have been introduced into the guides, press so both are correctly joined to the connectors inside.

Having done that, you have to close the satellite rack, switch on the satellite and close the service door.

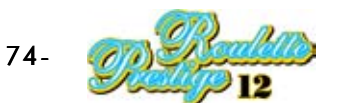

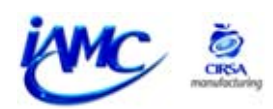

## 7.2.2 Changing the graphic memory version

To change the graphics card's memories you must follow the same steps as in the previous point up to point 4. From this point onwards, follow those set out here:

I.- Loosen the lateral screw indicated in the illustration (it is not necessary to remove it).

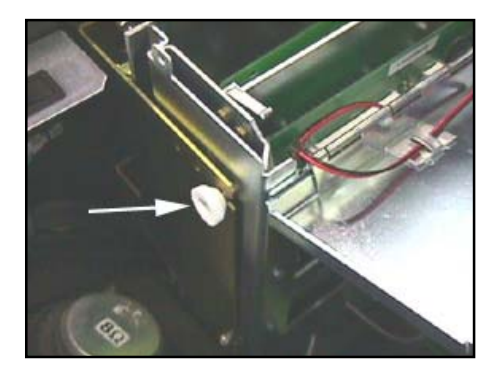

**2.-** Pull the extraction lever which has the graphics card (see illustration).

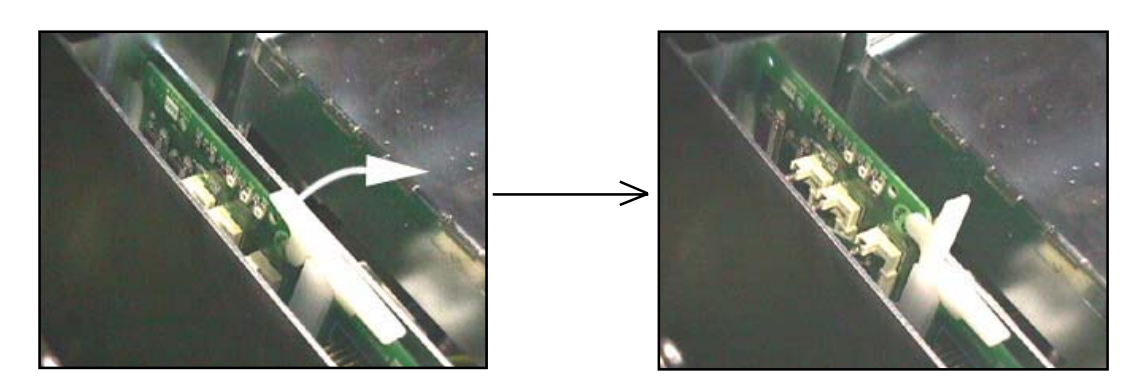

**3.-** Press down on the top part of the rack. Carry on pressing down until you can remove the graphics card from the rack.

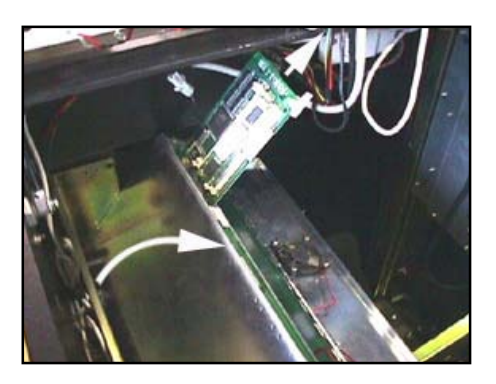

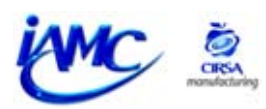

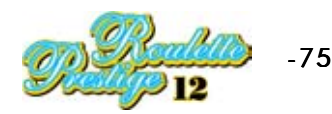

Once the graphics card has been extracted, you can go ahead with changing the memories.

To change the graphics card's memory you have to replace the SIMM type memory indicated in the following illustration:

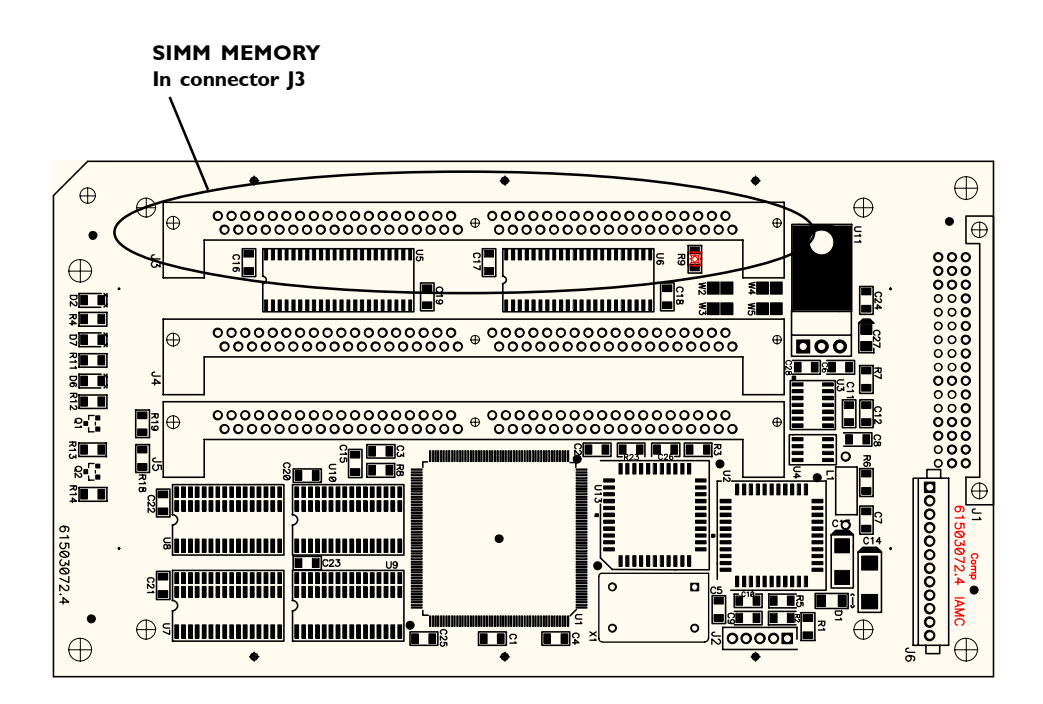

To introduce cards into the satellite's rack you have to run along the guides which make it easier to fit them in the rack.

Once the card has been introduced into the guides, press so it is correctly joined to the connectors inside. Having done that, you have to close the satellite rack, switch on the satellite and close the service door.

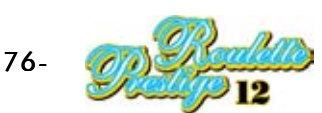

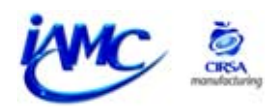

# 7.3 CHANGING THE MEMORY VERSION (HOST)

## 7.3.1 Changing the CPU memory version

To change the CPU's memories, you have to follow the following steps:

- I.- Turn off the machine using the trip switch positioned on the rear module.
- **2.-** Open the door of the rear module.
- **3.-** Detach the rack and open its door.
- **4.-** Find the CPU card (see bottom illustration).
- **5.-** Replace the memories.
- **6.-** Close the rack and fit it in its place.
- 7.- Switch on the machine.

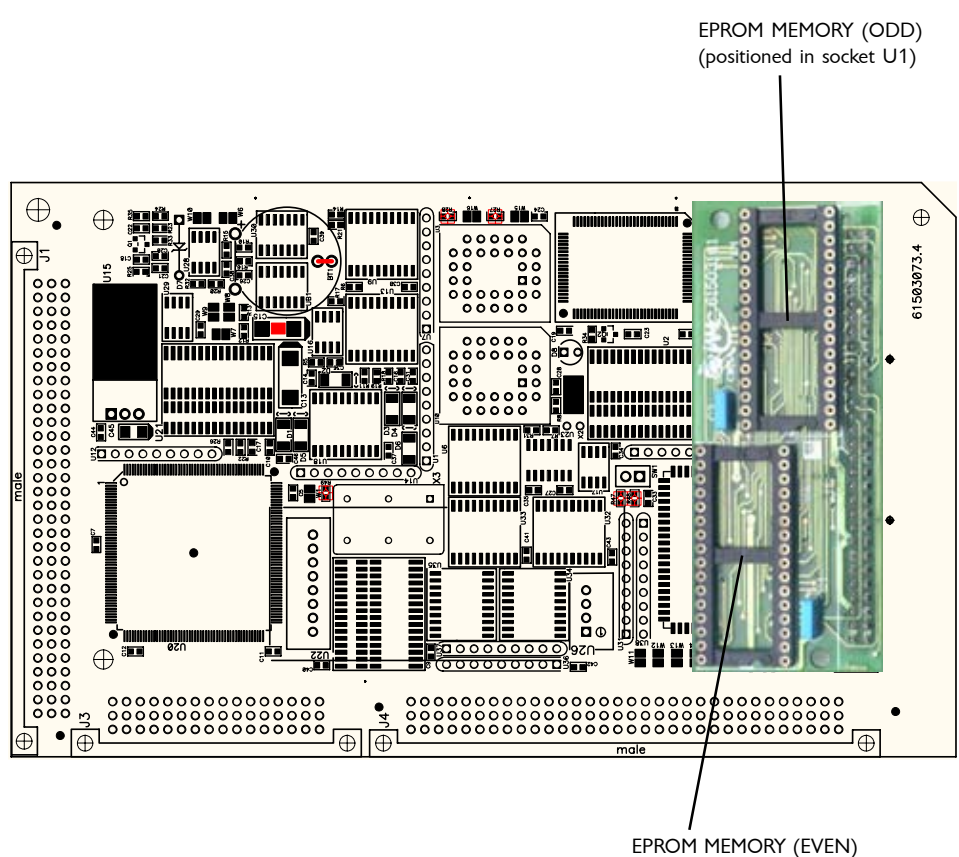

EPROM MEMORY (EVEN) (positioned in socket U2)

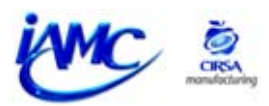

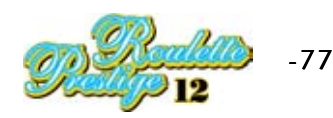

## 7.3.2 Changing the graphic memory version

To change the plasma screen's graphic memories, you have to follow the following steps:

- **I.-** Turn off the machine using the trip switch positioned on the rear module.
- **2.-** Open the door of the rear module.
- **3.-** Detach the rack and open its door.
- **4.-** Find the graphics card (see bottom illustration).
- 5.- Replace the memories.
- **6.-** Close the rack and fit it in its place.
- 7.- Switch on the machine.

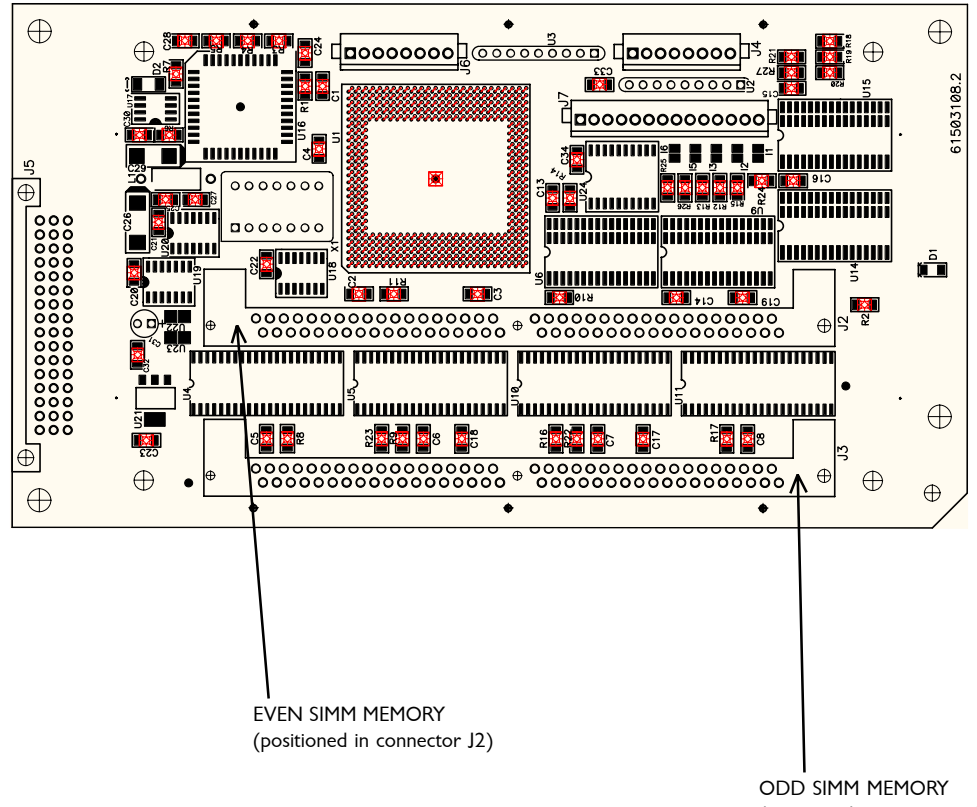

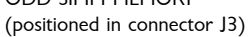

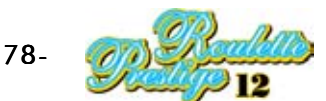

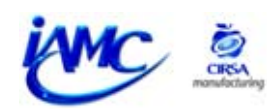

## 7.3.3 Changing the sound memory version

To change the sound memories, you have to follow the following steps:

- **I.-** Turn off the machine using the trip switch positioned on the rear module.
- **2.-** Open the door of the rear module.
- **3.-** Detach the rack and open its door.
- 4.- Find the sound card (see bottom illustration).
- **5.-** Replace the memory.
- **6.-** Close the rack and fit it in its place.
- 7.- Switch on the machine.

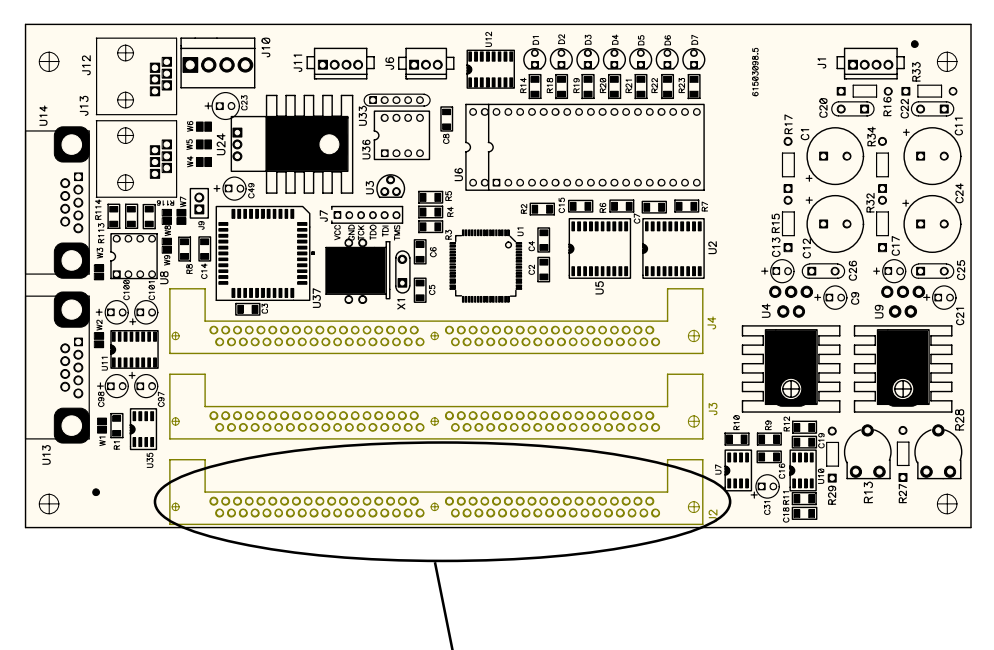

SIMM MEMORY (positioned in connector J2)

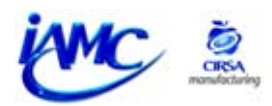

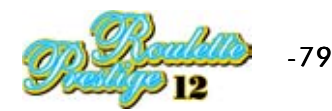

# 7.4 CHANGING THE HOPPER (optional)

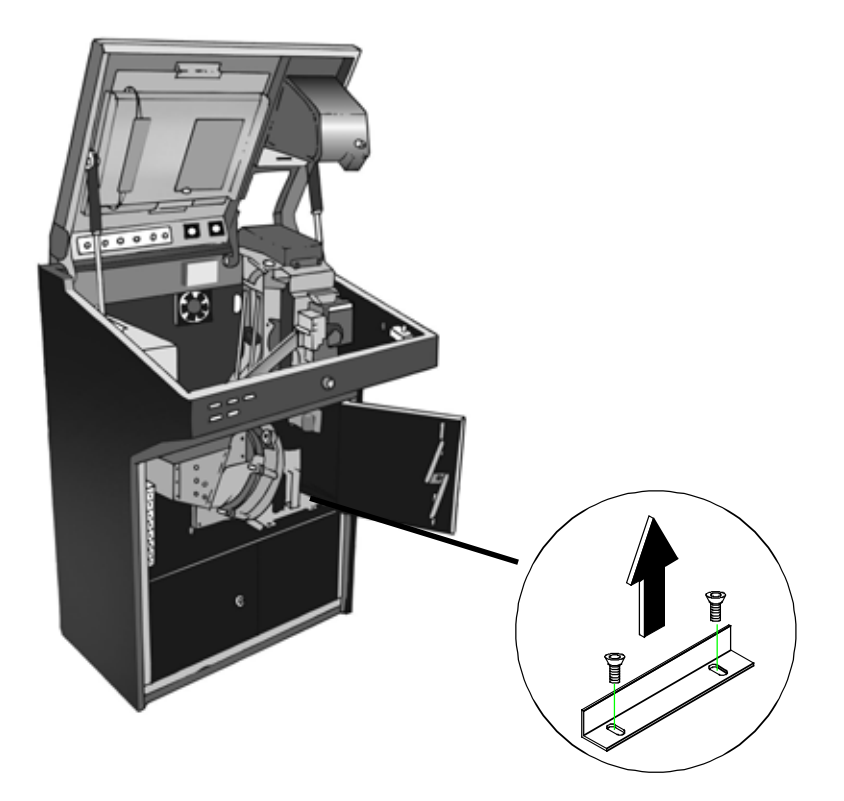

Disassemble the hopper mounting.

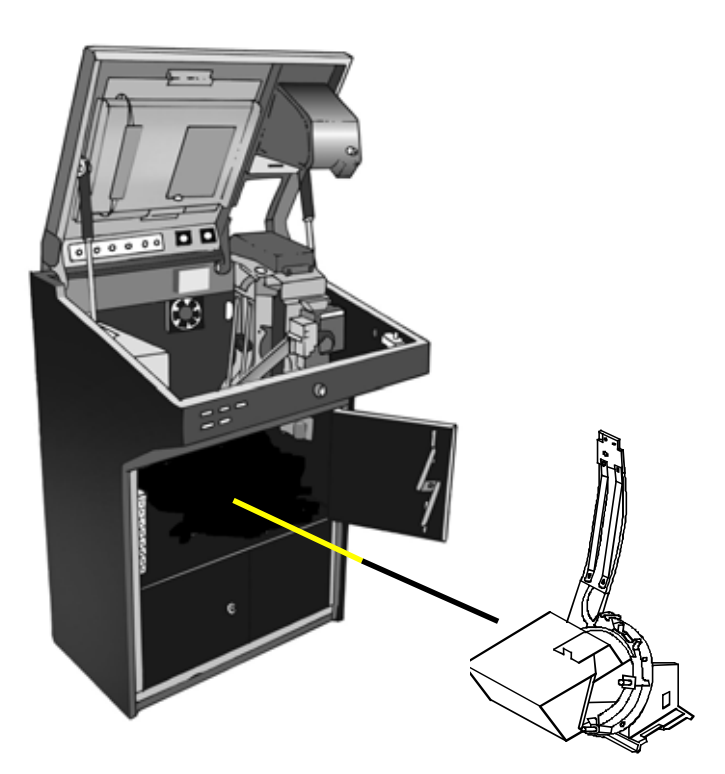

Remove the hopper from the machine.

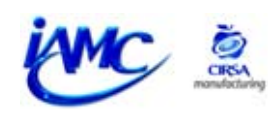

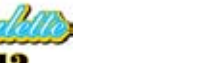

## 7.5 REPLACING THE PAYER PLATE

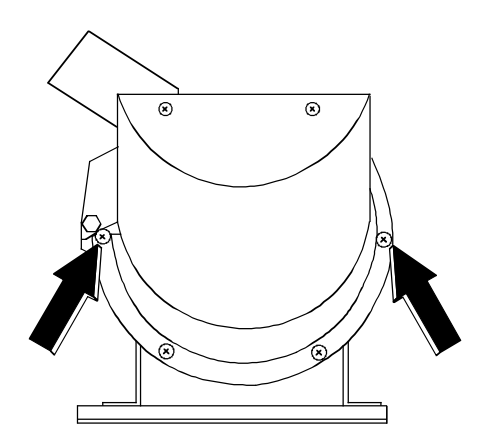

Disconnect the machine

Remove the hopper with the screws as shown in the picture. It is important to pay attention to the position of the screws for its later fitting.

Remove the output ramp and the unloading piece with the screws as shown in the picture.

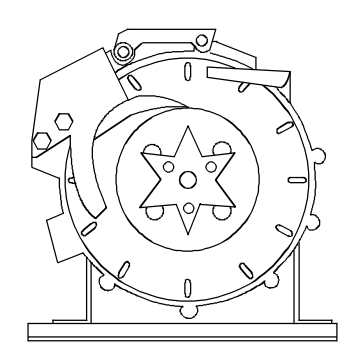

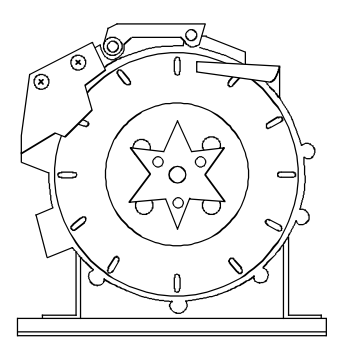

Remove the coin deflector with the screws as shown in the picture.

Remove the plate and the support disk and replace with new parts.

Remove the star-like wheel with the screws as shown in the picture. It is important to pay attention to the position of the screws for its later fitting.

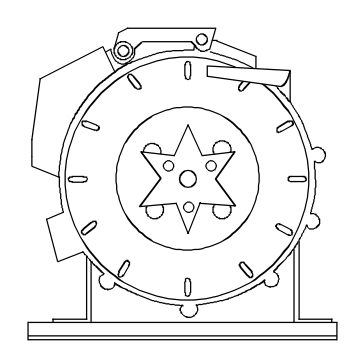

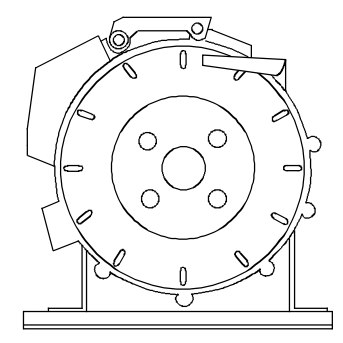

ime 🚉

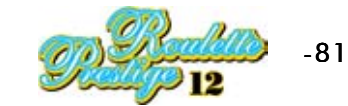

# 7.6 ACCESS TO THE NOTE READER

## 7.6.I JCM type note reader

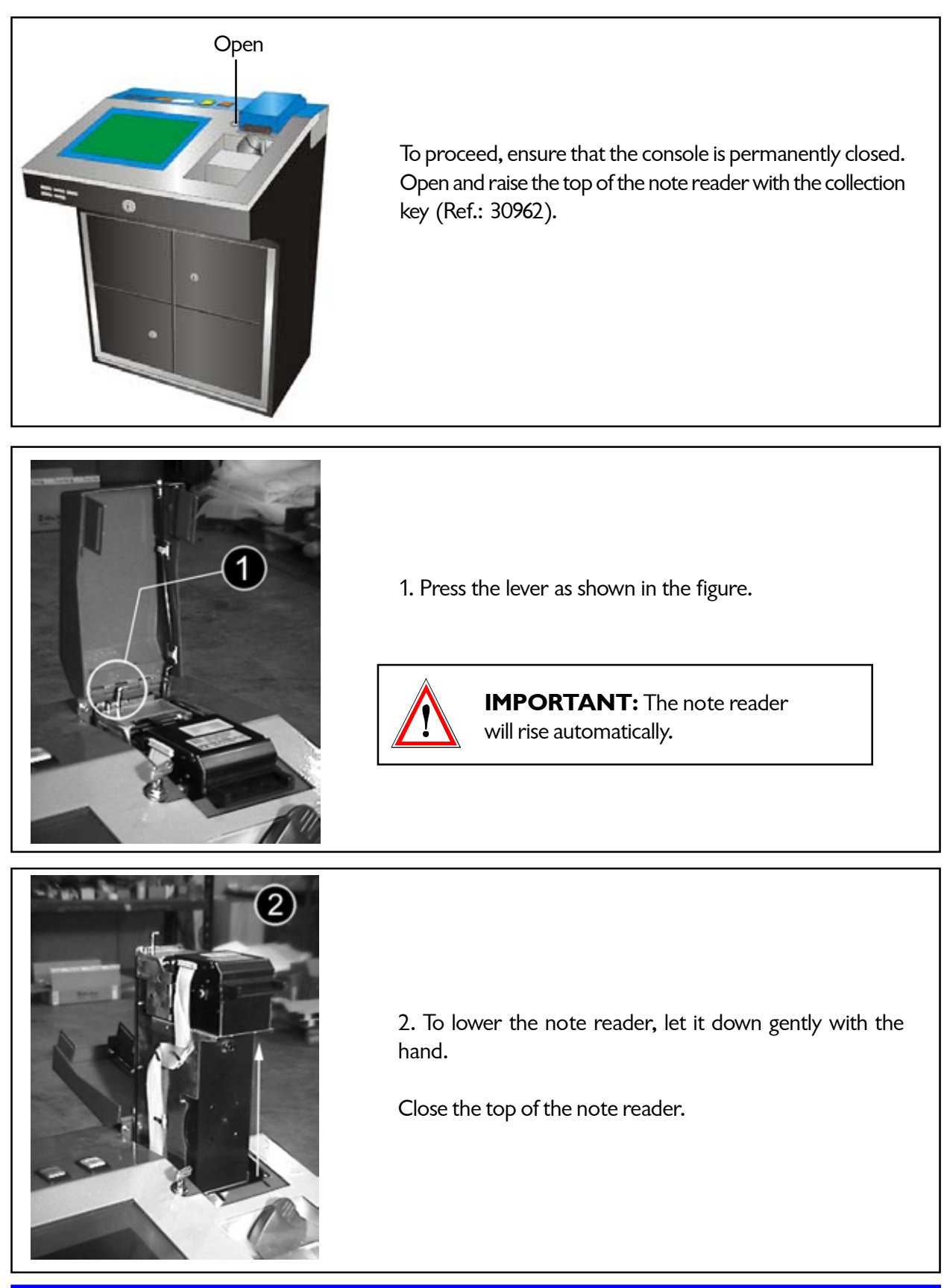

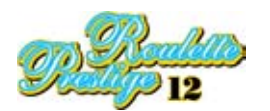

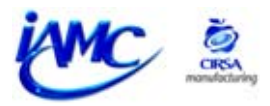

## 7.6.2 GPT type note reader

To get access to the note reader, you have to follow the steps described here:

- I.- Turn off the satellite.
- **2.-** Open the satellite's top door.
- **3.-** Push the metal lever positioned on the right of the note reader.

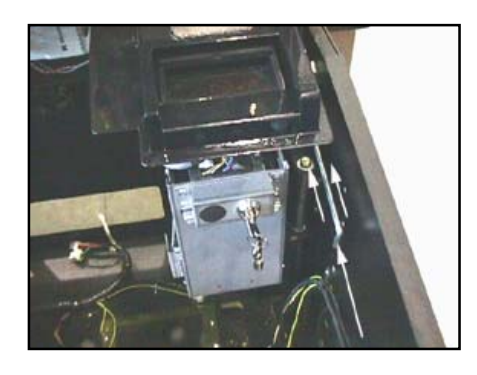

**4.-** Open the door of the note piler and take out the security box inside.

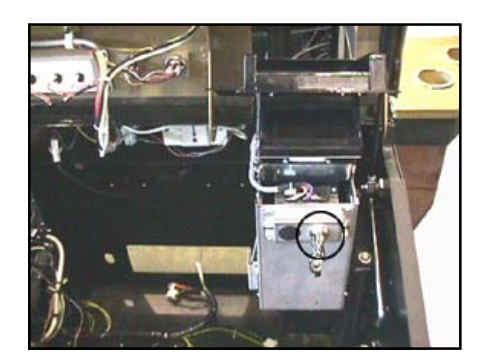

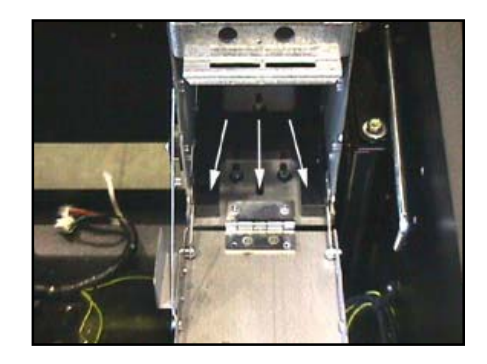

- 5.- Open the security box and take out the notes kept inside.
- **6.-** Push the note reader gently down with your hand. Close the note reader's cover.
- 7.- Close the satellite's top door.

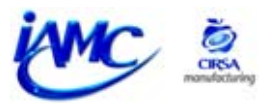

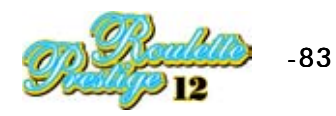

# 7.7 ADJUSTING THE VOLUME (SATELLITE RACK)

In the satellite rack's sound card, there is a volume control to regulate the level of the sound output.

To access the control, remove the sound card as explained in point (7.2.1).

Once you have carried out these operations, adjust the volume level.

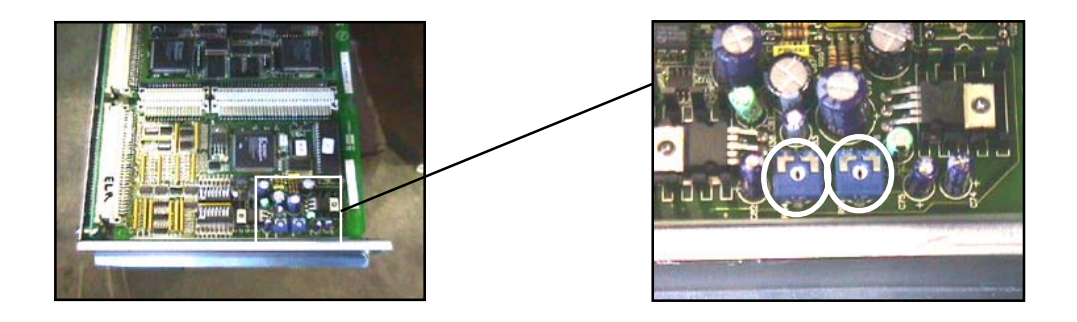

# 7.8 POWER SOURCE

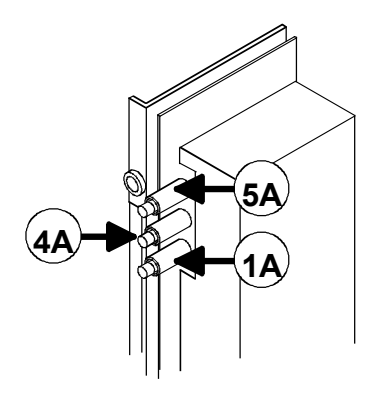

The power unit has two different settings: +12V and +5V. These settings are behing the group of LED's and there are accessible from outside the power unit by using a screwdriver.

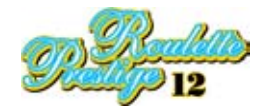

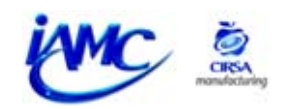

# 7.9 ADJUSTING THE SATELLITE TFT SCREENS

## 7.9.1 DESCRIPTION OF THE CONTROLS

| ON / OFF:       | Turns the control card <b>on/off</b> . You have to |
|-----------------|----------------------------------------------------|
|                 | keep it pressed for 3-4 seconds.                   |
| BRIGHTNESS +/-: | Controls the brightness of the backlighting.       |
| MENU:           | Accesses the <b>OSD</b> configuration menu. Once   |
|                 | in the <b>OSD</b> configuration menu, selects the  |
|                 | icon of the following option.                      |
| SEL DN/UP:      | Selects the following (down)/previous (up)         |
|                 | function from the selected icon. The selected      |
|                 | function appears in yellow.                        |
| +:              | <b>Increases/moves</b> to the right the value of   |
|                 | the selected function (the selected value is       |
|                 | shown in green). Confirms the selected value.      |
| -:              | <b>Reduces/moves</b> to the left the value of the  |
|                 | selected function (the selected value is shown     |
|                 | in green).                                         |
|                 |                                                    |

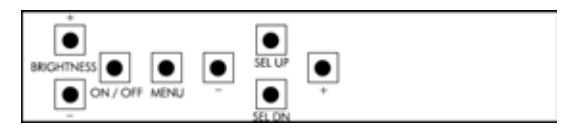

## 7.9.2 ADJUSTMENT PROCEDURE

To calibrate the TFT screen carry out the following steps:

#### Note:

- If no action is taken on any of the controls during the time defined in the **User Timeout** option, the configuration menu automatically disappears.

- Select the maximum light using the **BRIGHTNESS** controls "+" y "-".

1.- Open the top door (service door).

2.- Loosen the DIN-315 screws of the TFT support and press the screen down as shown in the illustration. In this way, you make it easier to handle the TFT screen and the configuration controls.

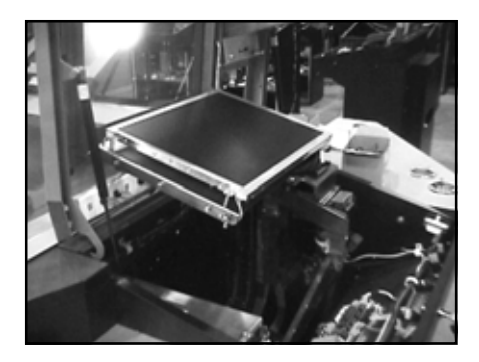

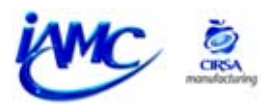

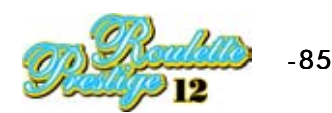

3.- Press the **"MENU"** button to get into the TFT screen's calibration menu.

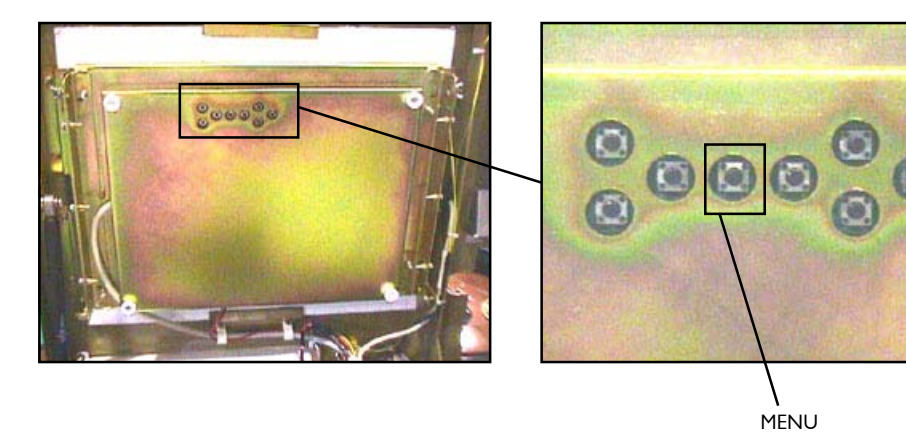

4.- Check that the different functions have the values defined in the following table.

| ICON                                | FUNCTIONS                                                            | VALUE TO CHOOSE     |
|-------------------------------------|----------------------------------------------------------------------|---------------------|
| C-III                               | BRIGHTNESS AND CONTRAST                                              |                     |
|                                     | Brightness:                                                          | Set to 50%          |
|                                     | Contrast:                                                            | Set to 50%          |
| (A) (A)                             | COLOUR TEMPERATURE                                                   |                     |
|                                     |                                                                      | 8000K               |
| · · · ·                             | 9500K / 8000K / 6500K / 5000K                                        |                     |
|                                     | VIDEO SETTING (Only applies in Video mode)                           | Does not apply      |
|                                     |                                                                      |                     |
| Carrier and                         |                                                                      |                     |
|                                     | FREQUENCY AND PHASE                                                  |                     |
| A                                   | Frequency: - Internet +                                              | Set to 0            |
|                                     | Phase: +                                                             | Set to 37           |
| The second second second            | VIDEO SETTING (Only applies in Video mode)                           | Does not apply      |
| C NINC                              |                                                                      |                     |
| 1 Pitt                              |                                                                      |                     |
| attended and an other states of the | STATUS (Only applies in PC mode)                                     |                     |
|                                     |                                                                      |                     |
| 100                                 | Graphic information on screen: resolution and frequency              |                     |
|                                     | POSITION                                                             |                     |
| and no                              | Image up/down:                                                       | Adjust if necessary |
|                                     | Image left/right:                                                    |                     |
|                                     | ROTATION (Only applies in Video mode)                                | Does not apply      |
| 703                                 |                                                                      |                     |
|                                     |                                                                      |                     |
|                                     | PICTURE IN PICTURE (Only applies in PC mode)                         |                     |
| and the second second               | PIP Size: Off /1/2/3                                                 | Off                 |
| 8                                   | PIP Source: Auto / Comp / Svid                                       | Auto                |
| The second second                   | The rest of the functions do not apply                               |                     |
|                                     | VIDEO SCALING (Only applies in Video mode)                           | Does not apply      |
|                                     |                                                                      |                     |
|                                     |                                                                      |                     |
|                                     | CPADUIC SCALING MODES (Only applies in BC mode)                      |                     |
|                                     | One to One / Fill Screen / Fill to Aspect Ration / Nonlinear Scaling | Fill Screen         |
|                                     | Modes                                                                |                     |
|                                     | LANGUAGE                                                             |                     |
| Territoria and                      | English                                                              |                     |
| Langenge                            |                                                                      |                     |
|                                     |                                                                      |                     |

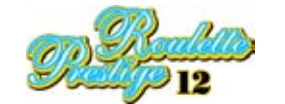

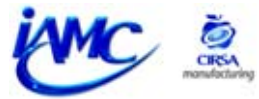

|                                                                                                    | FUNCTIONS                                                                     | VALUE TO CHOOSE |
|----------------------------------------------------------------------------------------------------|-------------------------------------------------------------------------------|-----------------|
|                                                                                                    | VIDEO SOURCE                                                                  |                 |
|                                                                                                    | Analog RGB / Component Video / Composite Video / S-Video                      | Analog RGB      |
|                                                                                                    | UTILITIES                                                                     |                 |
| -1-4                                                                                                    | User settings: User Timeout: Automatic timeout of the config. menu            | Default value   |
|                                                                                                    | DPMS: Disable / Enable                                                        | Enable          |
|                                                                                                    | Auto Source Select: Off / Low / High                                          | High            |
|                                                                                                    |                                                                               | 5               |
|                                                                                                    | Freeze Frame: Freezes the image (press "+")                                   | Default value   |
|                                                                                                    | <b>Zoom: Zoom level:</b> enables the zoon depending on the image              | 0               |
|                                                                                                    | Press "+" to increase the image                                               | 0               |
|                                                                                                    |                                                                               |                 |
|                                                                                                    | Press "-" to reduce the image                                                 |                 |
|                                                                                                    | Horizontal Pan: -                                                             | 0               |
|                                                                                                    | Vertical Pan:                                                                 | 0               |
|                                                                                                    |                                                                               |                 |
|                                                                                                    | Direct Access#1: Defines the direct access key ("+" and "-") for              | Brightness      |
|                                                                                                    | one of the following settings: Brightness / Contrast /                        |                 |
|                                                                                                    | Volume / Freeze / Zoom / Video Source                                         |                 |
|                                                                                                    |                                                                               |                 |
|                                                                                                    |                                                                               |                 |
|                                                                                                    | <b>Direct Access#1:</b> Defines the direct access key ("+" and "-") for       | Contrast        |
|                                                                                                    | one of the following settings: Brightness / Contrast /                        |                 |
|                                                                                                    | Volume / Freeze / Zoom / Video Source                                         |                 |
|                                                                                                    |                                                                               |                 |
|                                                                                                    | Display Orientation: Normal / Horizontal Inverse / Vertical Inverse / Inverse | Normal          |
|                                                                                                    |                                                                               | Normai          |
|                                                                                                    |                                                                               |                 |
|                                                                                                    | Calibrate RGB Gain: Colour Calibration (Only in PC mode)                      | Default value   |
|                                                                                                    |                                                                               |                 |
|                                                                                                    | Load Factory Defaults: Reestablishes the values predetermined in              |                 |
|                                                                                                    | the factory.                                                                  |                 |
|                                                                                                    | VOLUME                                                                        |                 |
| 111                                                                                                    |                                                                               | Does not apply  |
|                                                                                                    |                                                                               |                 |
|                                                                                                    |                                                                               |                 |
| Contraction of the local division of the local division of the loc |                                                                               |                 |
| EAU                                                                                                    | Exits the OSD control menu.                                                   |                 |
|                                                                                                    |                                                                               |                 |
|                                                                                                    |                                                                               |                 |

5.- Once you have configured the TFT screen parameters, get out of the configuration menu.

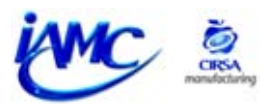

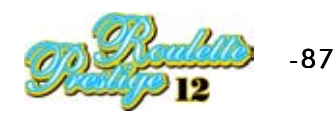

## 7.10 ADJUSTING THE PLASMA UNIT

To adjust the different parameters of the plasma screen, press the MENU button (either on the remote control or the OPERATION PANEL of the plasma unit).

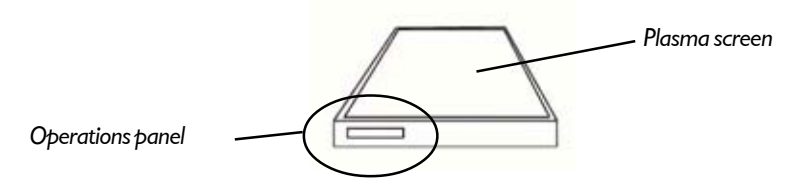

Example to adjust the brightness of the screen:

#### I.- Press the MENU button to display the menus screen.

#### 2.-Press $\checkmark$ to get into PICTURE.

| R.LEVEL :+60<br>G.LEVEL :+60<br>B.LEVEL :+60<br>H.ENHANCE : 0 | BRIGHT.                |                           |  |
|---------------------------------------------------------------|------------------------|---------------------------|--|
| B.LEVEL #+60<br>H.ENHANCE : 0<br>V.ENHANCE : 0                | R. LEVEL<br>G. LEVEL   | :+60                      |  |
| T. CHARACE . U                                                | B. LEVEL<br>H. ENHANCE | +60                       |  |
| DEGET                                                         | DECET                  | Contraction of the second |  |

| 3Press 🔺 🔻      | to select the element to adjust and |
|-----------------|-------------------------------------|
| then press SET. |                                     |

| CONTRAST   | 0     |   | =1 |
|------------|-------|---|----|
| R. LEVEL   | -+60  | - |    |
| G. LEVEL   | +60   |   |    |
| H. ENHANCE | : 0 . |   | -  |
| V. ENHANCE | ÷ 0 🔳 |   |    |
| RESET      |       |   |    |
| 116.016.1  |       |   |    |

#### 4.-Press $\blacktriangleleft$ $\blacktriangleright$ to set the required image quality.

| B  | RIGHT.     | 1 | 0 /      | - n:1     |
|----|------------|---|----------|-----------|
| 10 | KIN ADJUST |   | THEY SET | MENU EXIT |

5.- Press SET. When you press SET the value is written in the memory and the screen returns to displaying step 3.

6.- When the configuration has finished, press MENU to exit the menus screen.

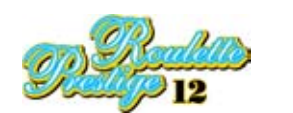

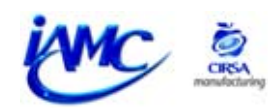

## Resetting adjustments in PICTURE mode:

If the values have been over-adjusted or if the image on the screen stops appearing in a natural form it may be better to reset PICTURE mode to its predetermined values instead of trying to make adjustments to the conditions currently set.

Follow the following steps for resetting to the predetermined values:

#### I.-At step 3 of the above procedure, press $\blacktriangle \nabla$ to select RESET and then press SET.

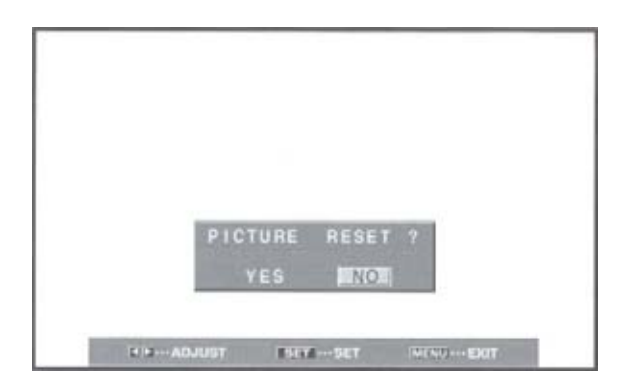

#### 2.- Press $\blacktriangleright$ $\triangleleft$ to select YES and then press SET.

All the PICTURE mode settings will be reset to the values established at manufacture.

#### Solving problems with the plasma screen:

What at first sight appears to be a breakdown may be able to be solved by making a quick check. See if there is a warning on the screen. If a warning appears, consult **table I** and check the possible solution. If none is displayed, check whether the problem is mentioned in **table 2** or **table 3**. The problem might also be caused by some element outside the unit. Check that all connections to it are correct and check that external elements are working properly.

| ERROR MESSAGE            | SOLUTION                                                                                                    |
|--------------------------|----------------------------------------------------------------------------------------------------|
| CAUTION                  | ·The current input signal is                                                                                                    |
| OUT OF RANGE or          | incompatible with this unit.                                                                                                    |
| CAUTION                  | Consult the compatibility table                                                                                                    |
| UNSUPPORTED SIGNAL       | of PC input signals on                                                                                                    |
|                          | page 32 of this component's manual                                                                                                    |
|                          | and correctly adjust                                                                                                    |
|                          | the computer's output signal                                                                                                    |
|                          | the computer's output signal.                                                                                                    |
| WARNING THERMAL          | • Turn off the main power supply.                                                                                                    |
| WARNING THERMAL<br>ALERT | Turn off the main power supply.     Is the ambient temperature                                                                                                    |
| WARNING THERMAL<br>ALERT | Turn off the main power supply.     Is the ambient temperature     above 40°C?                                                                                    |
| WARNING THERMAL<br>ALERT | Turn off the main power supply.     Is the ambient temperature     above 40°C? Reduce the ambient temperature.                                                    |
| WARNING THERMAL<br>ALERT | Turn off the main power supply.     Is the ambient temperature     above 40°C?     Reduce the ambient temperature.     Remove objects obstructing                 |
| WARNING THERMAL<br>ALERT | Turn off the main power supply.     Is the ambient temperature     above 40°C? Reduce the ambient temperature.     Remove objects obstructing the plasma screen's |

#### Messages on plasma screen

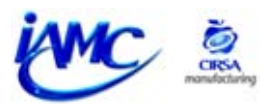

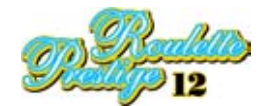

| ERROR MESSAGE     | SOLUTION                          |
|-------------------|-----------------------------------|
| WARNING FAN       | ·Cooling malfunction.             |
| FAILURE           | Immediately turn off the          |
|                   | power supply, remove the plug     |
|                   | from the power socket and consult |
|                   | a Pioneer service centre or your  |
|                   | distributor.                      |
| ERROR INVALID KEY | · You have attempted an invalid   |
|                   | operation. Check the input        |
|                   | signals, connections and other    |
|                   | settings.                         |
| SHUT DOWN         | · Turn off the main power supply, |
|                   | wait 1 or 2 minutes and           |
|                   | turn the power on again. If       |
|                   | the problem persists, remove      |
|                   | the power cable plug from         |
|                   | from the socket and consult a     |
|                   | a Pioneer service centre or your  |
|                   | distributor.                      |

Table I

#### **General problems**

| Problem                        | Possible solution                                                                                         |
|--------------------------------|----------------------------------------------------------------------------------------------------|
| Not connected to power supply  | · Is the power supply cable connected?                                                                    |
|                                | · Is the MAIN POWER switch set to ON?                                                                     |
| The unit does not work         | · Outside influences, like storms, static electricity, etc., can cause defective                          |
|                                | functioning. In this case, use the unit after first turning on and then turning off the main power supply |
|                                | or unplugging the power supply cable and plugging it in again after 1 to 2 minutes.                       |
| The remote control             | · Have the batteries been put in with the polarities (+ and -) wrongly aligned?                           |
| does not work                  | · Have the batteries gone?                                                                                |
|                                | · Has a plug been placed in the CONTROL IN connector? When a plug is placed in the CONTROL IN             |
|                                | connector, the signal from this connector takes priority, disabling the remote control's                  |
|                                | signal receiver.                                                                                          |
| The picture is cut off         | · Is the selected screen area correct? Choose another screen area.                                        |
|                                | · Have SCREEN mode adjustments like image size been made correctly?                                       |
|                                | · Is the function for amplifying part of the image being used?                                            |
| Strange colours, light or dark | · Adjust the tone of the image.                                                                           |
| colours, badly aligned colours | · Is the room too light? The image may appear dark if the room is brightly                                |
|                                | lit.                                                                                                    |
| The power supply goes off      | · Has the temperature inside the unit increased. (The ventilation slits are obstructed).                  |
| suddenly                       | Remove the objects obstructing the ventilation slits or clean them.                                       |
|                                | · Are the POWER MANAGEMENT or AUTO POWER OFF functions activated?                                         |
|                                | · Condensation has formed on internal parts due to a sudden increase in the                               |
|                                | ambient temperature. Wait until the condensation has dried before using the equipment.                    |
| There is no picture            | · Have the other components been properly connected?                                                      |
|                                | · Has configuration been properly carried out after connection?                                           |
|                                | · Has the correct input been chosen?                                                                      |
|                                | · Has an incompatible signal been introduced?                                                             |
|                                | · Has the image been adjusted correctly?                                                                  |

#### Table 2

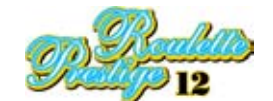

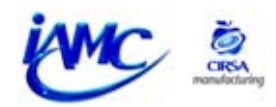

## Problems often mistaken for breakdowns

| Problem                                | Possible solution                                                                                           |
|----------------------------------------|----------------------------------------------------------------------------------------------------|
| The screen display is very small       | · Check the input signal compatibility table (page 32 of the equipment's instruction                        |
|                                        | equipment).                                                                                                 |
|                                        | · Has the screen area been selected correctly?                                                              |
| The lettering on the screen is cut off | · Adjust it using "SCREEN" mode in the menu screen. If it still cannot be seen better,                      |
|                                        | it is possible that the unit is limiting the display margin. Check the compatibility table                  |
|                                        | of PC input signals.                                                                                        |
| A sharp sound is sometimes heard       | $\cdot$ The expansion/contraction caused by changes in the ambient temperature can be the cause of          |
| coming from the box                    | noise coming from the box This is not a malfunction.                                                        |
| There are bright parts of the image    | $\cdot$ When the video input signal level is too high it can seem as if the bright parts                    |
| which appear to lose intensity         | lose intensity.                                                                                             |
|                                        | Increase the level of contrast adjustment and check the image.                                              |
| Dots or noise appear                   | $\cdot$ This can be due to interference from radio waves coming from equipment like motors, such as         |
| on the screen                          | hair dryers, electric vacuum cleaners, electric drills, car ignition systems,                               |
|                                        | motorcycles etc and switching equipment like thermostats, etc, neon signs or                                |
|                                        | electrical discharges from power supply lines, etc.                                                         |
| Stripes appear on the screen           | $\cdot$ These can be due to the mixture of radio waves coming from TV transmitters, FM transmitters, radios |
|                                        | belonging to radio hams, public radios (simplified radios) etc or personal computers,                       |
|                                        | televisions and audio/video equipment found near them.                                                      |
|                                        | · An intense electromagnetic field can cause image distortion or similar problems.                          |
| The unit does not work                 | $\cdot$ Outside influences like storms, static electricity, etc. , can cause defective                      |
|                                        | functioning. In such cases, operate the unit after having switched the main power switch on and then off,   |
|                                        | or unplugging the power supply cable and then plugging it in again                                          |
|                                        | after 1 to 2 minutes.                                                                                       |
| Sound is heard coming from inside      | $\cdot$ It is the normal sound of the cooling fan and the sliding internal parts of the plasma screen       |
| the unit                               | panel. This is not a malfunction.                                                                           |
| The fan does not move                  | $\cdot$ The fan is set to work only when the ambient temperature goes above 35°C                            |
|                                        | (this changes according to the installation conditions). This is not a malfunction.                         |
| The fan speed changes                  | · The speed of the fan changes automatically depending on the surrounding conditions.                       |
|                                        | This is not a malfunction.                                                                                  |

Table 3

# LATER CONNECTIONS:

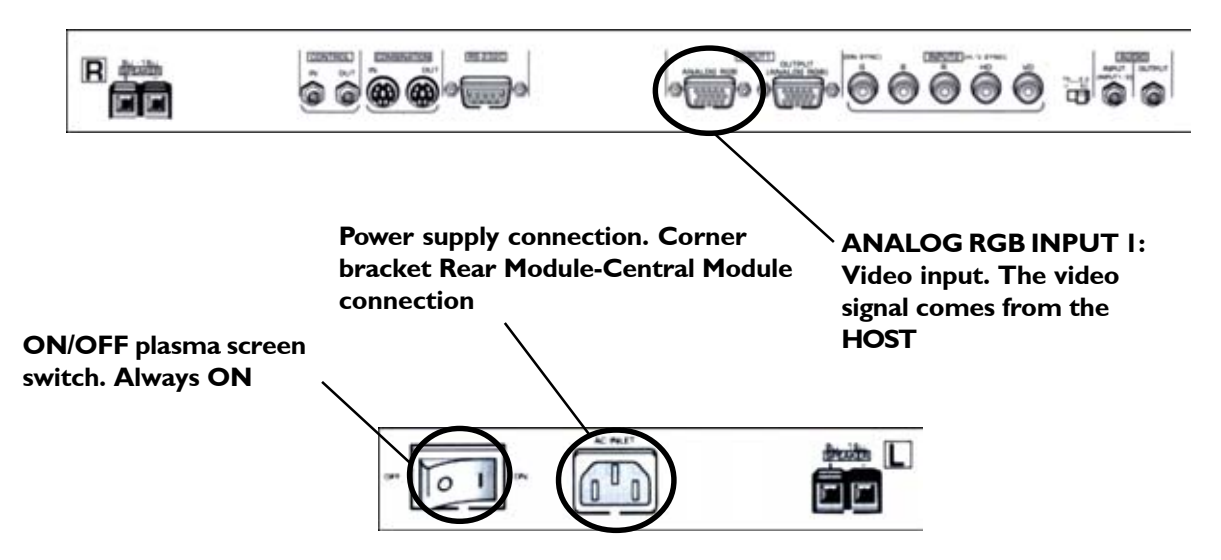

For more information consult the Instruction Manual for the plasma screen which is included with the machine.

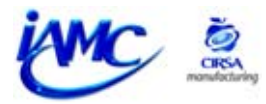

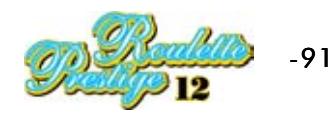

# 7.11 REPLACING THE COIN SELECTOR

Replace the coin selector on a satellite by taking the following steps:

- **I.-** Stop the machine.
- **2.-** Open the top door of the satellite.
- **3.-** Look for the coin selector, inside on the right.
- 4.- Press the red lever outwards while pulling the coin selector free from the top fastening.

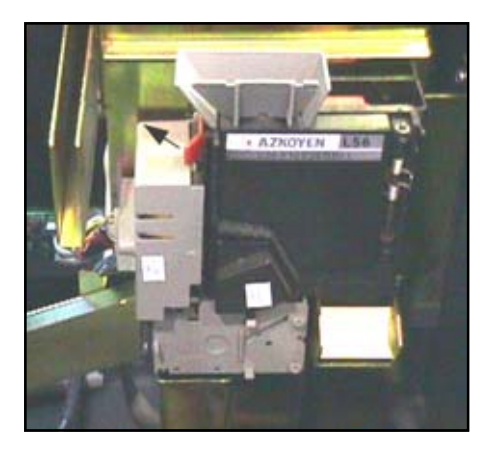

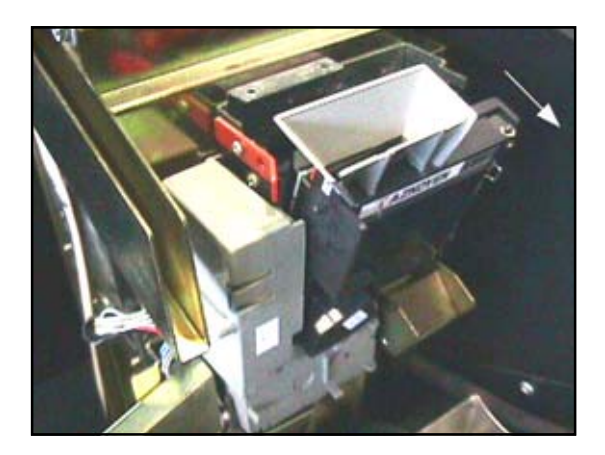

- **5.-** Then shift the coin selector upwards to free it from the bottom fastening.
- 6.- When the coin selector has been taken from its support, replace it with the new undamaged one.

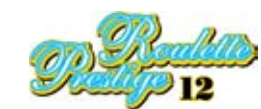

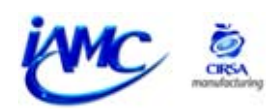

# 7.12 POWER SOURCES (CENTRAL MODULE)

To change a central module fuse or supply source, proceed as follows:

- I.- Stop the machine.
- 2.- Loosen the screws to release the supply box cover (there are two each side).

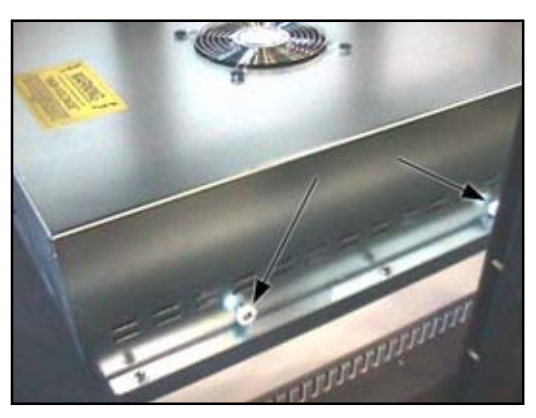

**NOTE**: It is easier to raise the supply box cover if the ventilation cables are disconnected.

**3.-** Locate the damaged supply.

-If it is necessary to replace the fuse, the following illustration will show you where it is.

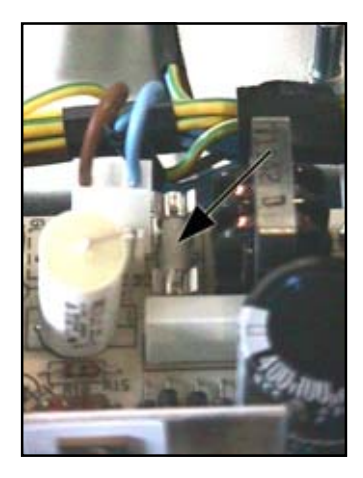

-If the whole supply source needs replacement, unscrew the four bolts holding it.

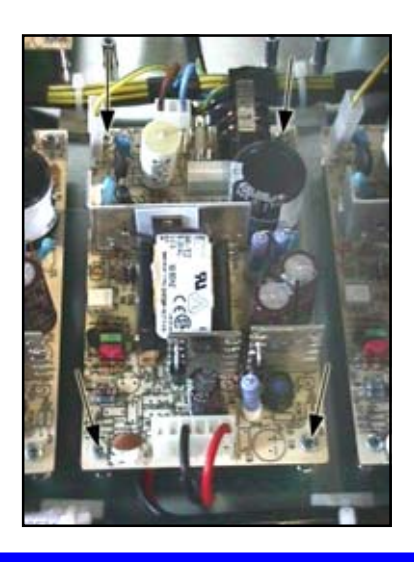

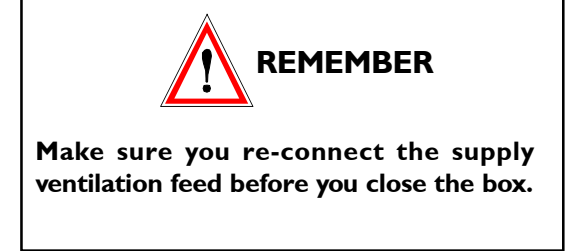

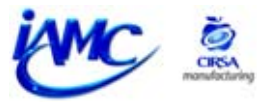

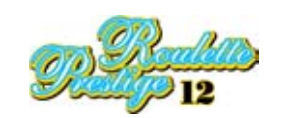

# 7.13 POWER SOURCES (LAST NUMBERS)

To replace a fuse or supply source on the last numbers display, proceed as follows:

I.- Stop the machine.

2.- Unscrew the Allen screws at the back of the last numbers display to reveal the circuits inside it.

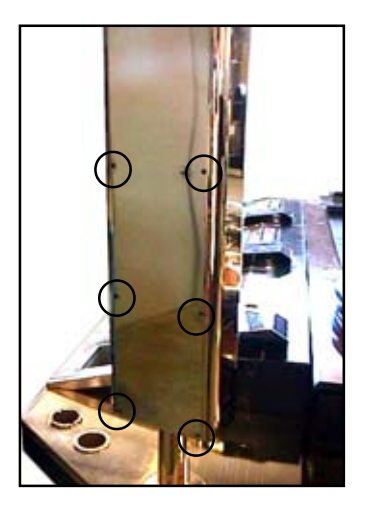

**3.-** Remove the lid covering the supply source to facilitate extraction of the whole source or changing the fuse.

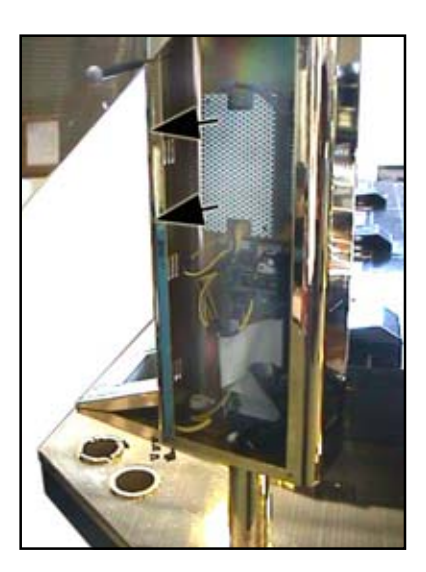

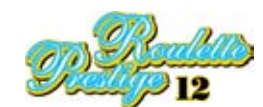

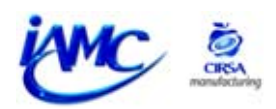

## 7.14 REPLACING THE TFT SCREEN

To replace the TFT screen carry out the following steps:

- I.- Switch off the machine and remove the lid covering the TFT screen's circuitry (held on by four screws).
- **2.-** Unplug the wires that join the TFT screen to the circuitry. These are marked with circles and arrows in the bottom illustrations.

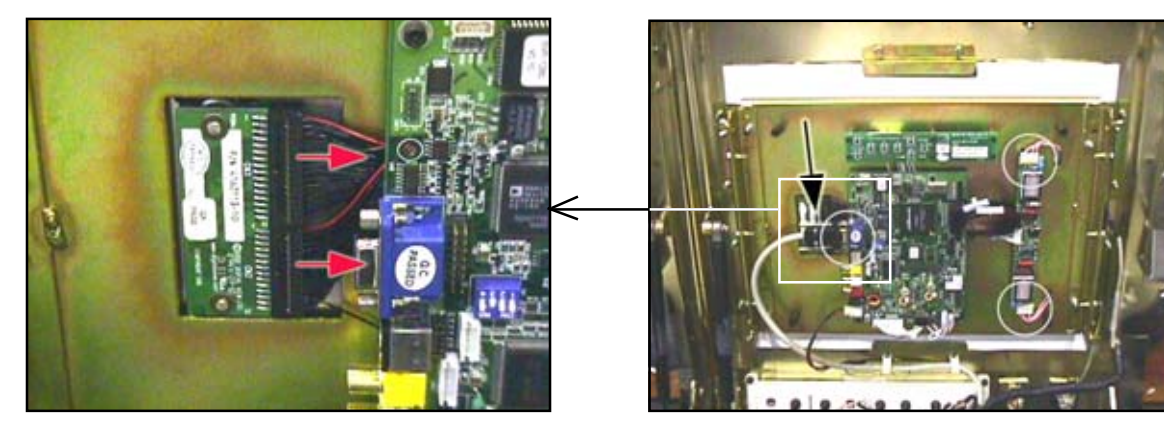

**3.-** Loosen the DIN 315 screws, marked in the bottom illustration with circles and pull up with the help of these to detach the support from the TFT screen. Once it is detached, let it fall with its own weight, aided by your hand, until the support is in a horizontal position.

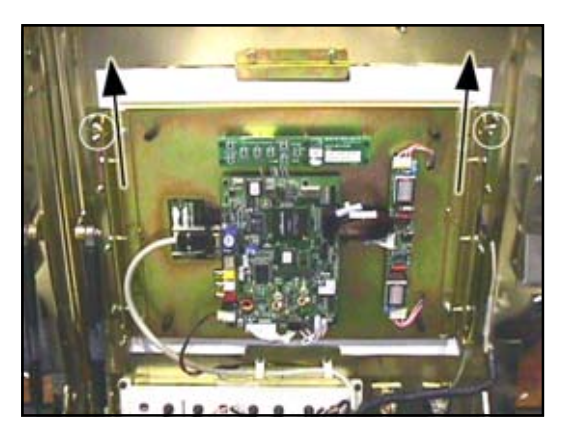

**4.-** Unscrew the four screws holding the TFT screen to the support. Remove the broken screen and replace it with a new one.

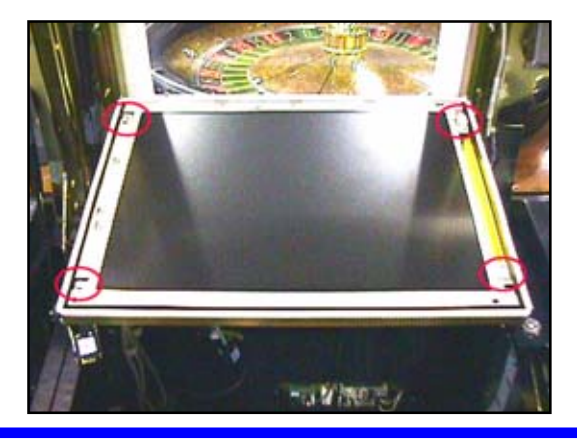

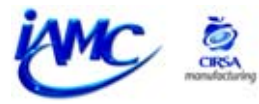

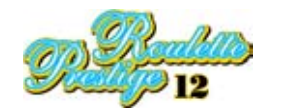

## 7.15 REEMPLAZAR EL TOUCH SCREEN

To replace the touch screen carry out the following steps:

- I.- Switch off the machine and remove the lid covering the TFT screen's circuitry (held on by four screws).
- **2.-** Unplug the wires marked with a circle in the bottom illustration.

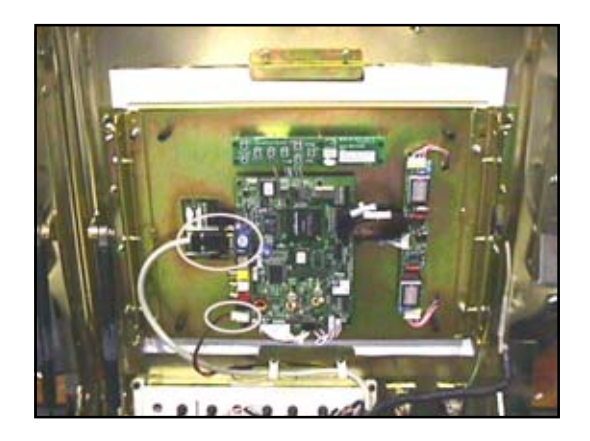

**3.-** Unscrew the touch screen's controller to be able to disconnect the wire that comes from the touch screen and that is connected to the back of the controller.

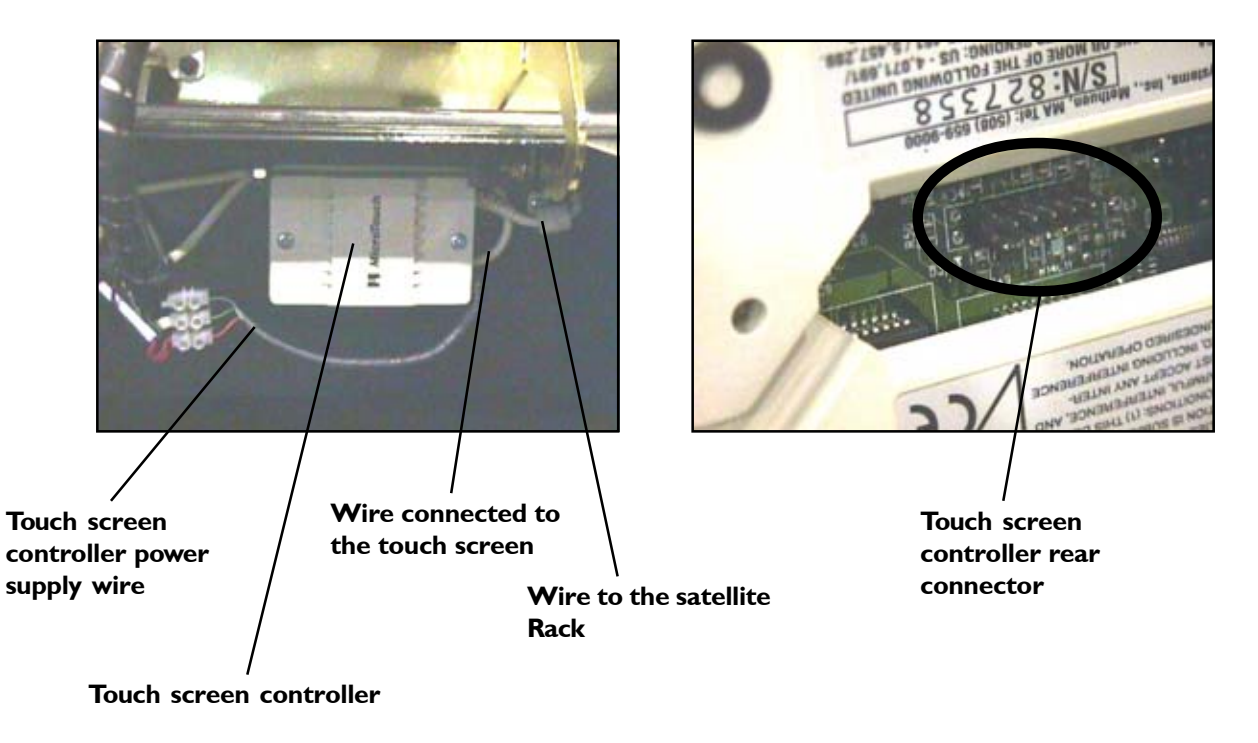

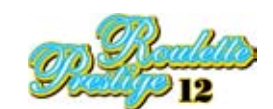

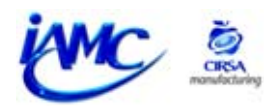

**4.-** Unscrew the corner brackets that hold the TFT screen support to remove this and allow you to see the touch screen.

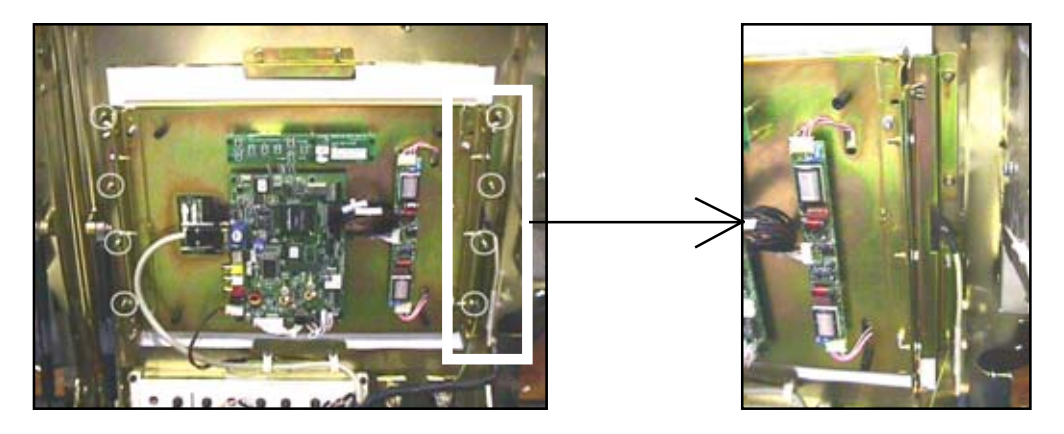

5.- Hold the touch screen with one hand and unscrew the top support with the other.

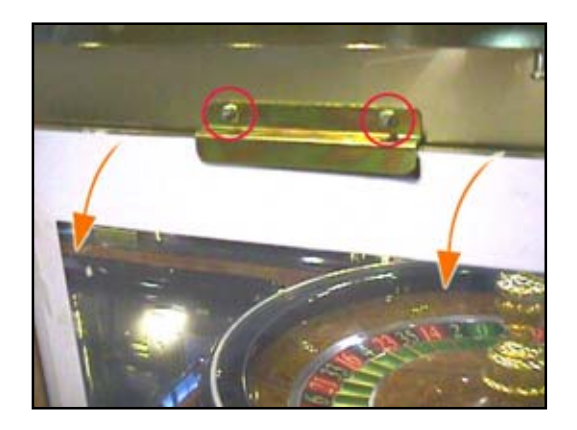

- **6.-** While you continue holding the touch screen, loosen its bottom support until the touch screen is free enough to be removed.
- 7.- Replace the broken touch screen with a new one.

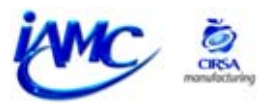

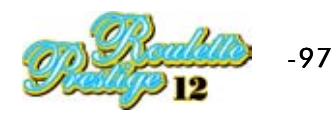

# 7.16 REPLACING THE PRINTER (optional)

To replace the printer you have to follow the steps described below:

- I.- Turn off the printer using the switch and disconnect the power supply and communication cables.
- **2.-** Unscrew the screws you find at either side of the printer.

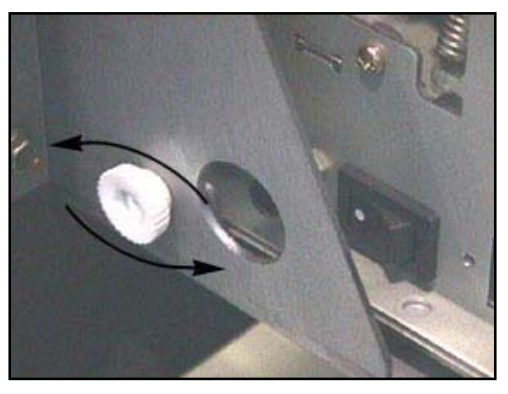

3.- Pull the printer (illustration 1) and lift it (illustration 2) to free it from the support.

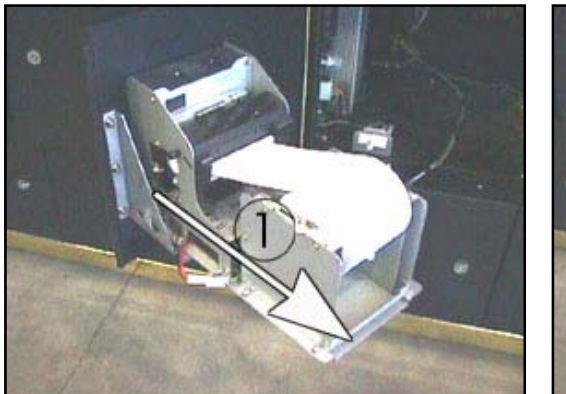

Illustration I

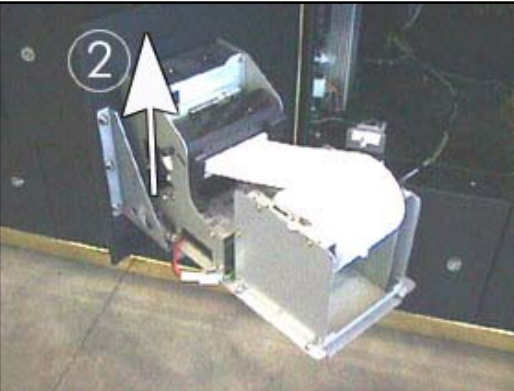

Illustration 2

**4.-** Put in the new printer, lining up the pins on the base of the printer with the holes in the printer support, positioned on the satellite door.

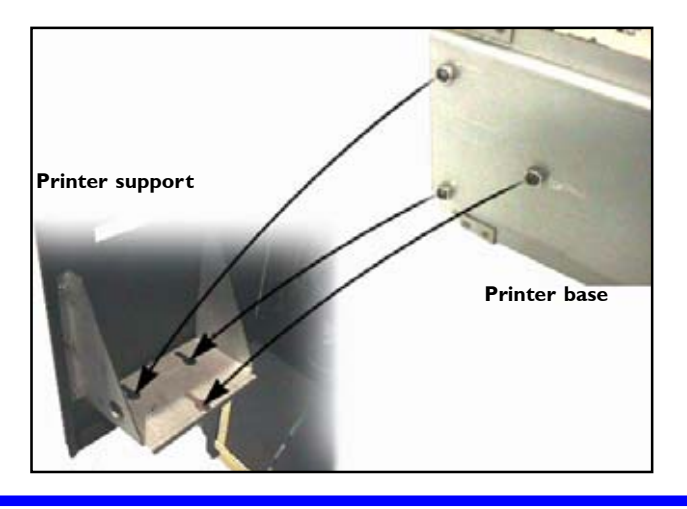

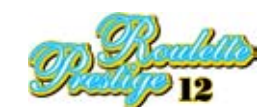

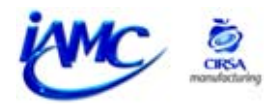

**5.-** Fix the printer to the support using the screws at the side.

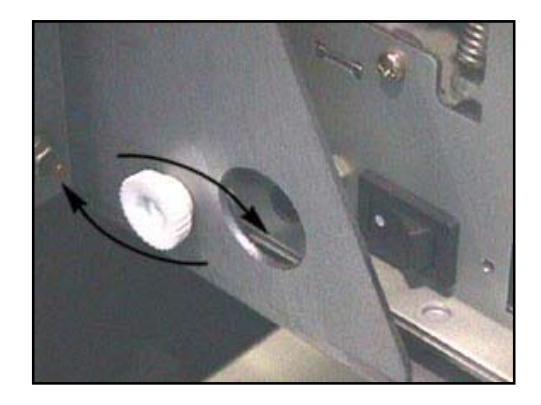

**6.-** Reconnect the printer's power supply and communication cables.

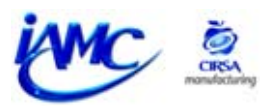

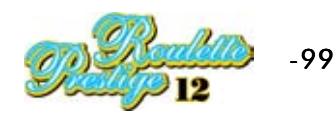

## 7.17 REPLACING THE PRINTER PAPER

To replace the printer paper you have to follow the steps described below:

**I.-** Do not turn the printer off when you have to replace the paper.

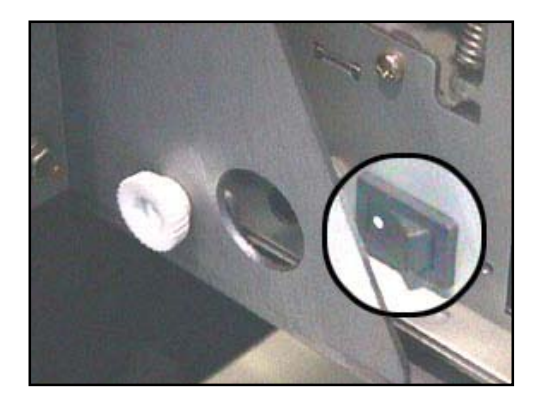

- 2.- Remove the used paper and take out the fixing spindle inside it.
- 3.- Take a new roll of paper and put the fixing spindle inside it.

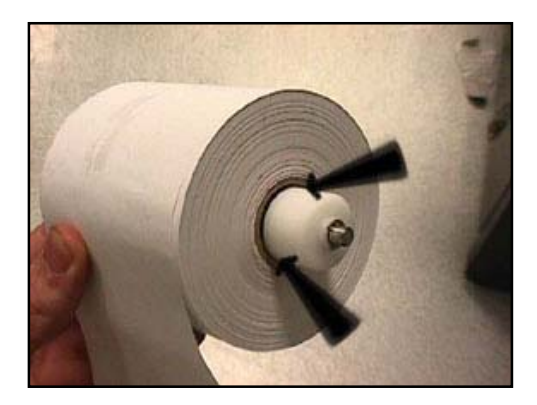

**4.-** Introduce both ends of the spindle into the guides intended for it in the printer. Then push the roll down to fix it in the correct place.

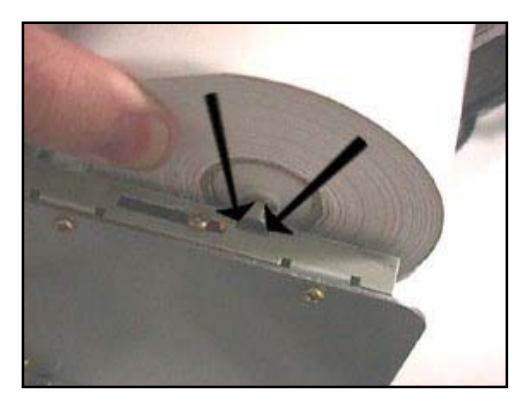

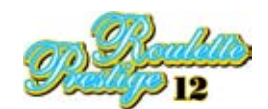

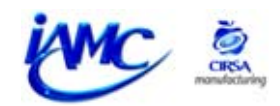

**6.-** Take the end of the paper and introduce it between the small rollers. Introduce the paper right to the end until the printer starts to load the paper automatically.

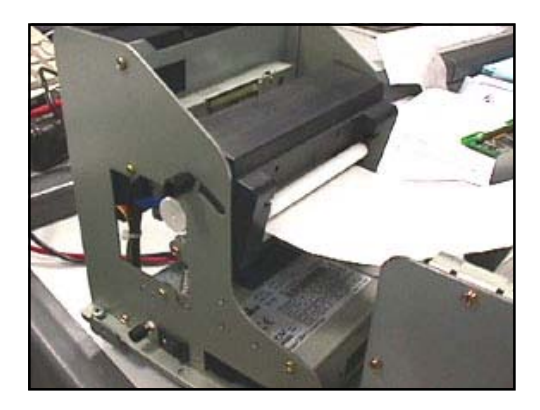

If the printer paper does not load when you carry out the above steps, make the following check:

I.- Pull the pins on either side of the printer head (see illustration).

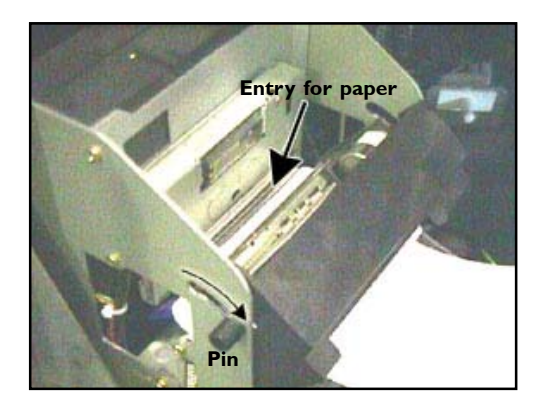

- **2.-** Locate the paper at the entrance to the head in such a way that, when you close it, it is introduced inside and can be loaded by the printer's roller.
- **3.-** Close the printer head so it loads the paper.

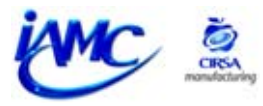

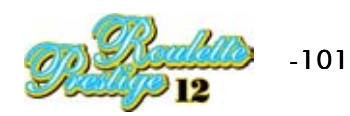

# 7.18 ADJUSTING THE FAULT DETECTOR

The fault detector is inside the machine, just below the mechanical roulette wheel. The fault detector senses abrupt movements carried out on the machine and puts it into fault mode.

To set the fault detector level proceed in the following manner:

## a.)- To increase sensitivity:

- 1.- Lower the bottom pendulum nut.
- 2.- Let the pendulum fall under its own weight.
- 3.- Lower the top pendulum nut so it is completely fixed.

## b.)- To reduce sensitivity:

1.- Raise the top pendulum nut.

2.- With one hand raise the pendulum until it touches the top nut and with the other hand raise the bottom nut until the pendulum is completely fixed.

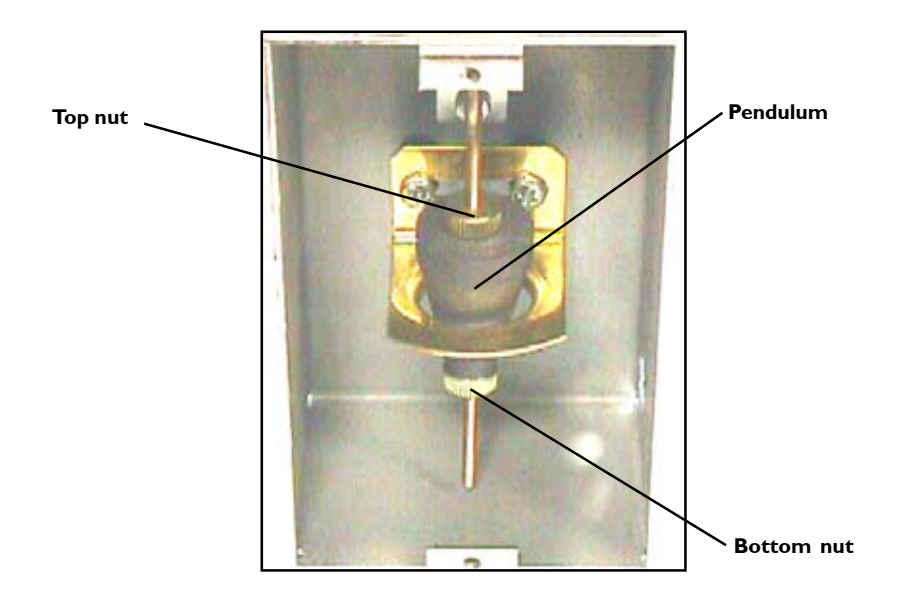

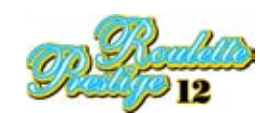

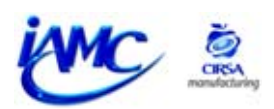

# 8. CONNECTION DIAGRAMS

| 8.1 MODULE OF POWER (115 VCA WIRING) 104                          |
|-------------------------------------------------------------------|
| 8.2 MODULE OF POWER (115 VCA WIRING) 105                          |
| 8.3 INTERNAL RACK MODULE WIRING (FEEDING) 106                     |
| 8.4 INTERNAL RACK MODULE WIRING 107                               |
| 8.5 RACK AND POWER MODULES WIRING WITH CENTRAL MOD. T7 108        |
| 8.6 FEEDING SOURCES WIRING (CENTRAL MODULE T7) 109                |
| 8.7 FEEDING SOURCES WIRING (CENTRAL MODULE T5) 110                |
| 8.8 FEEDING OF THE SATELLITES (MODULE T7) 111                     |
| 8.9 FEEDING OF THE SATELLITES (MODULE T5) 112                     |
| 8.10 COMMUNICATION SATELLITES WIRING (MODULE T7) 113              |
| 8.11 COMMUNICATION SATELLITES WIRING (MODULE T5) 114              |
| 8.12 COLLECTION SATELLITES WIRING (MODULE T7) 115                 |
| 8.13 COLLECTION SATELLITES WIRING (MODULE T5) 116                 |
| 8.14 SATELLITE POWER SUPPLY WIRING 117                            |
| 8.15 GENERAL SATELLITE 1/2 WIRING 118                             |
| 8.16 GENERAL SATELLITE 2/2 WIRING 119                             |
| 8.17 LAST NUMBERS, LUMINOUS INDICATOR & DOME WIRING (MOD. T7) 120 |
| 8.18 LAST NUMBERS AND LUMINOUS INDICATOR (MOD. T5) 121            |

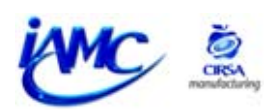

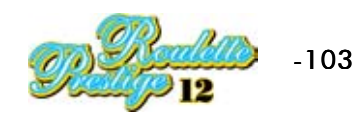

8.I MODULE OF POWER (II5 VAC wiring)

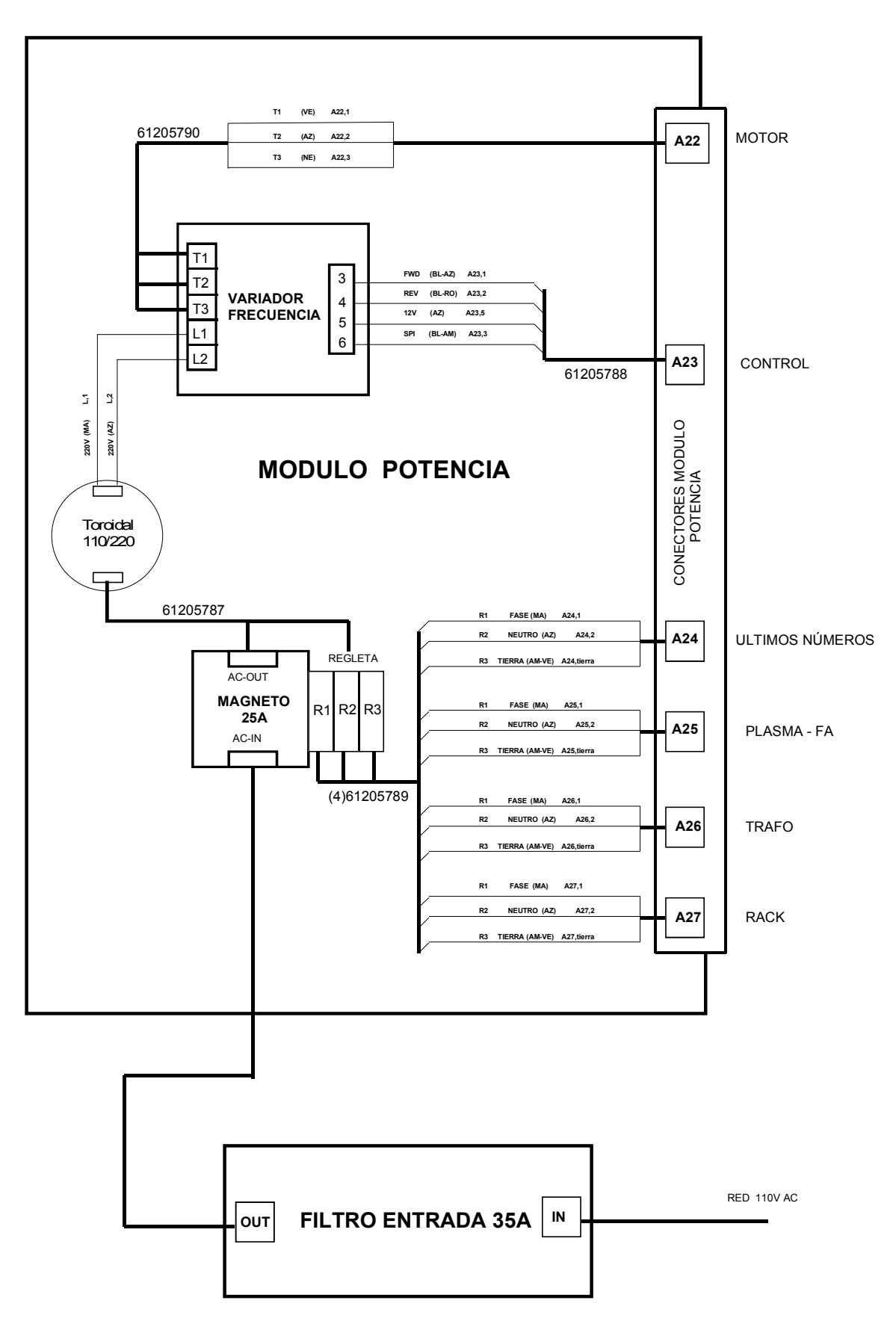

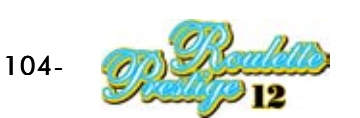

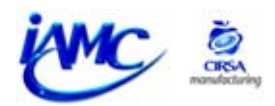

# 8.2 MODULE OF POWER (230 VAC wiring)

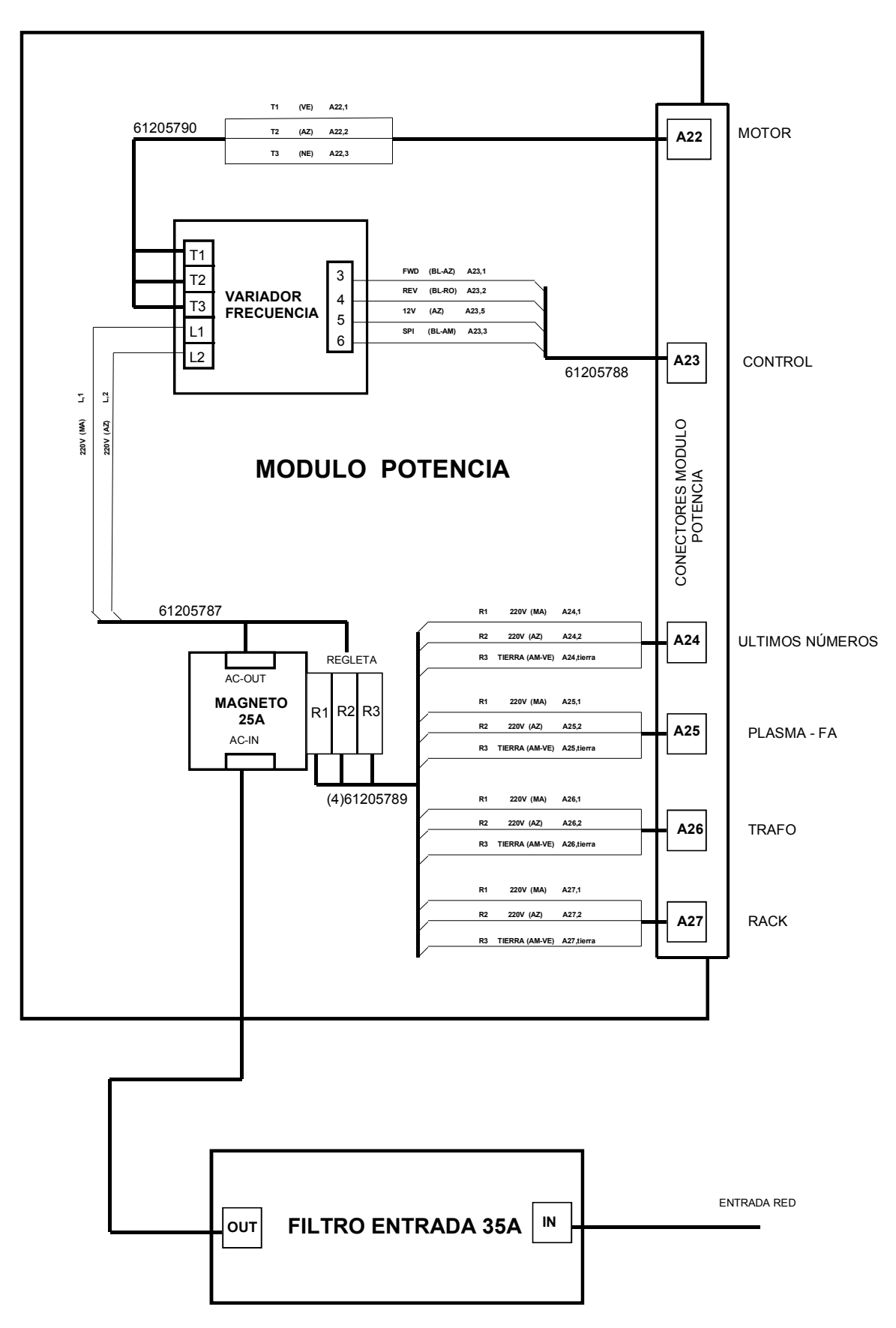

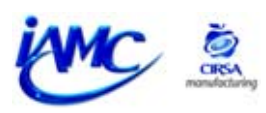

# 8.3 INTERNAL RACK MODULE WIRING (Feeding)

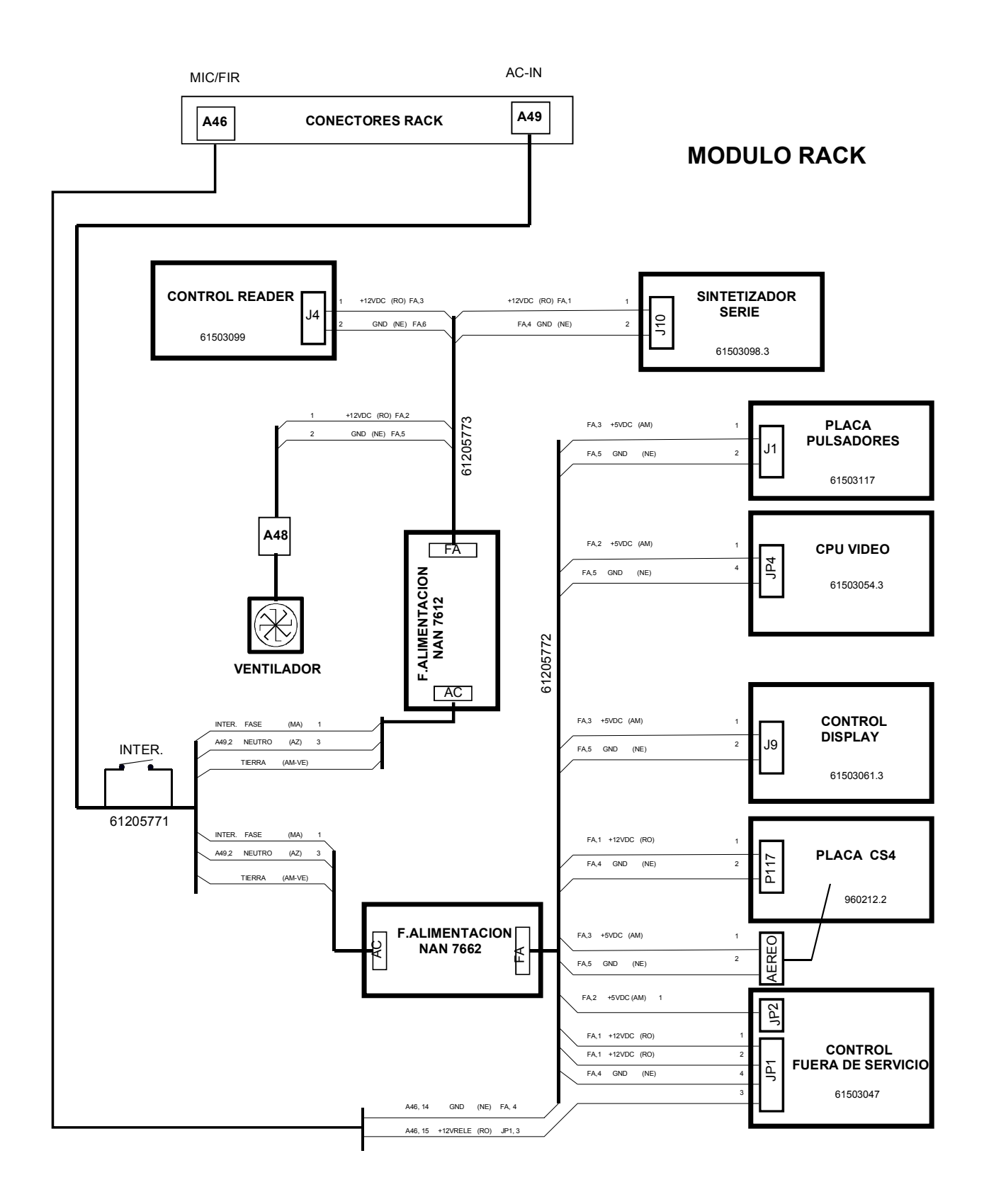

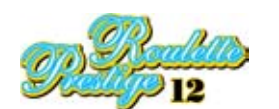

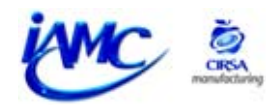

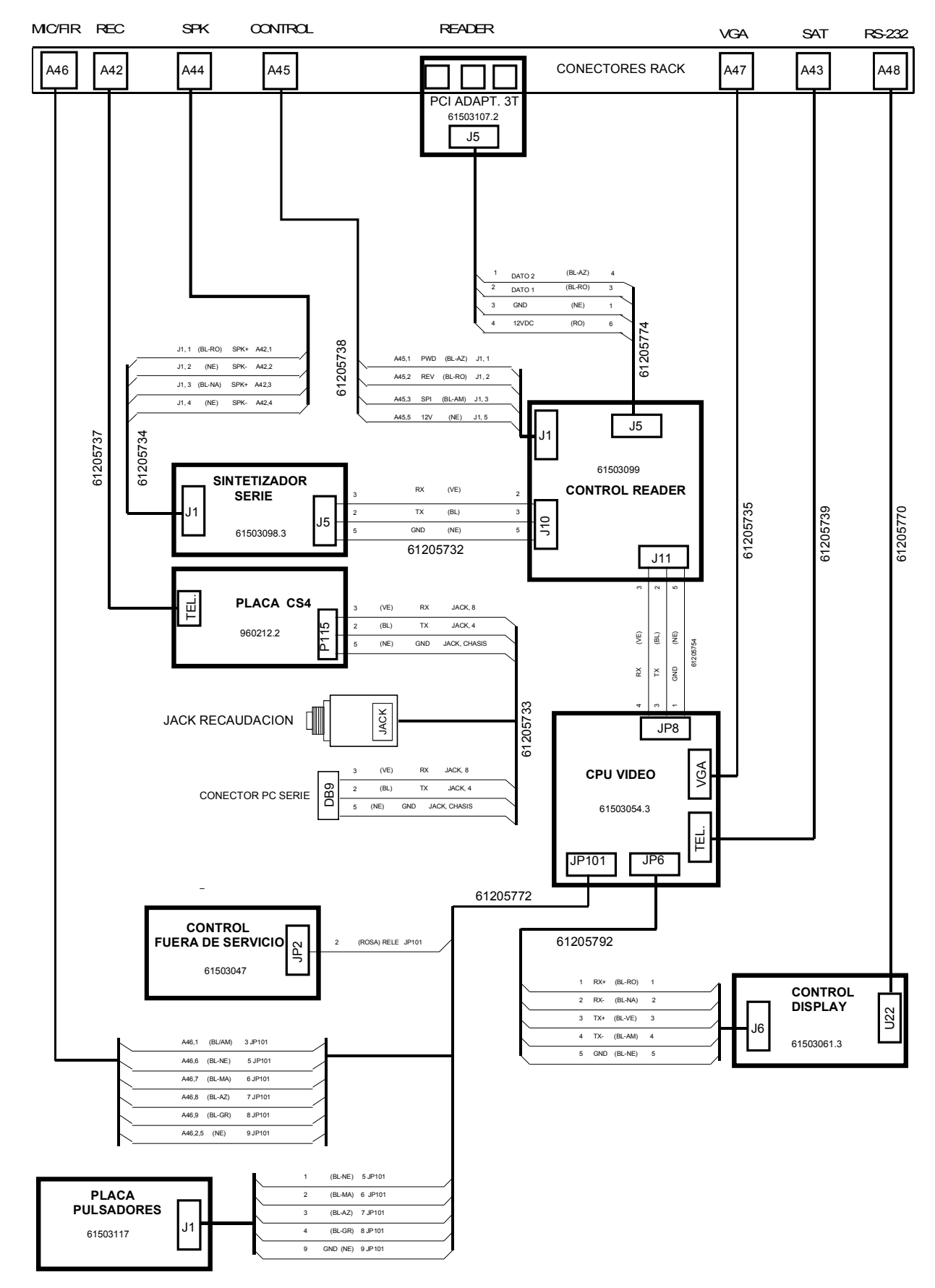

## 8.4 INTERNAL RACK MODULE WIRING

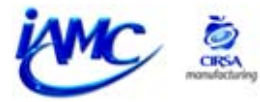

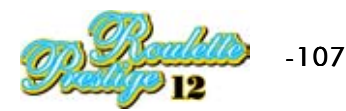

## 8.5 RACK AND POWER MODULES WIRING WITH CENTRAL MOD. T7

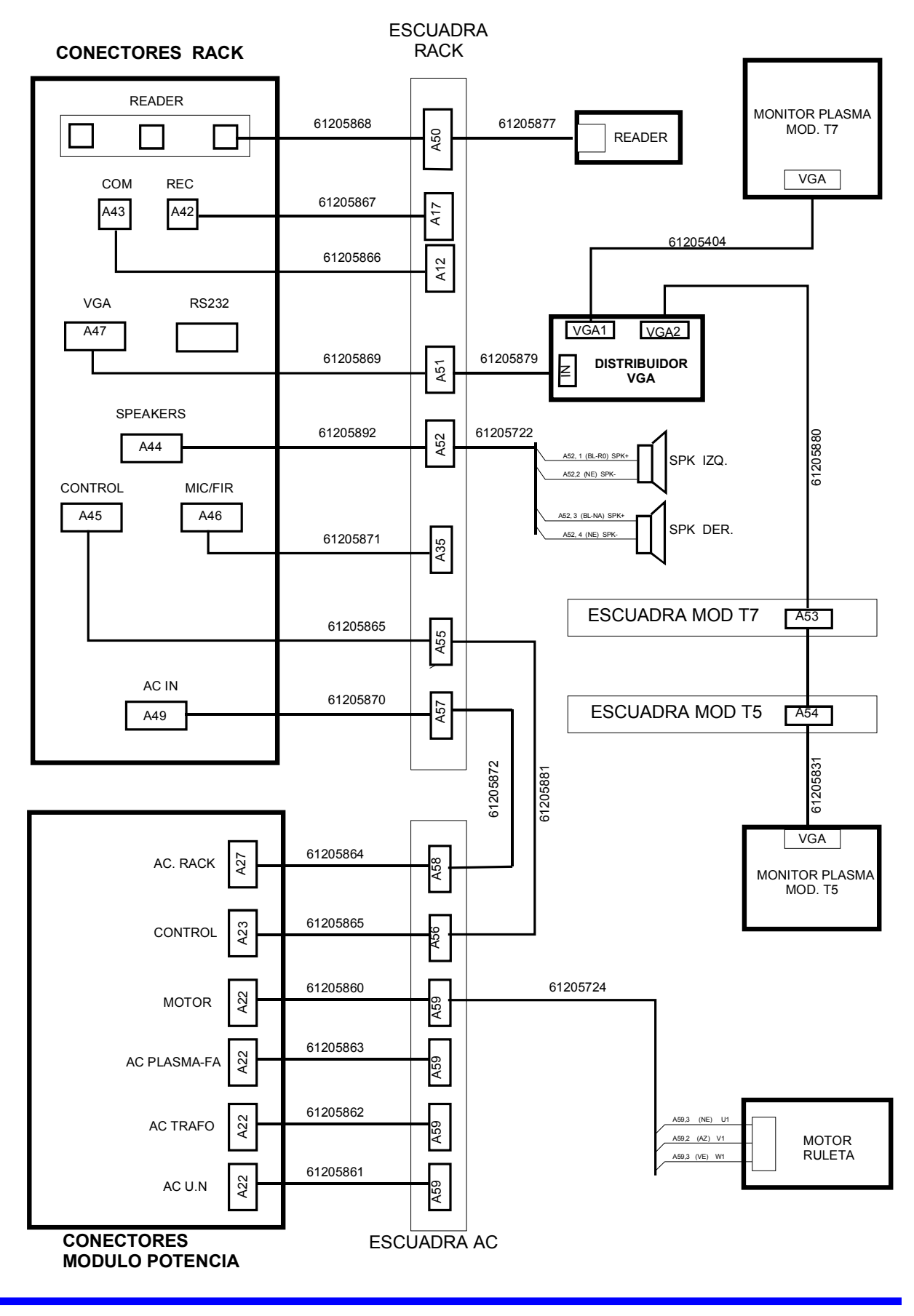

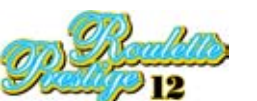

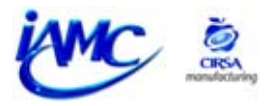
## 8.6 FEEDING SOURCES WIRING (CENTRAL MODULE T7)

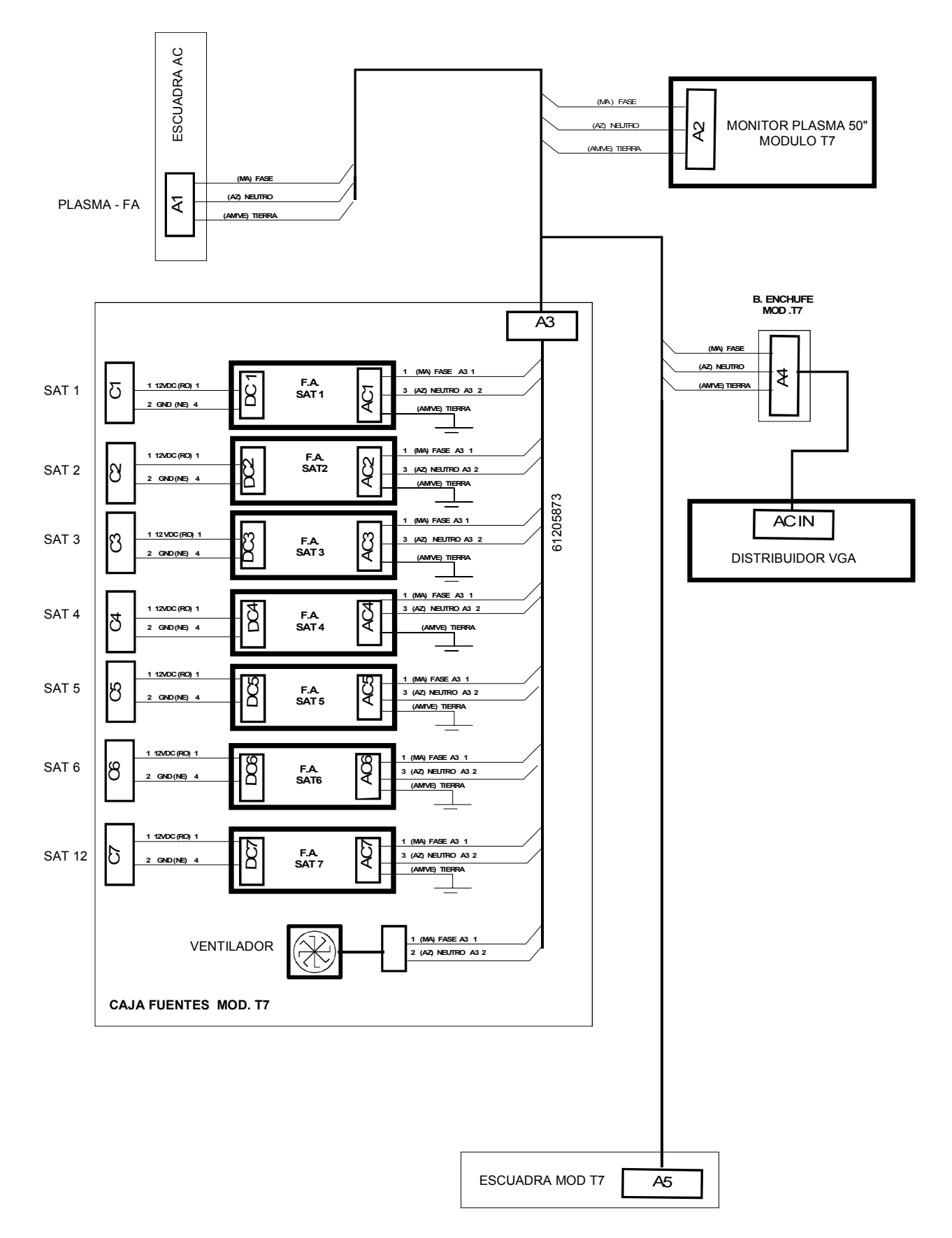

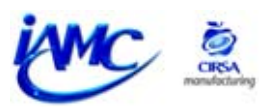

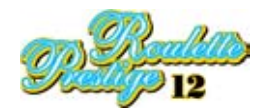

# 8.7 FEEDING SOURCES WIRING (CENTRAL MODULE T5)

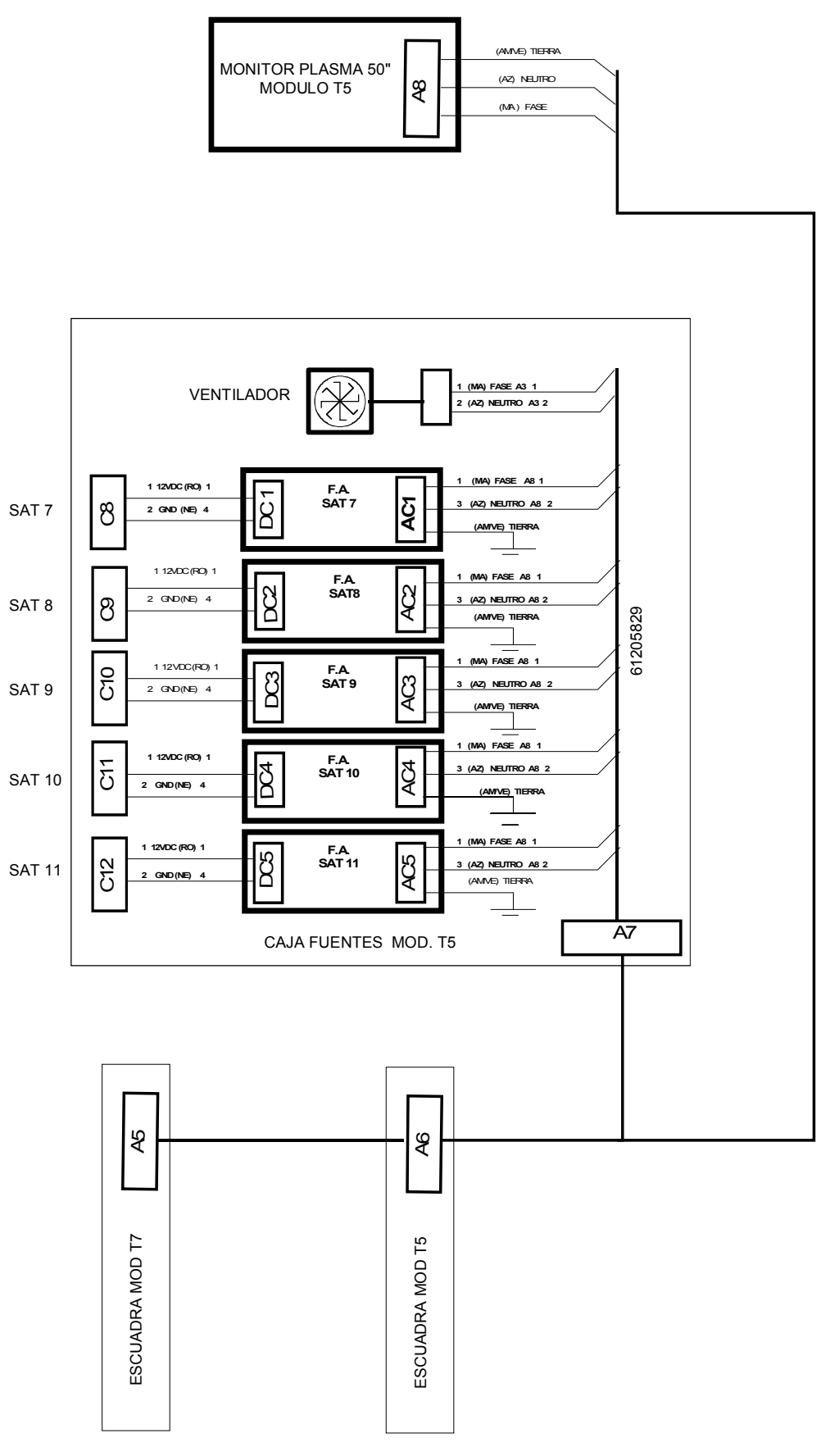

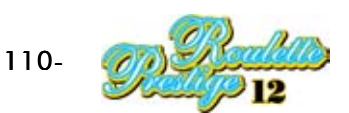

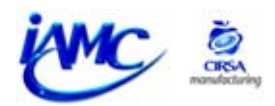

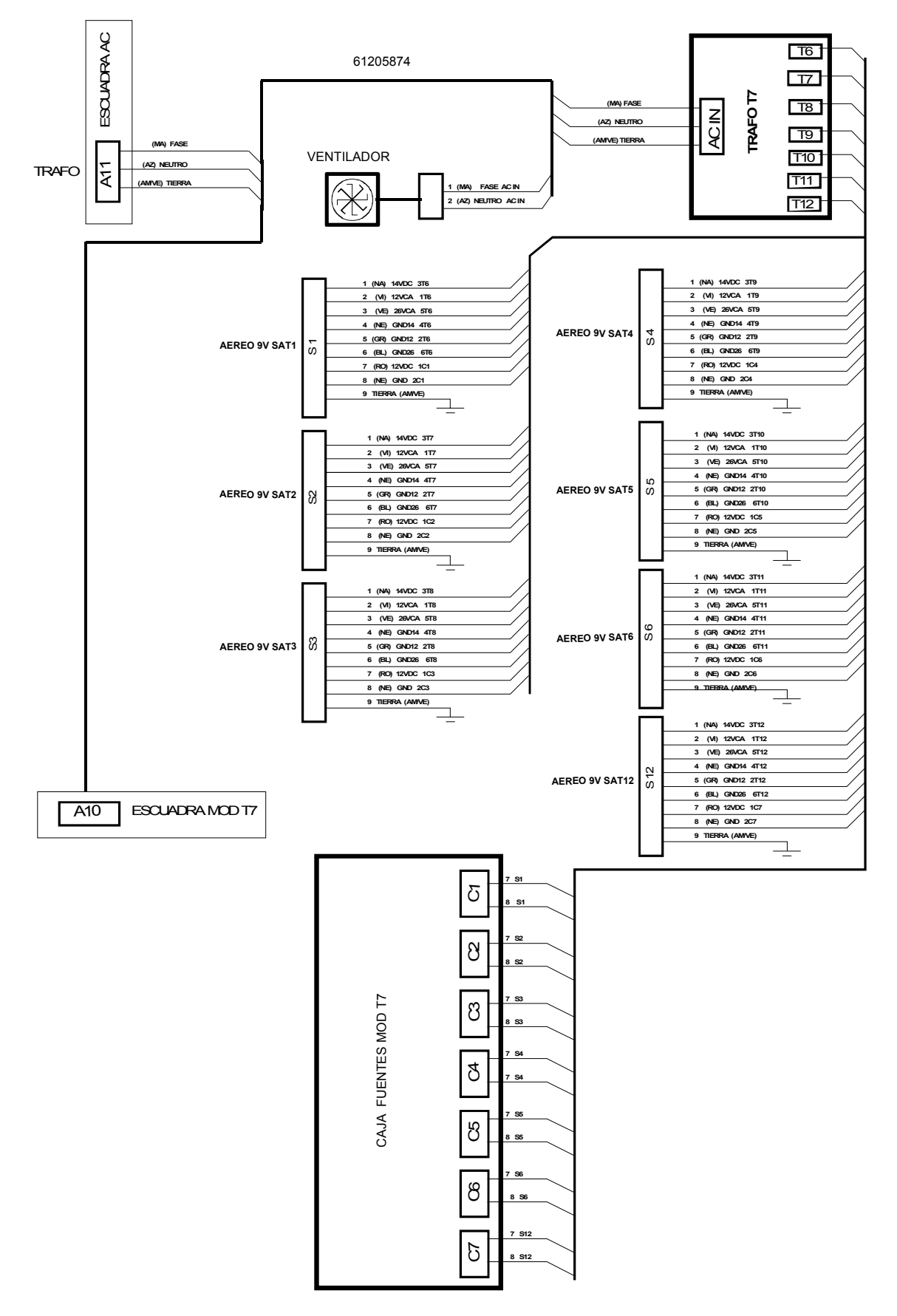

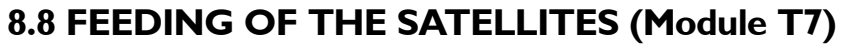

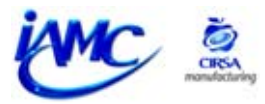

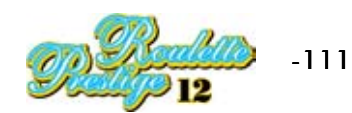

# 8.9 FEEDING OF THE SATELLITES (Module T5)

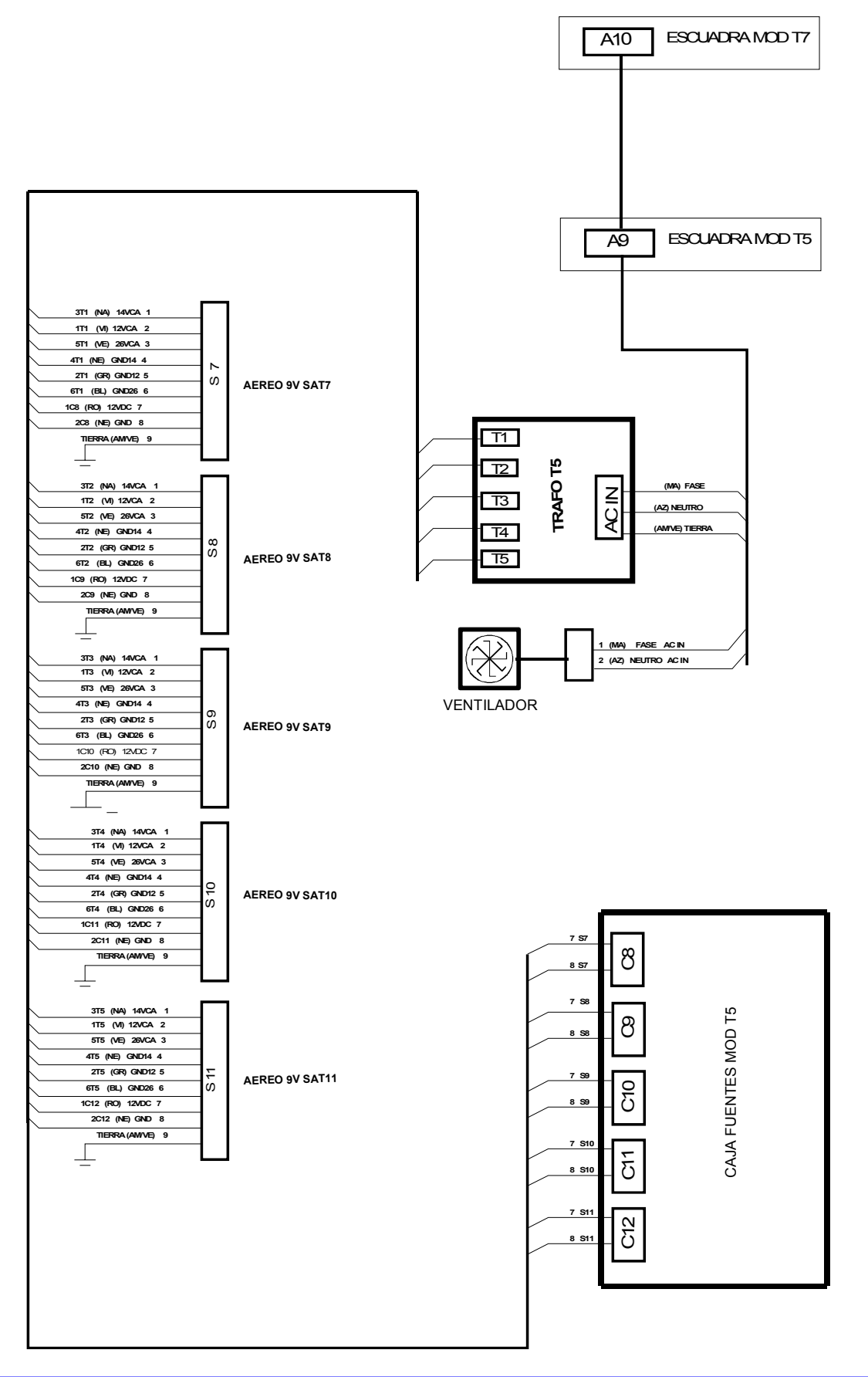

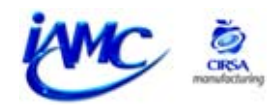

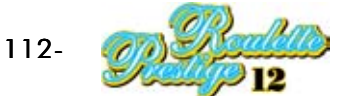

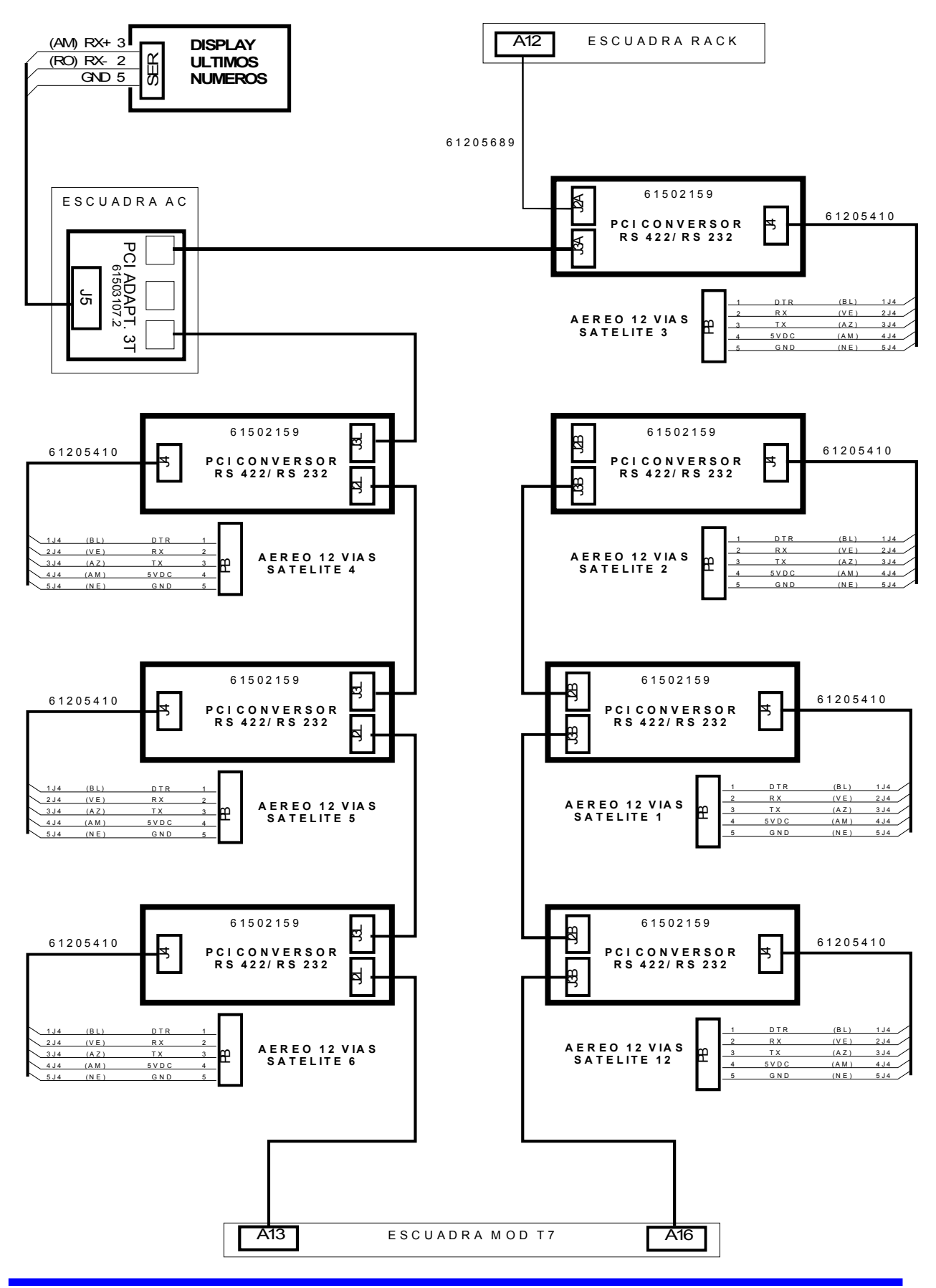

#### 8.10 COMMUNICATION SATELLITES WIRING (Module T7)

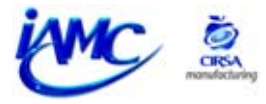

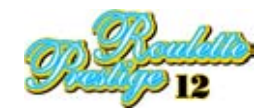

## 8.11 COMMUNICATION SATELLITES WIRING (Module T5)

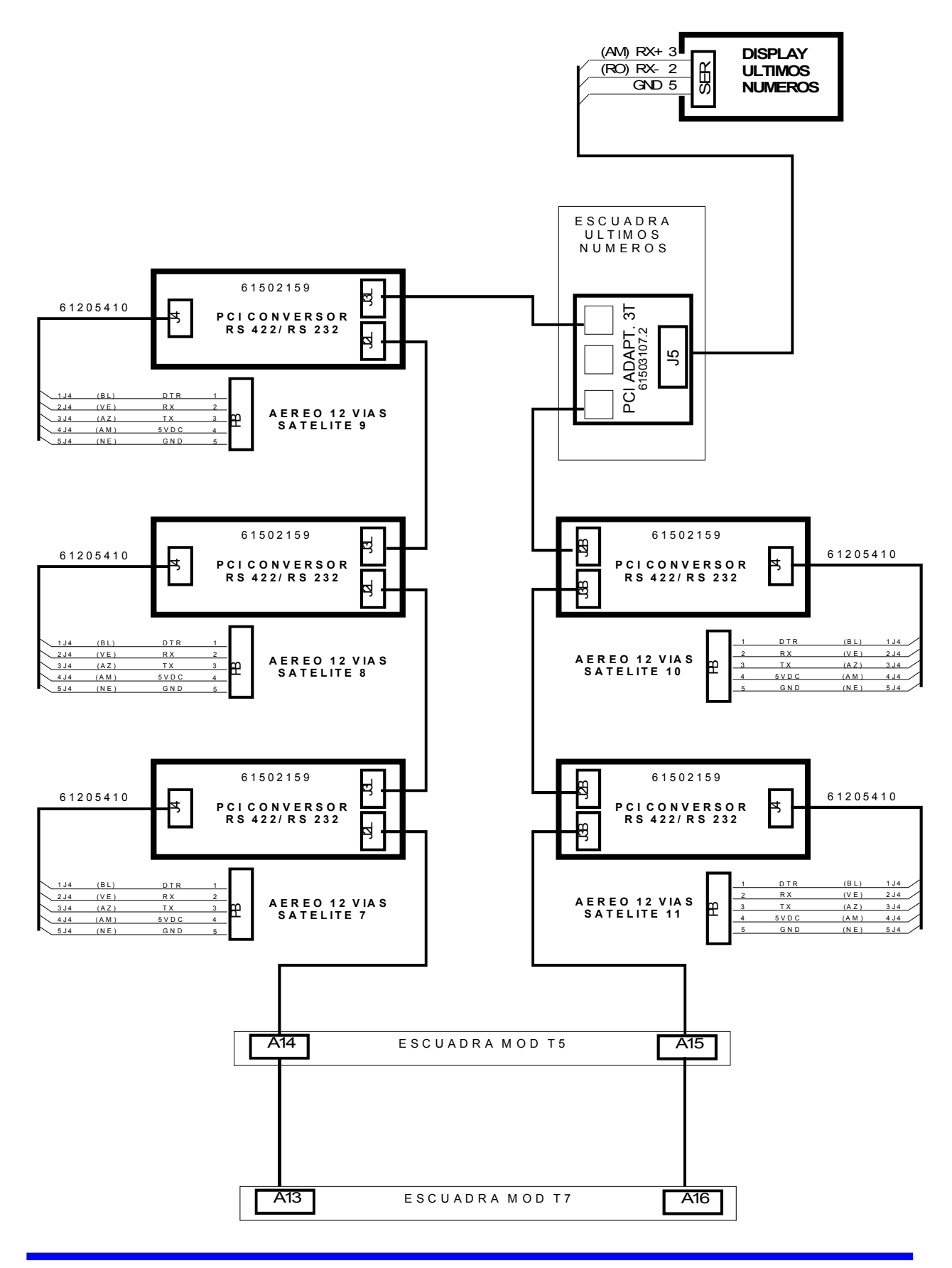

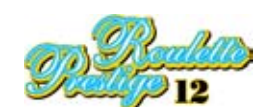

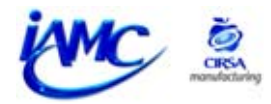

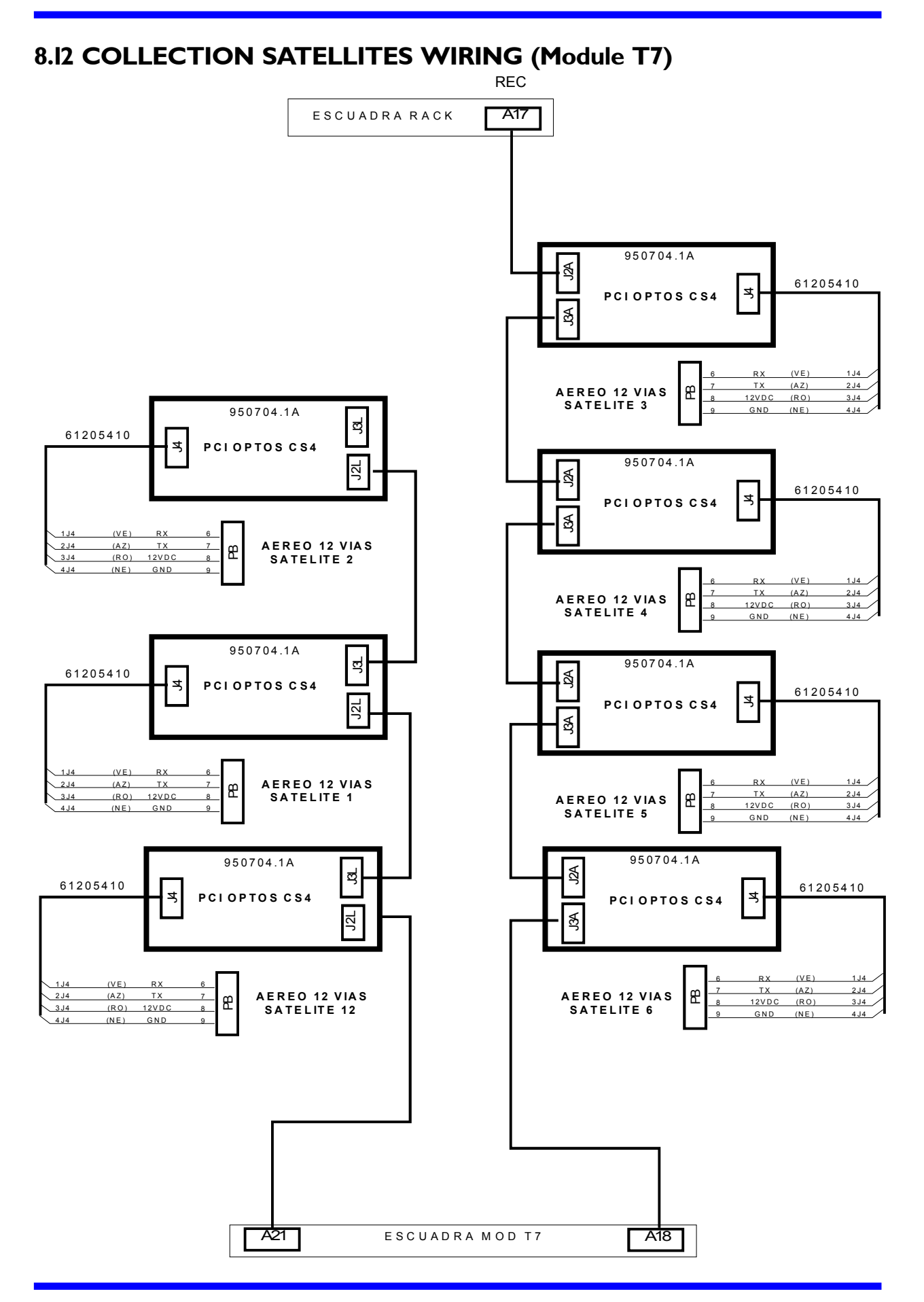

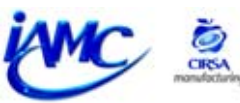

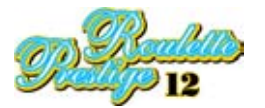

## 8.13 COLLECTION SATELLITES WIRING (Module T5)

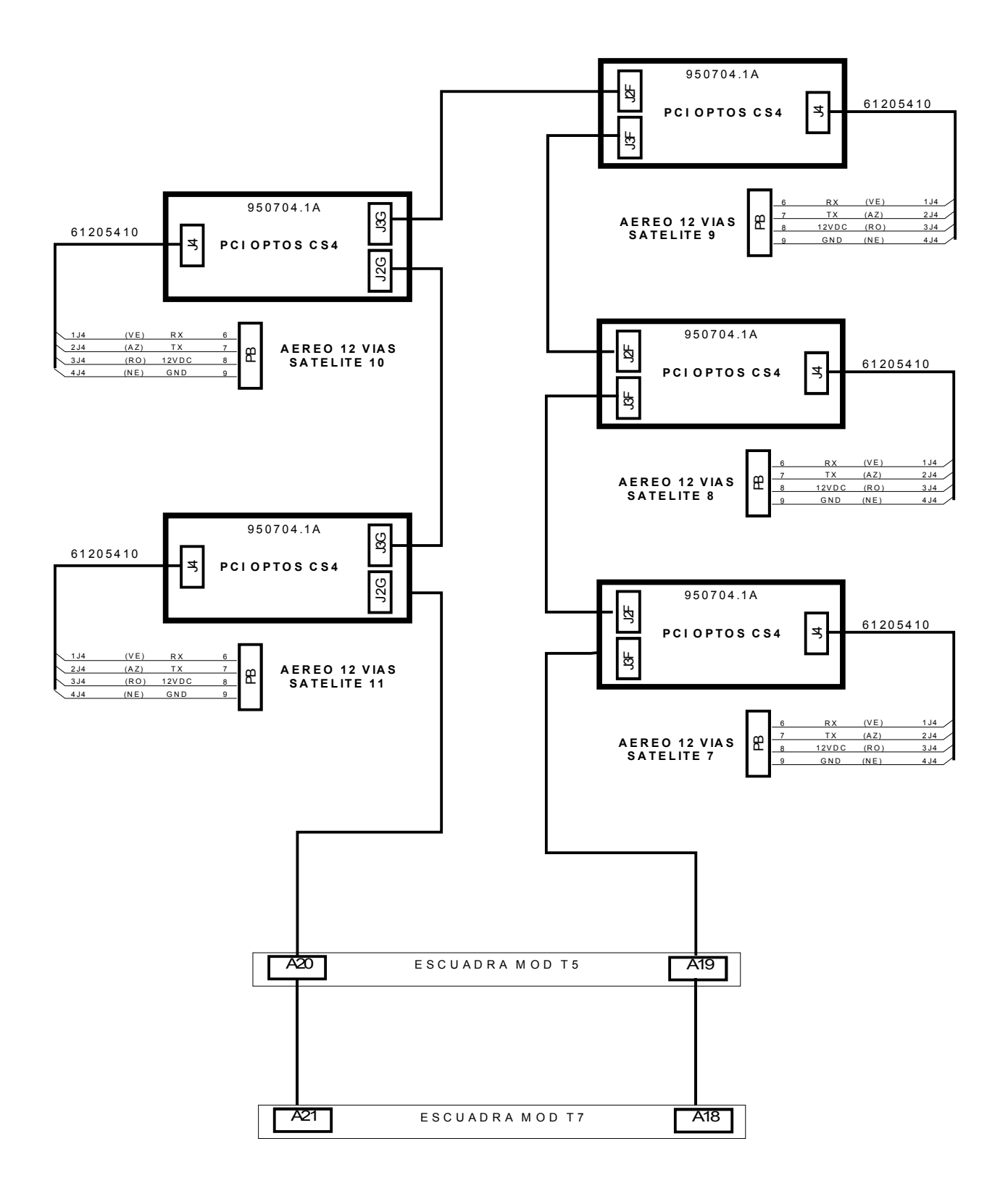

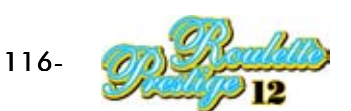

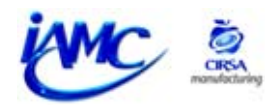

#### **8.14 SATELLITE POWER SUPPLY WIRING**

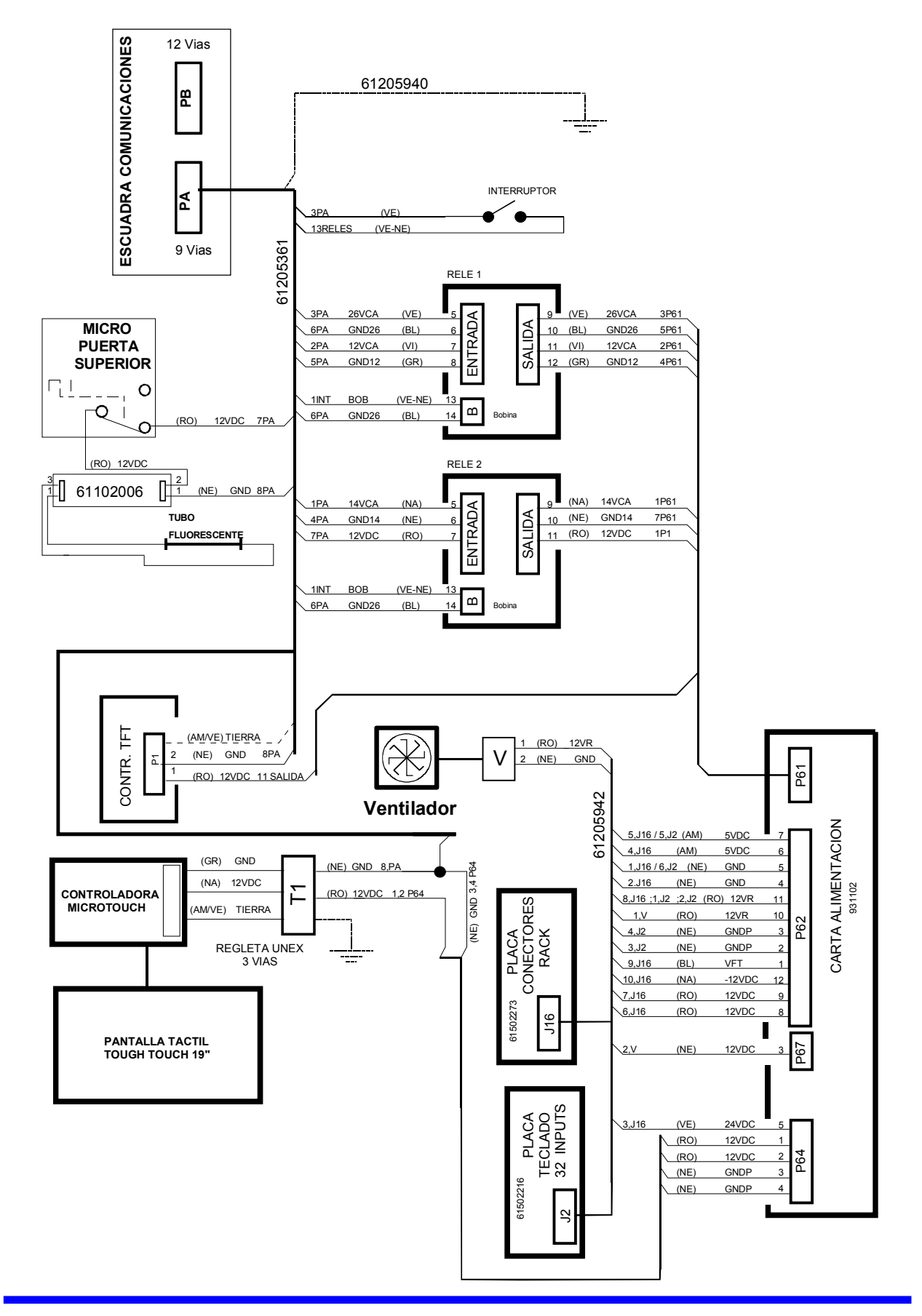

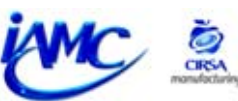

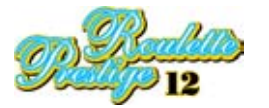

## 8.15 GENERAL SATELLITE WIRING 1/2

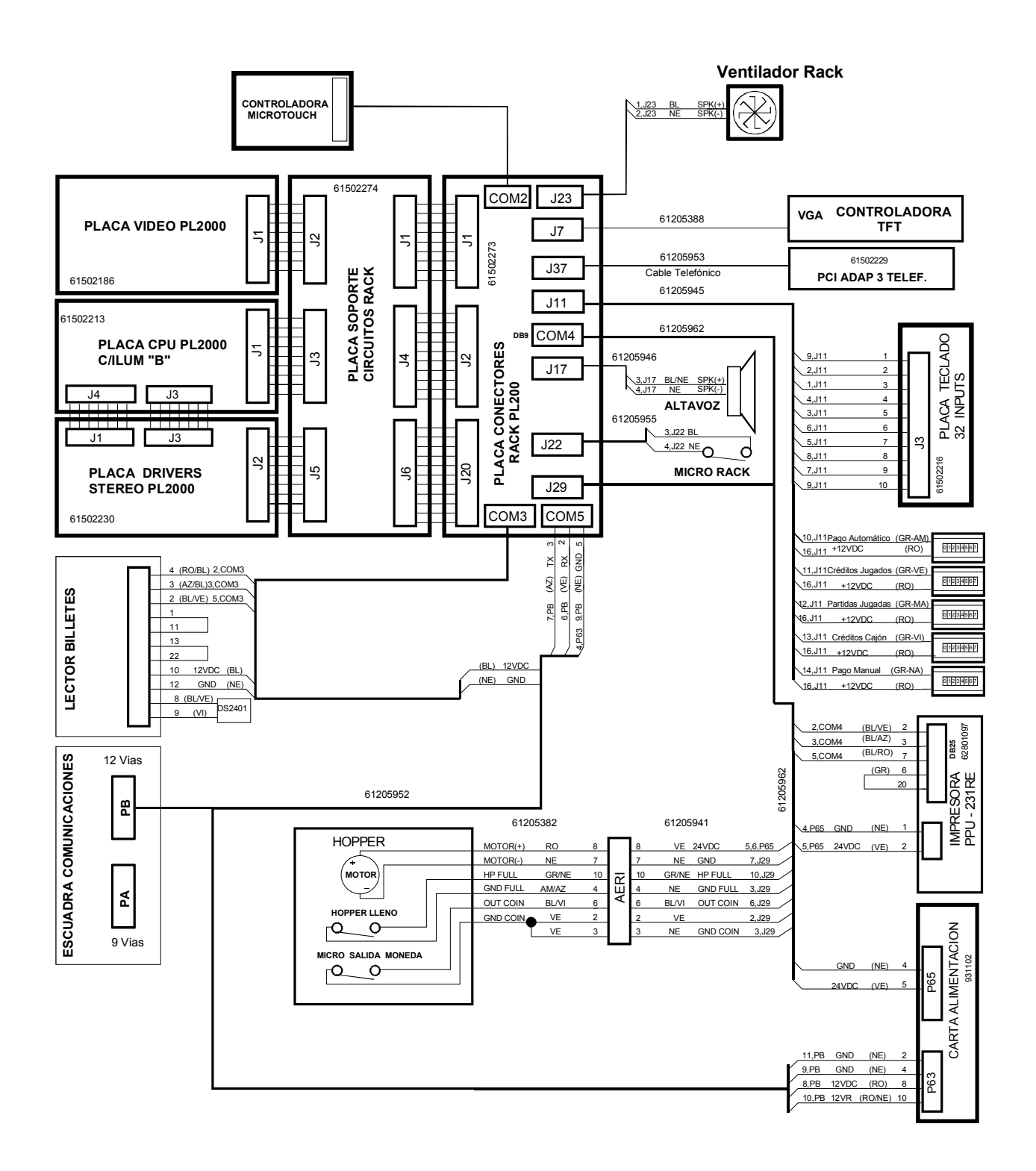

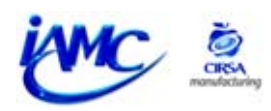

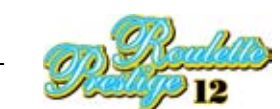

#### 8.16 GENERAL SATELLITE WIRING 2/2

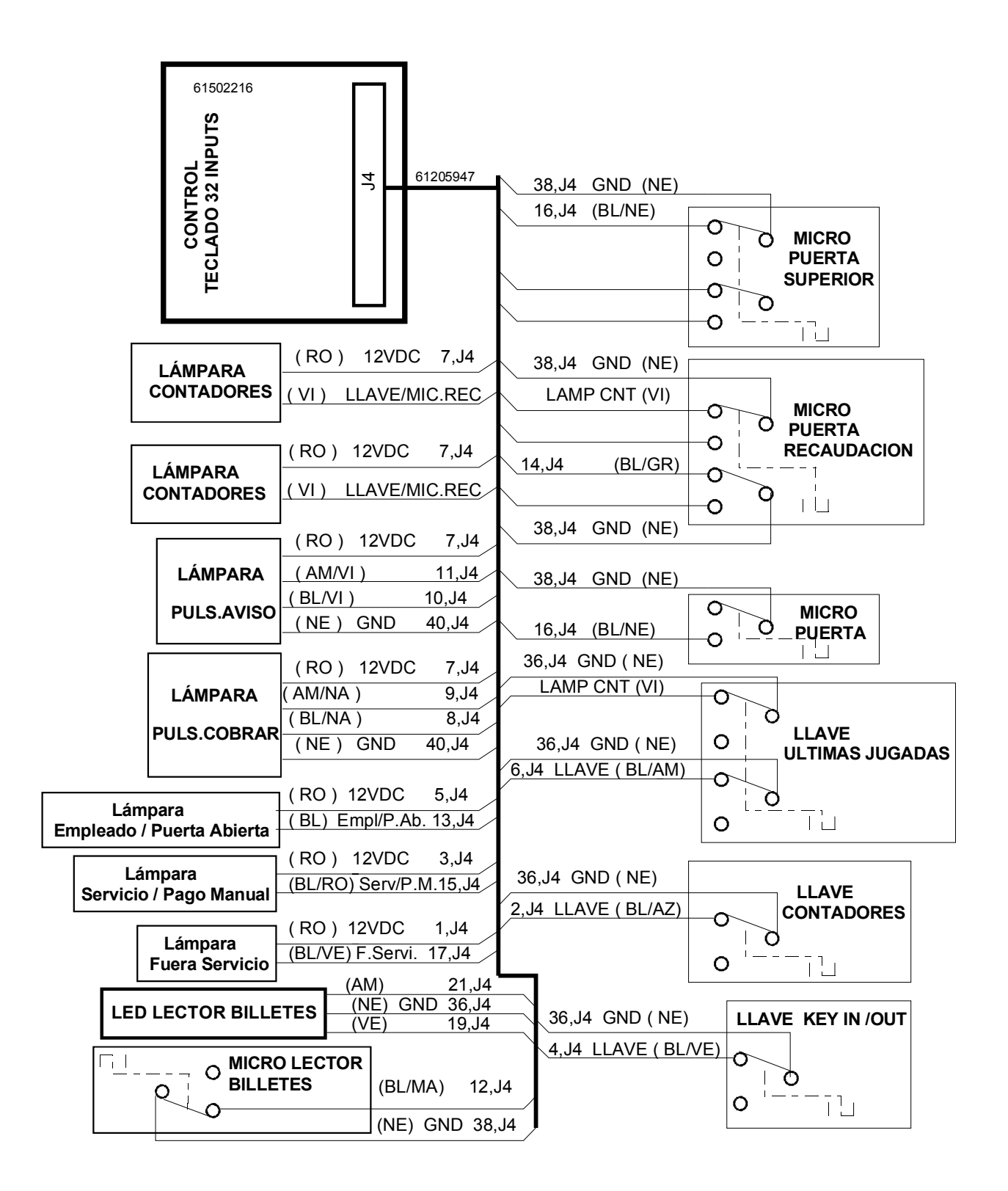

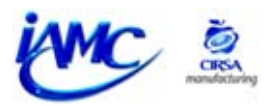

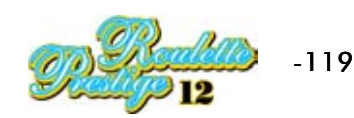

8.17 LAST NUMBERS, LUMINOUS INDICATOR AND DOME MICROS WIRING (Module T7)

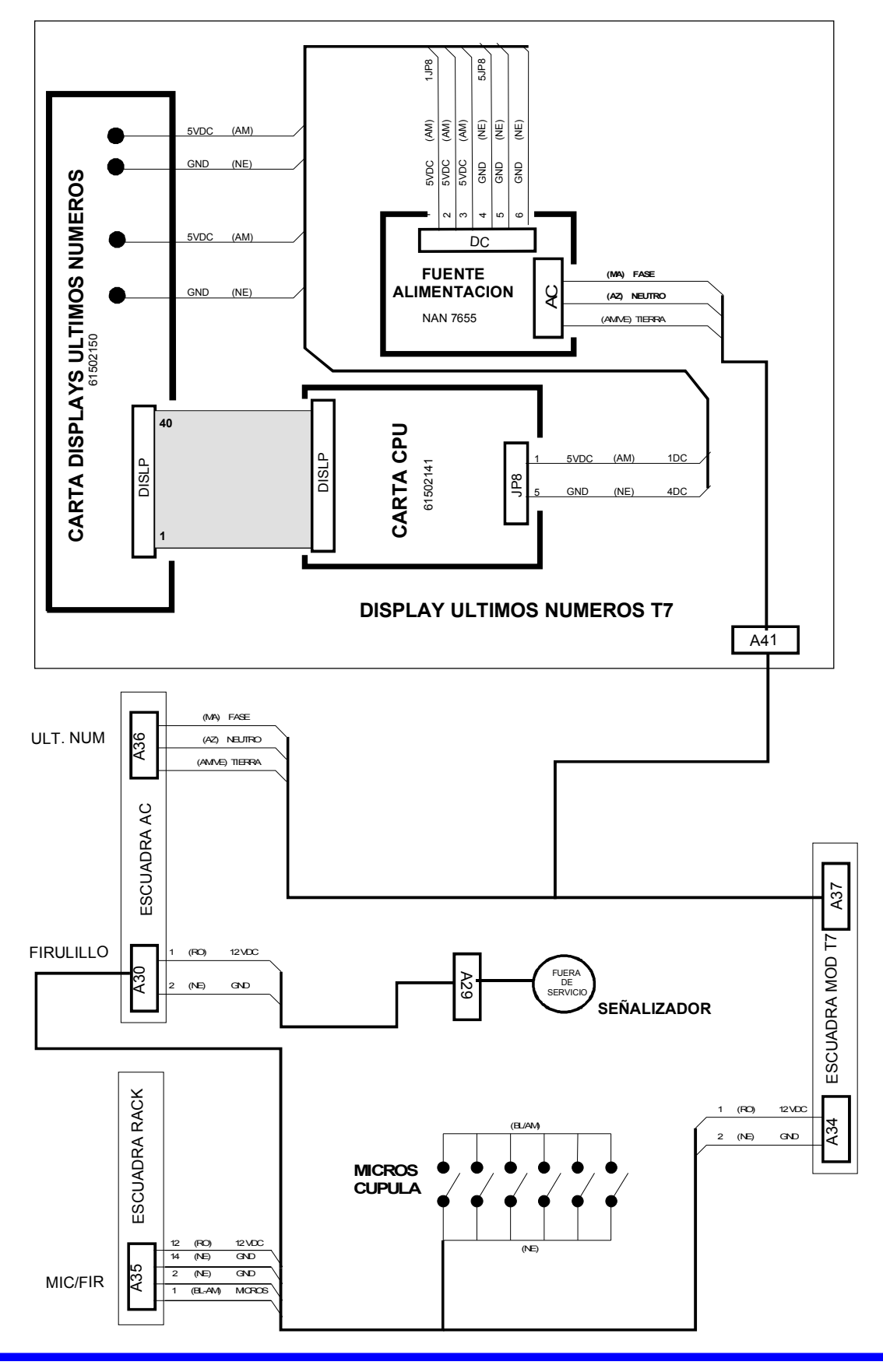

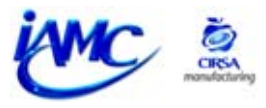

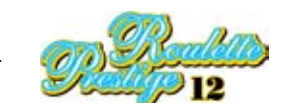

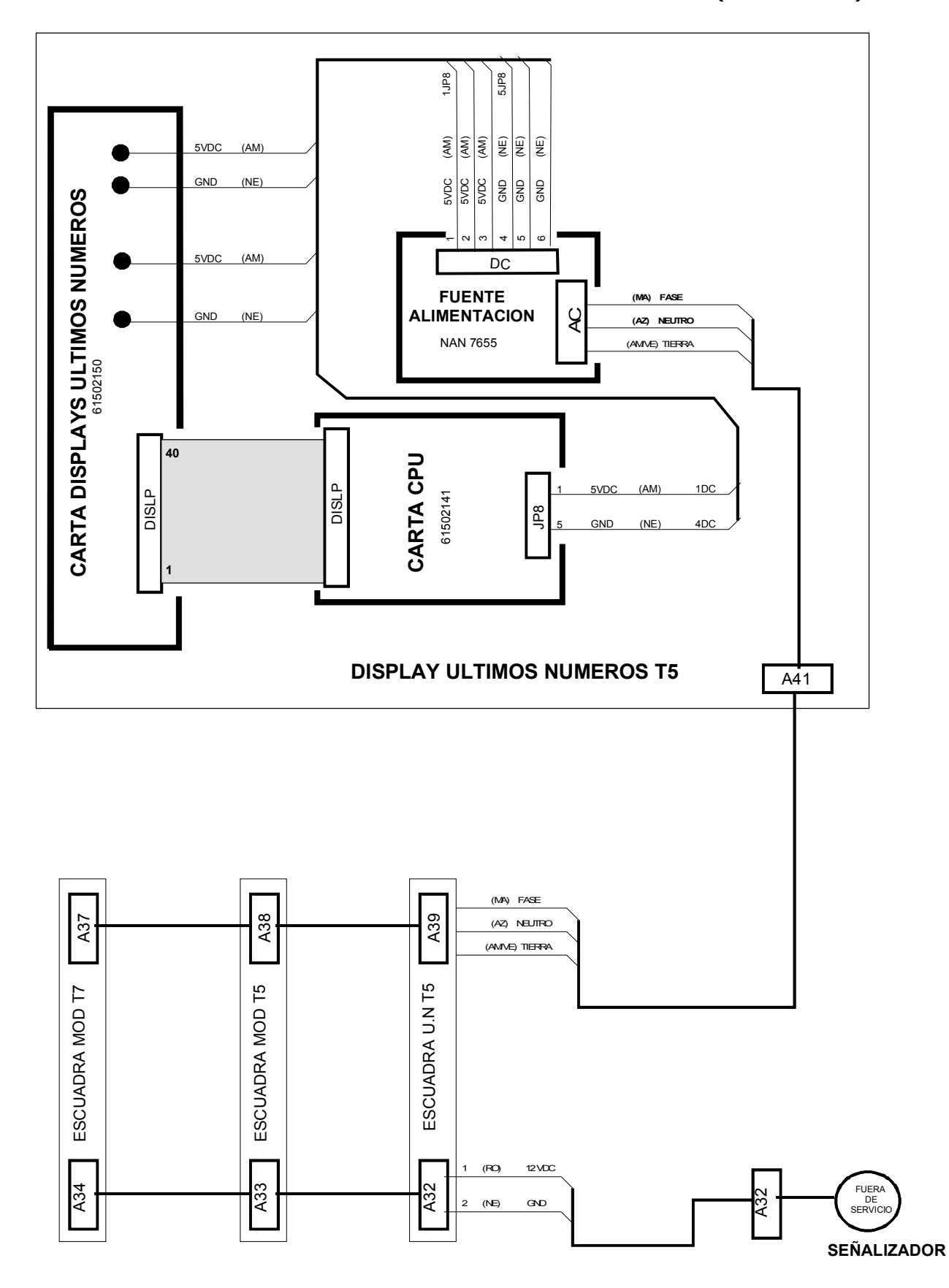

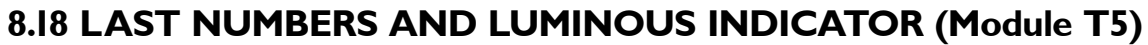

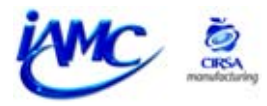

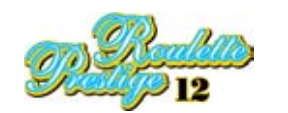

# STATEMENT OF **( €** APPROVAL

The company **INTERNATIONAL AMUSEMENT MANUFACTURING COMPANY, S.L.** (IAMC, S.L.) declares that:

| Apparatus:                  | MULTI-BET ROULETTE                                                              |
|-----------------------------|---------------------------------------------------------------------------------|
| Manufactured by:            | INTERNATIONAL AMUSEMENT<br>MANUFACTURING COMPANY S.L. (IAMC.,S.L.)              |
| In:                         | SPAIN                                                                           |
| Brand:                      | IAMC                                                                            |
| Model:                      | ROULETTE PRESTIGE 12                                                            |
| Destination:                | INTERNATIONAL                                                                   |
| Manufacturer's EEC address: | POL. IND. ELS BELLOTS - AV. DEL VALLES, 314-08227 TERRASSA<br>(BARCELONA) SPAIN |

Complies with the following normative:

- EEC normative for low tension 73/23/CEE, 93/68CEE, EN 60065:93.
- EEC normative for electromagnetic compatibility 89/336/CEE, 92/31/CEE, 93/68/CEE, EN 55014:93, EN 60555-2:87, EN 50082-1:94.

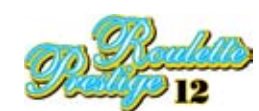

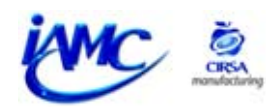

TECHNICAL MANUAL

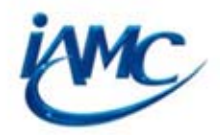

INTERNATIONAL AMUSEMENT MANUFACTURING COMPANY Avda.del Vallés, 314. Pol. Industrial Els Bellots. 08227 Terrassa. Barcelona. SPAIN Tel. +34 93 736 01 00. Fax +34 93 784 33 93 email: iamc@cirsa.com http://www.iamc.es

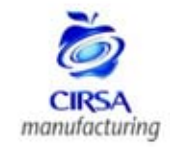